ภาษาไทย

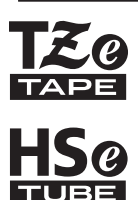

# brother

# คู่มือสำหรับผู้ใ**ช้**

f-touch

# E550W

เพื่อใช้เครื่อง P-touch ของคุณได้อย่างปลอดภัย ให้ อ่านคู่มือการตั้งค่าด่วนที่ให้มานี้ก่อน โปรดอ่านคู่มือนี้ก่อนการใช้งานเครื่อง P-touch ของคุณ โปรดเก็บคู่มือนี้ไว้ในบริเวณที่หยิบได้ง่ายเพื่อใช้อ้างอิง ในอนาคด

โปรดไปที่ <u>support.brother.com</u> เพื่อรับการ สนับสนุนทางด้านผลิตภัณฑ์ และคำถามคำตอบที่พบ บ่อย (FAQ)

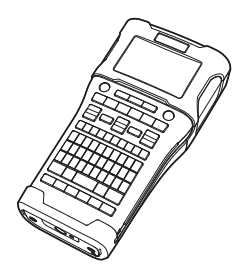

www.brother.com

- 1)บทนำ
- 2 การแก้ไขป้ายฉลาก
- การพิมพ์ป้ายฉลาก
- การใช้หน่วยความจำไฟล์
- (5) การใช้ P-TOUCH SOFTWARE
- 6 เครือข่าย
- 7) การตั้งค่าใหม่ & การบำรุงรักษา
- 8 การแก้ไขปัญหา
- 9 ภาคผนวก

บทนำ

# เนื้อหา

.

| การแก้ไขป้ายฉลาก                                                                                                | 4       |
|----------------------------------------------------------------------------------------------------|---------|
| การเลือกประเภทโปรแกรมการพิมพ์ป้ายฉลาก                                                                           | 4       |
| GENERAL                                                                                                    | 4       |
|                                                                                                    | 4       |
|                                                                                                    | 4       |
|                                                                                                    | 5       |
| PATCH PANEL                                                                                                    | 5       |
| PLINCH-DOWN BLOCK                                                                                               | 6       |
| Heat Shrink Tube                                                                                                | 6       |
| nasěvel ross-ID                                                                                                 | 6       |
| การปลุ่มและการแก้ไขตัวดาาม                                                                                      | 7       |
| การป้องเข้อความอากแป้นพิมพ์                                                                                     | 7       |
| การประบบการเพิ่า การประกอก                                                                                      | ,<br>7  |
| การเพิ่มแล้วคุณหน่                                                                                              | ź       |
| การเรื่องแองร์เตเอร์                                                                                            | ,<br>7  |
|                                                                                                    | ,<br>7  |
| ກາງແຫ່ງກອບພາງ ໄມ                                                                                                | '7      |
| การป้อนสัญลักษณ์                                                                                                | 2<br>Q  |
| การปอยแหญพกษณ                                                                                                   | Q<br>Q  |
| การปอนสญหาเษณ เตอการเปทงกอนสญหาเษณ<br>การปอนสัวอักษรที่ดำหมุดโดยยางก็โดยใช้เมือดชั้นสักเอ็กษณ์                  | 0       |
| การใช้สัญลักษณ์ส่วนตัว                                                                                          | ٥       |
| การเป็ญกาษแนงวนตร                                                                                               | 9<br>10 |
| ດາສທາຍທີ່ຢູ່ແພດກອດພະຍອບຫຼາຍກອງ                                                                                  |         |
| ທີ່ໄຈທັງດາມ ເປັນເພັ້ມ ເພິ່ງ ເພິ່ງ ເປັນ ເປັນ ເປັນ ເປັນ ເພິ່ງ ເປັນ ເພິ່ງ ເປັນ ເພິ່ງ ເປັນ ເພິ່ງ ເປັນ ເພິ່ງ ເປັນ ເປ |         |
| การตั้งอ่ารงในหมายสาวดีวัตโหหัด                                                                                 |         |
| () ไม่พงศารูปแปนพอตอดเนมต์                                                                                      | 11      |
| กับอีวออาร์ตัดเทย<br>ทั่วเอ็วออาร์ตัดเทย                                                                        | 12      |
| 01 360 1111 1 301016 11 11                                                                                      | LZ      |
| การพิมพ์ป้ายฉลาก1                                                                                               | .4      |
| ภาพดัวอย่างป้ายฉลาก1                                                                                            | 14      |
| การพิมพ์ป้ายฉลาก                                                                                                | 4       |
| การพิมพ์ฉลากเดียว                                                                                               | 15      |
| การพิมพ์ระยะ1                                                                                                   | 15      |
| การพิมพ์ป้ายฉลากหลายแผ่น1                                                                                       | 15      |
| การติดป้ายฉลาก1                                                                                                 | 6       |
| การใช้หม่วยความจำไฟล์ 1                                                                                         | 7       |
|                                                                                                    |         |
| การจัดเก็บป้ายฉลากไปยังหน่วยความจำ1                                                                             | 17      |
| การเปิดไฟล์ป้ายฉลากที่จัดเก็บไว้1                                                                               | 17      |
| การพิมพ์ไฟล์ป้ายฉลากที่จัดเก็บไว้1                                                                              | 18      |
| การลบไฟล์ป้ายฉลากที่จัดเก็บไว้1                                                                                 | 8       |
| ດາສໃຫ້ P_TOUCH SOFTWARE                                                                                         | 0       |
|                                                                                                    | .7      |
| การใช้ P-touch Editor1                                                                                          | 19      |
| การใช้ P-touch Editor (สำหรับ Windows)1                                                                         | 9       |
| การใช้ P-touch Editor (่สำหรับ Mac)์                                                                            | 23      |

| • • • • • • • • • • • • • • • • • • • •                                                                                                    | ••                                                                                                    |
|----------------------------------------------------------------------------------------------------|----------------------------------------------------------------------------------------------------|
| การอัพเดด P-touch Editor.       2         การใช้ P-touch Transfer Manager (สำหรับ Windows).       2         วิธีการใช้ P-touch Transfer Manager | 2577778991256677779935556677799                                                                                                    |
| การตั้งค่าใหม่ & การบำรงรักษา                                                                                                    | 0                                                                                                    |
| การตั้งค่าเครื่อง P-touch ใหม่                                                                                                    |                                                                                                    |
| สิ่งที่ต้องน้ำเนื่อ 5                                                                                                    |                                                                                                    |
| ข้อความผิดพลาด                                                                                                    | <del>4</del> 1                                                                                                    |
| ภาคผนวก                                                                                                    | 7 2                                                                                                    |
| ข้อมูลจำเพาะ                                                                                                    | 77     3       79     4       70     4       70     4       70     5       70     6       70     7       70     6       70     7       70     8       70     8       70     8 |

# การเลือกประเภทโปรแกรมการพิมพ์ป้ายฉลาก

มีแอปพลิเคชันการติดฉลากต่างๆ 6 ประเภท 📖 📼

ABC A B C A B C ABC

#### ----G

| GENERAL                                                                                                    |                              |
|----------------------------------------------------------------------------------------------------|------------------------------|
| ป้ายฉลากที่พิมพ์ด้วยโหมดนี้สามารถใช้สำหรับวัดถุประสงค์ทั่วไปได้ ในโหมด<br>บัดกเสาบารกระบรายการดังต่อไปปี้ได้                                                                               | แนวนอน                       |
| <ul> <li>ฉลากยาว: Auto, 10 มม999 มม.</li> </ul>                                                                                                    | ABCDE                        |
| • ทิศทาง: <u>เ⊯าะ∋</u> (แนวนอน), ஊ–п⊐m (แนวดั้ง)                                                                                                    | แนวตั้ง                      |
| <ul> <li>⊌ เมื่อเลือกโหมด GENERAL คุณสามารถกดปุ่ม เลื่อน จากนั้นกดปุ่ม Enter</li> <li>เพื่อเพิ่มบล็อคใหม่</li> <li>• ไม่สามารถใช้การดั้งค่าแบบแนวตั้งได้เมื่อใส่ตัวอักษรภาษาไทย</li> </ul> | AWOOM                        |
| FACEPLATE<br>ป้ายฉลากที่พิมพ์ด้วยโหมดนี้สามารถใช้เพื่อแยก faceplate บล็อคของข้อความ<br>จะเว้นระยะบนป้ายฉลากแบบเดี่ยว ในโหมดนี้คุณสามารถระบุรายการดังต่อไป<br>นี้ได้:                       | 1 บล็อค<br>  1 <b>A</b> –B01 |

- นี้ได้: ฉลากยาว: 50 มม., 10 มม.-999 มม.
- # บล็อค: 1.1 5
- ทิศทาง: 🔒 12 (แนวนอน), 🚆 🖺 (แนวตั้ง)

#### CABLE WRAP

้ป้ายฉลากที่พิมพ์ด้วยโหมดนี้สามารถพันรอบสายเคเบิ้ลหรือสายไฟ แนะนำให้ใช้ เทปแบบยืดหย่นหรือเทป Self-Laminating สำหรับฉลาก Cable Wrap ในโหมด CABLE WRAP ข้อความจะถกพิมพ์ดังที่แสดงในภาพประกอบ คณ สามารถตั้งค่าตามรายการต่อไปนี้ได้:

- หน่วยวัด: Dia(Ø) (เส้นผ่านศนย์กลางที่กำหนดเอง), ความยาว (ความ ยาวที่กำหนดเอง), CAT5/6, CAT6A, COAX, AWG, หม<sup>ู</sup>้น.90
- ค่า: ขึ้นอย่กับหน่วยวัด
- ซ้ำ: เปิด, ปิด
- Cross-ID: ปิด. เปิด (ดที่ "การตั้งค่า Cross-ID" ในหน้า 6)

ข้อความ: พิมพ์ข้อมูลในรูปบรรทัดเดียวหรือหลายบรรทัด

#### เมื่อใช้ Flexible ID Tape:

- ป้ายฉลากที่ทำจาก Flexible ID Tape ไม่ได้รับการออกแบบมาเพื่อใช้เป็นฉนวนป้องกันไฟฟ้า
  - เมื่อทำการพันป้ายฉลากรอบสิ่งของทรงกระบอก เส่นผ่านศนย์กลางของสิ่งของนั้น (1) อย่างน้อย ควรจะมีความยาว 3 มม.
  - ปลายที่ทับซ้อนกันของป้ายฉลาก หรือ label flag (2) อย่างน้อยควรจะมีความยาว 5 มม.

เมื่อใช้เทป Self-Laminating:

- ข้อความจะพิมพ์ในแนวนอน
- เมื่อคณใส่เทป Self-Laminating และเลือก CABLE WRAP คณสามารถระบรายการต่อไปนี้ได้ - ความยาวฉลาก: **อัตโนมัต**ิ, 15ี มม.-300 มม.
  - ปรับตำแหน่งแนวตั้ง: -7, -6, -5, -4, -3, -2, -1, **0**, +1, +2, +3, +4, +5, +6, +7
  - Cross-ID: **ปิด**, เปิด

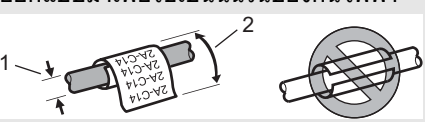

2 บล็อด 1A-B01 1A-B02

#### มาตรฐาน

|--|

หมน.90

| 2A-C14 |
|--------|
| 2A-C14 |
| 2A-C14 |

# **CABLE FLAG**

้ป้ายฉลากที่พิมพ์ด้วยโหมดนี้สามารถพับรอบสายเคเบิ้ลหรือสายไฟ และปลายทั้งสองข้างของป้ายฉลากจะติดเข้าหากันลักษณะเหมือน ชายธง เราขอแนะนำให้ใช้เทปแบบยืดหย่นสำหรับป้ายฉลากแบบ Cable Flag ข้อความบนฉลาก Cable Flag จะถกพิมพ์บนปลาย ทั้งสองข้างของฉลากโดยที่ปล่อยให้มีพื้นที่ว่างในส่วนกลางที่พันรอบ สายเคเบิล ในโหมดนี้คณสามารถระบรายการดังต่อไปนี้ได้:

- รปแบบ: ผา : ผา (ข้อความที่เหมือนกันจะถกพิมพ์ลงบนแต่ละ **บล็อค)**, 📖 : ธธ (ข้อความที่แตกต่างกันสองแบบจะถกพิมพ์ลง บนแต่ลงบล็อค)
- ความยาวธง: 30 มม., 10 มม.-200 มม.
- Cable Diameter: 6 มม., 3 มม.-90 มม.
- ทิศทาง: 📭 🔛 (แนวนอน), 🗮 🗄 🖬 (แนวตั้ง)
- Cross-ID: ปิด, เปิด (ดูที่ "การ์ตั้งค่า Cross-ID" ในหน้า 6)

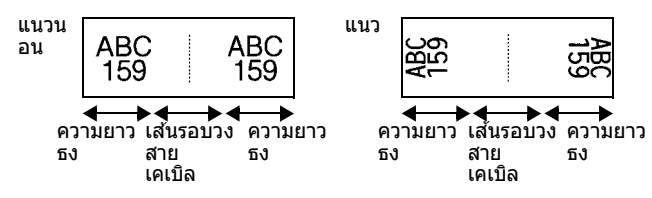

คุณสามารถป้อนบาร์โค้ดได้เพียงสองบาร์โค้ดเมื่อเลือก <u>คค : คค</u> ในรูปแบบแบบชายธง
 ป้ายฉลากที่ทำจาก Flexible ID Tape ไม่ได้รับการออกแบบมาเพื่อใช้เป็นฉนวนป้องกันไฟฟ้า

# PATCH PANEL

้ป้ายฉลากที่พิมพ์ด้วยโหมดนี้สามารถใช้เพื่อแยกแผงหน้าปัด ในโหมดนี้ ้คุณสามารถระบุรายการดังต่อไปนี้ได้:

- ความยาวบล็อค: 15.0 มม., 5.0 มม.-300.0 มม.
- # บล็อค: 4, 1-99
- ดัวแบ่ง: [\_\_\_\_\_] (เครื่องหมายถูก), [\_\_\_\_\_] (ขีด), [\_\_\_\_] (เส้น), [\_\_\_\_\_] (ดัวหนา), [\_\_\_\_] (กรอบ), [\_\_\_\_] (ไม่มี)
- ทิศทาง: <u>112114</u> (แนวนอน), เพิ่มสาย (แนวตั้ง)
- กลับด้าน: ปิด, เปิด
- ขั้นสง: ปิด, เปิด

้ปรับระยะห่างของบล็อคได้อย่างอิสระเมื่อตั้ง "ขั้นสง" เป็น "เปิด"

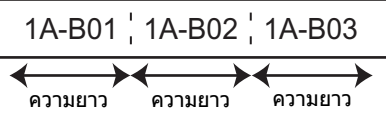

 ไม่มีขอบ: ปิด, เปิด ้ดั้งขอบป้ายฉลากซ้ายและขวาเป็นศนย์

"ขั้นสง" และ "ไม่มีขอบ" ไม่สามารถตั้งเป็น "เปิด" พร้อมกันได้

| IP01(1) | IP02(1) | IP03(1) | IP03(1) | IP02(1) | IP01(1) |
|---------|---------|---------|---------|---------|---------|

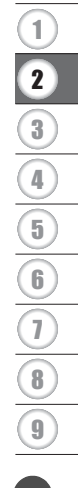

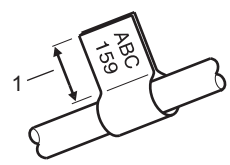

1 ท่ายหง่อย่างน้อย 15 บบ.

#### PUNCH-DOWN BLOCK

้ป้ายฉลากที่พิมพ์ด้วยโหมดนี้สามารถใช้เพื่อกำหนดประเภทของการเชื่อมต่อไฟฟ้าที่มักใช้กับระบบ โทรศัพท์ แต่ละบล็อคบนป้ายฉลากเดี่ยวสามารถมีได้ถึง 3 แถว และในแต่ละบล็อคคณสามารถป้อนได้ 3 แถว ในโหมดนี้คณสามารถระบรายการดังต่อไปนี้ได้:

- ความกว้าง: 200 มม., 50 มม.-300 มม.
- ประเภท: 4 คู่, 2 คู่, 3 คู่, 5 คู่, ว่าง
- ลำดับ: <u>| | | (ไม่มี), |1 [ ⊧ | ธ</u> (แนวนอน), <u>|1 ⊧ | ธ</u> (แบบแกน) ค่าเริ่มต้น: ---, 1 99999

|   | B01           | B02 | B03 | B04 | B05 | B06 |
|---|---------------|-----|-----|-----|-----|-----|
|   | B07           | B08 | B09 | B10 | B11 | B12 |
| - | 1 4<br> 25 28 | 8   | 12  | 16  | 20  | 24  |

- เมื่อเลือก "ว่าง" ใน "ประเภท", ตั้ง "ลำดับ" เป็นไม่มี
- เมื่อเลือกไม่มีใน "ลำดับ", "ค่าเริ่มต้น" แสดง "---" และคุณไม่สามารถตั้งค่าได้ การเลือกแนว นอนหรือแบบแกน แต่อย่างไรก็ตาม ให้คุณดั้ง "ค่าเริ่มต้น" จาก 1 ถึง 99,999

#### **Heat Shrink Tube**

เมื่อใช้ Heat Shrink Tube หน้าจอการตั้งค่า HEAT-SHRINK TUBE ็จะแสดงขึ้นเมื่อใช้ Heat Shrink Tube หน้าจอการตั้งค่า HFAT-SHRINK TUBF ็จะแสดงขึ้น เมื่อกดป่มประเภทแอปพลิเคชันการติดฉลากใดๆ

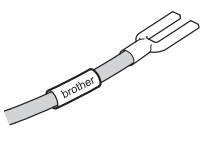

 ฉลากยาว: Auto, 25 มม.-999 มม. แต่อย่างไรก็ตาม ความยามสงสด คือ 500 มม. เมื่อให้ Heat Shrink Tube กับความกว้างที่ 5.8 หรือ 8.8 บบ.

ข้อความ: พิมพ์ข้อมลในรปบรรทัดเดียวหรือหลายบรรทัด

#### เมื่อใช้ Heat Shrink Tube:

- คณไม่สามารถพิมพ์กรอบได้
  - ตั่วอักษรตกแต่งบางส่วนอาจถูกตัดออกเมื่อแถวแตก
  - ตัวอักษรที่พิมพ์อาจจะเล็กกว่าเมื่อมีการให้เทป TZe.

#### การตั้งค่า Cross-ID

เมื่อพิมพ์ฉลาก Cross-ID ให้ใช้ป่ม Cable Wrap และ Cable Flag

| กดปุ่ม Cable Wrap หรือ Cable Flag                   |  |
|-----------------------------------------------------|--|
| 2 เลือก "Cross-ID″ โดยใช้ปุ่ม ▲ หรือ ▼              |  |
| 3∣ เลือก "เปิด″ หรือ "Cross-ID″ โดยใช้ปุ่ม ◀ หรือ ► |  |

4 1 บรรทัด: ป้อนข้อความและใส่ ``/" หรือ ``\" ในที่ที่ต้องการใช้ Cross-ID 2 บรรทัดหรือมากกว่า: หากต้องการใช้เค้าโครง โครง Cross-ID ให้กดปุ่ม **Enter** เพื่อสร้างอีก บรรทัดหนึ่ง

|               | т прэлю    |            | 2 บรรพตหรอม เกกา เ                 |                  |
|---------------|------------|------------|------------------------------------|------------------|
| ตัวอย่างเช่น: | AD07/15:A1 | 15:A1/AD07 | AD07-15:A1 AG13<br>AG13-08:01 AD07 | -08:01<br>-15:A1 |
|               |            |            |                                    |                  |

#### การป้อนข้อความจากแป้นพิมพ์

 แป้นพิมพ์ของเครื่อง P-touch สามารถใช้ในลักษณะเดียวกันกับแป้นพิมพ์เครื่องคอมพิวเตอร์ มาตรฐาน

#### การเพิ่มบรรทัดใหม่

 เพื่อจบข้อความในบรรทัดปัจจุบัน และเริ่มต้น บรรทัดใหม่ ให้กดปุ่ม Enter Enter เครื่องหมายย้อน กลับจะปรากฏขึ้นที่ปลายของบรรทัด และเคอร์เซอร์จะเคลื่อนไปยังบรรทัดใหม่

#### 🕥 • จำนวนบรรทัดสูงสุด

- เทป 24 มม.: <sup>°</sup>7 บรรทัด
- เทป 18 มม.: 5 บรรทัด
- เทป 12 มม.: 3 บรรทัด
- เทป 9 มม. และ 6 มม.: 2 บรรทัด
- เทป3.5 มม.: 1 บรรทัด

#### การเพิ่มบล็อคใหม่

 เมื่อเลือก GENERAL คุณสามารถสร้างบล็อคใหม่ได้จนถึง 99 บล็อค เพื่อสร้างบล็อคข้อความ/ บรรทัดใหม่ไปยังด้านขวาของข้อความปัจจุบัน ให้กดปุ่ม เลือน จากนั้น กดปุ่ม Enter เคอร์เซอร์ เลื่อนไปยังจุดเริ่มต้นของบล็อคใหม่ ในประเภทการพิมป้ายฉลากอื่น คุณสามารถตั้งจำนวนบล็อค เมื่อกดปุ่มโปรแกรมป้ายฉลาก ไม่จำเป็นต้องมีประเภทโปรแกรม การพิมพ์ป้ายฉลากบางโปรแกรม

#### การเลื่อนเคอร์เซอร์

- กดปุ่ม ▲ , ปุ่ม ▼ , ปุ่ม ◀ หรือปุ่ม ▶ เพื่อเลื่อนเคอร์เซอร์หนึ่งช่องหรือบรุรทัด
- เพื่อเลื่อนเคอร์เซอร์ยังตอนตันหรือตอนท้ายของแถวบัจจุบัน ให้กดปุ่ม เลื่อน จากนั้นกดปุ่ม ◀ หรือปุ่ม ►
- เพื่อเลื่อนเคอร์เซอร์ยังตอนตันหรือบล็อคถัดไป ให้กดปุ่ม เลื่อน จากนั้นกดปุ่ม ▲ หรือปุ่ม ▼

# การแทรกข้อความ

 เพื่อแทรกข้อความเพิ่มเดิมไปยังแถวข้อความที่มีอยู่ ให้เลื่อนเคอร์เซอร์ไปยังดำแหน่งขวาของดัว อักษรที่คุณต้องการเริ่มแทรกข้อความ จากนั้นป้อนข้อความเพิ่มเดิม ข้อความใหม่จะแทรกลงไป ยังด้านช้ายของเคอร์เซอร์

## การลบข้อความ

- การลบทีละหนึ่งตัวอักษร
- เพื่อลบตัวอักษรออกจากแถวข้อความที่มีอยู่ ให้เลื่อนเคอร์เซอร์ไปยังด้านขวาของตัวอักษรที่คุณ ด้องการเริ่มลบข้อความ จากนั้นกดปุ่ม BS (ถอยหลัง) ด้วอักษรที่อยู่ด้านข้ายของเคอร์เซอร์จะ ถูกลบทีละดัวเมื่อกดปุ่ม BS (ถอยหลัง)

หากคุณกดปุ่ม BS (ถอยหลัง) ค้างไว้ ตัวอักษรด้านซ้ายของเคอร์เซอร์จะถูกลบอย่างต่อเนื่อง

■ การลบข้อความทั้งหมด

ใช้เป็น **ลบ** เพื่อลบข้อความทั้งหมด

1 กดปุ่ม ลบ

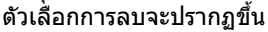

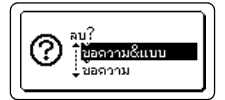

- 2 | ใช้ปุ่ม 🛦 หรือปุ่ม 🔻 เลือก "ข้อความ″ เพื่อลบข้อความทั้งหมดโดยเก็บการตั้งค่ารปแบบ ้ ปัจจุบันไว้ หรือเลือก "ข้อความ&แบบ″ เพื่อลบข้อความและการตั้งค่ารูปแบบทั้งหมด
  - กดปุ่ม Esc เพื่อกลับไปยังหน้าจอการป้อนข้อความ โดยไม่ลบ (หรือล้าง) ข้อความหรือ รปแบบ
    - เมื่อเลือก "ข้อความ&แบบ" ข้อความทั้งหมดจะถกลบ และเครื่อง P-touch จะกลับไปยังการ ตั้งค่าเริ่มต้น
- 3 กดป่ม ตกลง หรือป่ม Enter ข้อความทั้งหมดจะถกลบ การตั้งค่ารปแบบทั้งหมดจะถกลบไปด้วย หากเลือก "ข้อความ<sup>®</sup>&แบบ″

AdaLGO 🗚 **Т**АВС ЭП GENERAL **~~** 

# การป้อนสัญลักษณ์

้นอกจาก สัญลักษณ์ที่มีอย่บนแป้นพิมพ์แล้ว ยังมีสัญลักษณ์อื่นๆ (รวมถึงดัวอักษรนานาชาติ และดัว อักษรแอสกี (ASCII) ที่ได้รับการขยาย และตัวอักษรที่กำหนดโดยผ้ใช้ <sup>\*1</sup>) ในฟังก์ชั่นสัญลักษณ์ เพื่อป้อนสัญลั้กษณ์ ให้ใช้ฟังก์ชั่นสัญลักษณ์ (ดด้านล่าง)

หรือกดปุ่ม เ**้ลื่อน** จากนั้นกดปุ่มบนแป้นพิมพ์เพื่อป้อนสัญลักษณ์ที่พิมพ์บนมมด้านขวาของปุ่มที่เลือก ``สัญลักษณ์″ ที่สามารถเลือกได้ (ยกเว้นตัวอักษรที่กำหนดโดยผ่ใช่) แสดงอย่ในภาคผนวก (โปรดด หน้า 59)

เพื่อใช้ดั้วอักษรที่กำหนดโดยผู้ใช้ ให้ถ่ายโอนรูปภาพบิดแมพไปยังเครื่อง P-touch โดยใช้ P-touch Transfer Manager

<sup>\*1</sup> รปภาพบิตแมพของตัวอักษรที่สร้างโดยผู้ใช้ซึ่งไม่ได้ดิดตั้งล่วงหน้าในเครื่อง P-touch

#### การป้อนสัญลักษณ์โดยการใช้ฟังก์ชั่นสัญลักษณ์

1 กดปุ่ม สัญลักษณ์

รายการหม<sup>้</sup>วดของสัญลักษณ์และสัญลักษณ์ในหมวดนั้นจะปรากฏขึ้น

รายการที่แสดงจะเลือกสัญลักษณ์ล่าสุดที่ได้รับการป้อนเข้าระบบ

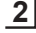

2 เลือกหมวดสัญลักษณ์ (วรรคตอน, คณิตศาสตร์, ฯลฯ) โดยใช้ปุ่ม 🛦 หรือปุ่ม 🔻 จากนั้นกดปุ่ม ตกลง หรือป่ม Enter

| •••• |                                                                                                    |
|------|----------------------------------------------------------------------------------------------------|
| 3    | เลือกโดยใช้ปุ่ม ⊾, ปุ่ม ▼, ปุ่ม ◀ หรือปุ่ม ► จากนั้นกดปุ่ม ตกลง หรือปุ่ม Enter<br>สัญลักษณ์ที่เลือกจะถูกแทรกลงในบรรทัดข้อความ                                                                                                    |
|      | <ul> <li>µมือทำการเลือกสัญลักษณ์:</li> <li>● กดปุ่ม เลือนและปุ่ม สัญลักษณ์ เพื่อกลับไปยังขั้นตอนก่อนหน้า</li> <li>● กดปุ่ม สัญลักษณ์ เพื่อกลับไปยังหน้าถัดไป</li> </ul>                                                                                                    |
| Q    | กดปุ่ม <b>Esc</b> เพื่อกลับไปยังขั้นดอนก่อนหน้า                                                                                                    |
| การ  | เป้อนดัวอักษรที่กำหนดโดยผู้ใช้โดยใช้ฟังก์ชั่นสัญลักษณ์                                                                                                    |
| !)   | ก่อนการใช้จัวอักษรที่กำหนดโดยผู้ใช้ ให้ถ่ายโอนรูปภาพบิดแมพไปยังเครื่อง P-touch โดยใช้<br>P-touch Transfer Manager สำหรับ P-touch Transfer Manager โปรดดู "การใช้ P-touch<br>Transfer Manager (สำหรับ Windows)″ ในหน้า 27                                                                                                    |
| 1    | กดปุ่ม <b>สัญลักษณ์</b><br>รายการหมวดของสัญลักษณ์และสัญลักษณ์ในหมวดนั้นจะปรากฏขึ้น<br>หากมีการถ่ายโอนดัวอักษรที่กำหนดโดยผู้ใช้แล้ว "กำหนดเอง″ จะปรากฏขึ้นด้วย                                                                                                    |
|      | ☐ รายการที่แสดงจะเลือกสัญลักษณ์ล่าสุดที่ได้รับการป้อนเข้าระบบ                                                                                                    |
| 2    | เลือก ``กำหนดเอง″ โดยใช้ปุ่ม 🛦 หรือปุ่ม 🔻 และกดปุ่ม <b>ตกลง</b> หรือปุ่ม Enter                                                                                                    |
| 3    | เลือกภาพดัวอักษรที่กำหนดโดยผู้ใช้โดยใช้ปุ่ม ▲ หรือปุ่ม ▼ จากนั้นกดปุ่ม <b>ตกลง</b> หรือปุ่ม<br>Enter<br>สัญลักษณ์ที่เลือกจะถูกแทรกลงในบรรทัดข้อความ                                                                                                    |
|      | <ul> <li>• เพื่อมีการเลือกสัญลักษณ์ ให้กดปุ่ม สัญลักษณ์ เพื่อกลับไปยังหน้าถัดไป</li> <li>• ภาพตัวอักษรที่กำหนดโดยผู้ใช้ที่แทรกเข้าไปจะแสดงในรูปแบบของเครื่องหมายตัวอักษร<br/>ที่กำหนดโดยผู้ใช้ ()) ที่ได้รับการเน้นข้อความในหน้าจอสำหรับป้อนข้อความ</li> <li>• เพื่อดูรูปภาพตัวอักษรที่กำหนดโดยผู้ใช้ในหน้าจอสำหรับป้อนข้อความ ให้เลื่อนเคอร์เซอร์<br/>ไปยังรูปภาพและกดปุ่ม สัญลักษณ์</li> </ul> |

กดปุ่ม Esc เพื่อกลับไปยังขั้นตอนก่อนหน้า

#### การใช้สัญลักษณ์ส่วนตัว

คุณสามารถสร้างหมวดสัญลักษณ์ส่วนตัวของคุณโดยการใช้สัญลักษณ์ส่วนตัว ``ประวัติ″ จะปรากฏขึ้น ้ครั้งแรกเมื่อเลือกสัญลักษ<sup>ั</sup>ณ์ เพื่อช่วยคุณค้นหา<sup>่</sup>สัญลักษณ์ที่ต้อ<sup>ั</sup>งการได้อย่างรวดเร็ว

- ้ไม่สามารถเพิ่มตัวอักษรที่กำหนดโดยผู้ใช้ไปยังสัญลักษณ์ส่วนตัวได้ แม้ว่าจะมีการถ่ายโอนไปยัง เครื่อง P-touch แล้วก็ตาม
- ึกดปุ่ม เมนู เลือก ``ขั้นสูง″ โดยใช้ปุ่ม 🛦 หรือปุ่ม 🔻 จากนั้นกดปุ่ม ตกลง หรือปุ่ม Enter 1
- เลือก "สัญลักษณ์ส่วนตัว″ โดยใช้ปุ่ม ▲ หรือปุ่ม ▼ และกดปุ่ม ตกลง หรือปุ่ม Enter จากนั้นเลือก "เปิด″ เพื่อสร้างหมวดส่วนตัวโดยใช้ปุ่ม ▲ 2 หรือปุ่ม 🔻

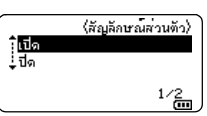

1

2

3

4

5

6

7

8

9

ึกดป่ม **ตกลง** หรือป่ม Enter เพื่อนำการตั้งค่าไปใช้ 3 AKALGO 🗚 主 ABC หน้าจอจะกลับไปยัง่หน้าจอสำหรับป้อนข้อความ ЭŊ GENERAL 9mm× -\_\_\_\_\_ (\*\*\* 4 ป้อนสัญลักษณ์ที่คณต้องการเพิ่มลงในสัญลักษณ์ส่วนตัวของคณ + - × ÷ ± -้โปรดดู "การป้อนสัญลักษณ์โดยการใช้ฟังก์ชั่นสัญลักษณ์" =≧≦≠≥ + ในหน้า 8 สำหรับรายัละเอียด ≤><::::₀₁/ȝ@ 5 กดปุ่ม **สัญลักษณ**์

(низа) 19550/024 Datacom 01/15 01/15

ุ • สามารถเพิ่มสัญลักษณ์ลงใน "ประวัติ″ ได้ถึง 30 ตัว สัญลักษณที่เก่าที่สุดจะถูกลบจากรายการ
 ู เมื่อเพิ่มสัญลักษณ์ใน "ประวัติ″ เกินกว่า 30 ตัว

เพื่อหยุดการใช้สัญลักษณ์ส่วนตัว ให้เลือก "ปิด" ในหน้าจอ "สัญลักษณ์ส่วนตัว"

``ประ<sup>`</sup>วัดิ″ จ<sup>ะ</sup>ปรากฏขึ้น รวมทั้งสัญลักษณ์ที่ป้อนเข้าไปในขั้นตอนที่ 4

# การตั้งค่าคุณลักษณะของตัวอักษร

#### การตั้งค่าคุณลักษณะของตัวอักษรด้วยป้ายฉลาก

โดยใช้ปุ่ม <mark>รูปแบบ</mark> คุณสามารถเลือกแบบอักษรและใช้ ขนาด กว้าง รูปแบบ แถว และคุณลักษณะการ วางแนว รายการสิ่งที่สามารถเลือกได้ "คุณลักษณะของดัวอักษร" อยู่ในภาคผนวก (โปรดดู หน้า 60)

- 1 กดปุ่ม รูปแบบ การตั้งค่าปัจจุบันจะปรากฏขึ้น
- \_\_\_\_ เลือกคุณลักษณะด้วยการใช้ปุ่ม ▲ หรือปุ่ม ▼ จากนั้น ตั้งค่าสำหรับคุณลักษณะด้วยการใช้ปุ่ม ◀ หรือปุ่ม ▶

3 กดปุ่ม ตกลง หรือปุ่ม Enter เพื่อนำการตั้งค่าไปใช้

🗋 การตั้งค่าใหม่จะไม่ถูกนำไปใช้ หากคุณไม่กดปุ่ม **ตกลง** หรือปุ่ม Enter

🔿 • กดปุ่ม Esc เพื่อกลับไปยังขั้นตอนก่อนุหน้า

กดปุ่ม เว้นวรรค เพื่อตั้งคุณลักษณะที่เลือกไปเป็นค่าเริ่มต้น

- ตัวอักษรขนาดเล็กอาจยากต่อการอ่านเมื่อใช้ร่วมกับรูปแบบบางอย่าง (เช่น ตัวเอียง + มีเงา)
- ขึ้นอยู่กับประเภทโปรแกรมการพิมพ์ป้ายฉลาก คุณไม้สามารถเปลี่ยนแปลงค่าในการดังค่า
   รูปแมน ได้ ในการที่เห็นข้อ เป็นสายารถเปลี่ยนแปลงค่าในการดังค่า

รูปแบ้บ ได้ ในกรณีเช่นนั้น 🗄 จะปรากฏขึ้นบนภาพดัวอย่างในด้านขวาของหน้าจอ

#### การตั้งค่าคุณลักษณะของตัวอักษรในแต่ละบรรทัด

เมื่อป้ายฉลากประกอบด้วยข้อความสองหรือสามบรรทัด คุณสามารถตั้งค่าคุณลักษณะดัวอักษร (แบบอักษร ขนาด กว้าง รูปแบบ บรรทัด การวางแนว) สำหรับแต่ละบรรทัดได้

เลื่อนเคอร์เซอร์ไปยังบรรทัดที่คุณต้องการแก้ไขโดยใช้ปุ่ม ▲, ปุ่ม ▼, ปุ่ม ◀ หรือปุ่ม ▶ ถัดไป ให้กดปุ่ม **เลื่อน** จากนั้นกดปุ่ม รูปแบบ เพื่อแสดง คุณลักษณะ ( == บนหน้าจอจะแสดงว่าคุณกำลังใช้คุณลักษณะดังกล่าว สำหรับแถวที่ระบุเท่านั้น)

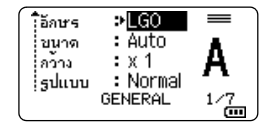

#### 🕦 เมื่อมีการตั้งค่าคุณลักษณะในแต่ละบรรทัดแตกต่างกัน ระบบจะแสดง \*\*\*\*\* ้อักษร ้ ค่าเป็น \*\*\*\*\* เมื่อคณกดป่ม **รปแบบ** เมื่อคณเปลี่ยนการตั้งค่าบนหน้า : Auto วเมาด จอโดยใช้ปุ่ม 🛦 หรือปุ่ม 🔻 ระบบจะนำการเปลี่ยนแปลงอย่างเดียวกัน ดว้าง :x1 : Normal ไปใช้กับทกบรรทกในป่ายฉลาก รปแบบ GENERAL (m

# การตั้งค่ารูปแบบพอดีอัตโนมัติ

เมื่อตั้งค่า <sup>"</sup>ัขนาด″ ของป่ม **รปแบบ** เป็น "Auto″ และตั้งค่าความยาวป้ายฉลากเป็นความยาวที่ระบ ้คณสามารถเลือกวิธีที่จะลดข<sup>ึ</sup>้นาดอักษรให้พอดีกับความยาวของป้ายฉลากได้

- กดป่ม เมน เลือก ``ขั้นสง″ โดยใช้ป่ม 🔺 หรือป่ม 🔻 จากนั้นกดป่ม ตกลง หรือป่ม Enter 1|
- 2 เลือก ``รูปแบบพอดีอัตโนมัติ″ โดยใช้ปุ่ม 🛦 หรือปุ่ม 🔻 และกดปุ่ม ตกลง หรือปุ่ม Enter
- 3 เลือกรปแบบโดยใข้ป่ม 🔺 หรือป่ม 🔻
  - เมื่อเลือก "ขนาดอักษร" ขนาดอักษรทั้งหมดจะถูกปรับให้พอดีกับป้ายฉลาก
     <liเมื่อเลือก "ความกว้างอักษร" คุวามกว้างอักษรจะถูกลดลงไปเป็นการตั้งค่าขนาด x 1/2</li>
  - ้(หากต้องการฉดขนาดลงอีกเพื่อให้ข้อความพอดีกั้บป้ายฉลากที่เลือก ้ขนาดทั้งหมดของข้อความจะถกปรับหลังจากลดการตั้งค่าความกว้างตัวอักษรเป็น x 1/2)
- ึกดป่ม **ตกลง** หรือป่ม Enter เพื่อนำการตั้งค่าไปใช้ 4
- กดปุ่ม Esc เพื่อกลับไปยังขั้นตอนก่อนหน้า
- กดปุ่ม เว้นวรรค เพื่อตั้งรูปแบบไปเป็นค่าเริ่มดัน ("ขนาดอักษร")

# การตั้งค่ากรอบ

้คุณสามารถเลือกกรอบของป้ายฉลากโดยใช้ปุ่ม **รูปแบบ** รายการสิ่งที่สามารถเลือกได้ "กรอบ″ อย่ใน ภาคผนวก (โปรดด หน้า 62)

| 1      | กดปุ่ม <b>รูปแบบ</b> การดั้งค่าปัจจุบันจะปรากฏขึ้น                                                                                        | โล้กระ ะ LGO<br>บบกล : Auto<br>ก้าว : X 1<br>รูปแบบ : Normal<br>GENERAL 1/7 |
|--------|----------------------------------------------------------------------------------------------------|-----------------------------------------------------------------------------|
| 2      | เลือกคุณลักษณะโดยใช้ปุ่ม ▲ หรือปุ่ม ▼ จนกระทั่งระบบเลือก "กรอบ″<br>จาหนั้นเลือกกรอบโดยใช้ปุ่ม ◀ หรือปุ่ม ►                                | (มีทัน : Off<br>อังแนว : Center<br>(กรอบ ≱<br>GENERAL 1/7                   |
| 3      | กดปุ่ม <b>ตกลง</b> หรือปุ่ม Enter เพื่อนำการดั้งค่าไปใช้<br>ੵ การดั้งค่าใหม่จะไม่ถูกนำไปใช้ หากคุณไม่กดปุ่ม <b>ตกลง</b> หรือปุ่ม<br>Enter | (ABC)<br>) (ABC)<br>gmm× 25mm (11)                                          |
| $\cap$ | • กดปุ่ม Esc เพื่อกลับไปยังขั้นดอนก่อนหน้า                                                                                                |                                                                             |

กดปุ่ม เว้นวรรค เพื่อตั้งคณลักษณะที่เลือกไปเป็นค่าเริ่มต้น

11

9

1

# ตัวเลือกการตัดเทป

้ตัวเลือดัด ให้คุณสามารถกำหนดวิธีป้อนเทปและดัดเมื่อพิมพ์ป้ายฉลาก

#### 1 กดปุ่ม เมนู

- 2 เลือก "ดัวเลือกในการตัด″ โดยใช้ปุ่ม 🛦 หรือปุ่ม 🔻 และกดปุ่ม ตกลง หรือปุ่ม Enter
- 3 ้ตั้งค่าโดยใช้ปุ่ม 🛦 หรือปุ่ม 🔻 จากนั้นกดปุ่ม **ตกลง** หรือปุ่ม Enter เพื่อนำการตั้งค่าไปใช้
  - การตั้งค่าใหม่จะไม่ถูกนำไปใช้ หากคุณไม่กดปุ่ม **ตกลง** หรือปุ่ม Enter O

กดปุ่ม Esc เพื่อกลับไปยังขั้นตอนก่อนหน้า
 โปรดดูตารางดัวเลือกการดัดเทปสำหรับรายการการตั้งค่าทั้งหมดที่มี

| ไม่ใช่ | ต้ัดทั้งหมด | ตัดครึ่งหนึ่ง | โช่    | รูปภาพ          |
|--------|-------------|---------------|--------|-----------------|
| 1      | ไม่ใช่      | ใช่           | ไม่ใช่ | [ABC]ABC]       |
| 2      | ใช่         | ใช่           | ไม่ใช่ | IABC            |
| 3      | ไม่ใช่      | ไม่ใช่        | ไม่ใช่ | ABC ABC         |
| 4      | ใช่         | ไม่ใช่        | ไม่ใช่ | ABC ABC         |
| 5      | ไม่ใช่      | ใช่           | ใช่    | <u>iabciabo</u> |

#### ●ตัวเลือกการตัดเทป●

• •

| ไม่ใช่ | ตั้ดทั้งหมด | ตัดครึ่งหนึ่ง | โช่ | รูปภาพ                    |
|--------|-------------|---------------|-----|---------------------------|
| 6      | ใช่         | ใช่           | ใช่ | IABC<br>ABCI              |
| 7      | ไม่ใช่      | ไม่ใช่        | ใช่ | ABC ABC                   |
| 8      | ใช่         | ไม่ใช่        | ใช่ | ABC  <br>  ABC  <br>  ABC |
| 9      |             | เทปแบบพิเศษ   |     | ABC BAC                   |

13

# การพิมพ์ป้ายฉลาก

# ภาพตัวอย่างป้ายฉลาก

คุณสามารถดูภาพตัวอย่างหน้าปัจจุบันและตรวจสอบรูปแบบก่อนการพิมพ์

#### 1 กดปุ่ม ภาพตัวอย่าง

ภาพของป้ายฉลากจะแสดงบนหน้าจอ

- 1. แถบแสดงต่ำแหน่งของส่วนของป้ายฉลากที่แสดงในปัจจุบัน
- ความกว้างของดลับเทป และความยาวเทปตามที่แสดงไว้ดัง ด่อไปนี้:

ความกว้างเทป x ความยาวเทป

- ระบบจะตรวจและแสดงข้อมูลของตลับเทปที่ดิดตั้ง แถวแรกแสดงสีด้วอักษร และแถวที่สองแสดงสีเทป
- กดปุ่ม ┥ หรือ 🕨 เพื่อเลื่อนการดูตัวอย่างไปทางซ้ายหรือขวา

กดปุ่ม 🔺 หรือ 🔻 เพื่อเปลี่ยนการขยายภาพตัวอย่าง

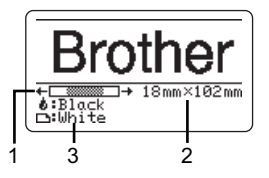

- 🔿 กดุปุ่ม Esc, ตกลง หรือปุ่ม Enter เพื่อกลับไปยังหน้าจอสำหรับป้อนข้อความ
  - 🔹 เพื่อเลื่อนภาพตัวอย่างไปทางซ้ายหรือขวา ให้กดปุ่ม เ**ลื่อน** จากนั้นกดปุ่ม ┥ หรือ 🕨
  - เพื่อพิมพ์ป้ายฉลากโดยตรงจากหน้าจอภาพด้วอย่าง ให้กดปุ่ม พิมพ์ หรือเปิดหน้าจอตัวเลือก การพิมพ์และเลือกดัวเลือกการพิมพ์ โปรดดู "การพิมพ์ป้ายฉลาก" ในหน้า 14 สำหรับรายละเอียด
  - ภาพตัวอย่างป้ายฉลากจะสร้างรูปภาพของป้ายฉลาก และอาจจะแดกต่างจากป้ายฉลากจริงเมื่อ พิมพ์ออกมา
  - อาจไม่สามารถตรวจพบสีตัวอักษร และสีเทปได้ในตลับเทปบางชนิด

# การพิมพ์ป้ายฉลาก

ป้ายฉลากสามารถพิมพ์ได้เมื่อมีการป้อนข้อความและจัดรูปแบบเรียบร้อยแล้ว

- ●ห้ามดึงป้ายฉลากที่ออกจากช่องเทปออก การกระทำเช่นนี้อาจทำให้ผ้าหมึกหลุดออก
  จากตลับูเทป ซึ่งทำให้ตลับเทปไม่สามารถใช้ได้อีกต่อไป
  - ห้ามปิดกั้นช่องเทปออกในระหว่างการพิมพ์หรือขณะที่เทปออก การทำเช่น นั้นจะทำให้เทปดิดขัดได้
  - ด้องแน่ใจว่าได้ตรวจสอบว่ามีเทปเหลืออยู่เพียงพอที่จะพิมพ์ป้ายฉลากหลาย แผ่นู่ต่อเนื่องกัน หากเทปเหลือน้อย

ให้ตั้งสำเนาให้น้อยลงหรือให้พิมพ์ป้ายฉลากทีละแผ่น หรือเปลี่ยนตลับเทป

 หากเทปปรากฏเป็นแถบดำสลับแสดงให้เห็นว่าเป็นส่วนปลายของตลับเทป หากเกิดขึ้นในระหว่างการพิมพ์ ให้กดปุ่ม เปิด/ปิด เพื่อปิดเครื่อง P-touch การพยายามพิมพ์โดยที่ไม่มีดลับเทปอาจทำให้เครื่อง P-touch เสียหายได้

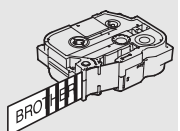

การพิมพ์ป้ายฉลาก

#### การพิมพ์ฉลากเดียว

กดป่ม พิมพ์ เพื่อเริ่มต้นการพิมพ์

#### การพิมพ์ระยะ

เมื่อมีป้ายฉลากหลายชิ้นที่ต้องการพิมพ์ คณสามารถระบระยะของป้ายฉลากที่จะพิมพ์ได้

- ึกดปุ่ม พิมพ์ หน้าจอที่คณสามารถระบระยะจะปรากภขึ้น 11
- เลือก "ทั้งหมด″, "ปัจจบัน″ หรือ "ระยะ″ โดยใช้ป่ม 🛦 หรือป่ม 🔻 หากคณเลือก "ทั้งหมด″ หรือ 2 ``ปัจจบัน″ ให้ไปที่ขั้นตอนที่ 4
- ระบป้ายฉลากแรกและป้ายฉลากสุดท้าย 3
  - หน้าว่างจะไม่ถกพิมพ์
- กดปุ่ม **ตกลง** หรือปุ่ม Enter เพื่อพิมพ์ 4

#### การพิมพ์ป้ายฉลากหลายแผ่น

การใช้ฟังก์ชั่นนี้คณสามารถพิมพ์ป้ายฉลากแบบเดียวกันได้ถึง 99 แผ่น

- ตรวจสอบให้แน่ใจว่าได้ใส่ตลับเทปอย่างเหมาะสมและพร้อมสำหรับการพิมพ์ 1
- 2 ึกดปุ่ม **เลื่อน** จากนั้นกดปุ่ม พิมพ์ เพื่อแสดงหน้าจอสำเนา จากนั้นเลือกจำนวนเพื่อพิมพ์ โดยใช้ปุ่ม 🛦 หรือปุ่ม 🔻 หรือพิมพ์ตัวเลขโดยใช้ปุ่มตัวเลข
  - ึกดป่ม 🛦 หรือ 🔻 ค้างไว้เพื่อเปลี่ยนจำนวนของสำเนาให้เร็วขึ้น
- 3 | กดปุ่ม ตกลง หรือปุ่ม Enter "กำลังพิมพ์... สำเนา″ จะปรากฏขึ้นมาใน ระหว่างที่กำลังพิมพ์ป้ายฉลาก
  - หากคณเลือกตัวเลือกการตัดอัตโนมัติเมื่อทำการพิมพ์ป้ายฉลาก ์ หลายแผ่น ระบบจะแสดงข้อความขึ้นเพื่อให้ยืนยันว่าคณต้องการให้

เครื่องตัดป้ายฉลากแต่ละแผ่นหลังจากพิมพ์เสร็จแล้วหรือไม่ ้เพื่อไม่ให้ระบบแสดงข้อความ ให้กดปุ่ม เมนู เลือก "ขั้นสูง″ โดย ใช้ป่ม 🛦 หรือป่ม 🔻 จากนั้นกดป่ม ตกลง หรือป่ม Enter เลือก "หยุดการตัดชั่วคราว″ โดยใช้ปุ่ม 🛦 หรือปุ่ม 🔻 จากนั้นกดปุ่ม ตกลง หรือปุ่ม Enter เลือก "ปิด″ โดยใช้ปุ่ม 🛦 หรือปุ่ม 🔻 จากนั้นกดปุ่ม ตกลง หรือป่ม Enter

กำลังพิมพ์... 2/5ສຳເນາ

- กดปุ่ม Esc เพื่อกลับไปยังขั้นตอนก่อนหน้า
  - ตัวเล่ขที่แสดงบนหน้าจอในระหว่างการพิมพ์แสดง "ตั้งการนับ/จำนวนแผ่น"
  - การกดปุ่ม เว้นวรรค เมื่อตั้งจำนวนของแผ่นป้ายฉลากได้ตั้งค่าใหม่ไปเป็น 01 ซึ่งเป็นค่าเริ่มต้น เมื่อข้อความ "กดพิมพ์ ตัดเทป และพิมพ์ต่อ" ปรากฏขึ้น ให้กดป่ม พิมพ์
  - เพื่อตัดให้เครื่องตัดป้ายฉลากแต่ละแผ่นหลังจากพิม<sup>ิ</sup>พ์เสร็จแล้วห<sup>ู่</sup>รือไม่ ให้ใช้ ``ดัวเลือกการตัด″ สำหรับรายละเอียด โปรดด "ดัวเลือกการตัดเทป" ในหน้า 12
  - เพื่อพิมพ์ป้ายฉลากที่สร้างขึ้นโดยใช้แม่แบบที่ถ่ายโอนมา โปรดด "การใช้ข้อมลที่ถ่ายโอนไปยังเครื่อง P-touch" ในหน้า 37

#### การพิมพ์ป้ายฉลาก

| การ | ติด | าป้า | าย | ລະ | จา | ก |
|-----|-----|------|----|----|----|---|
|     |     |      |    |    |    |   |

- 1 หากจำเป็น ให้เล็มป้ายฉลากตามรูปทรงและความยาวที่ต้องการด้วยกรรไกร ฯลฯ
- 2 | ลอกส่วนหลังออกจากป้ายฉลาก
- 3 | จัดตำแหน่งให้ป้ายฉลาก จากนั้น ใช้นิ้วกดจากบนลงล่างให้แน่นเพื่อติดป้ายฉลาก
- ด้านหลังของเทปบางประเภทอาจต้องตัดก่อนเพื่อลอกด้านหลังออกได้ง่ายขึ้น เพื่อนำด้านหลัง
   ออก เพียงแค่พับป้ายฉลากที่มีข้อความเข้าข้างในตามยาว เพื่อให้ขอบด้านในของด้านหลัง
   โผล่ออกมา ถัดไปให้ลอกด้านหลังออกูทีละชิ้น
  - ป้ายฉลากอาจจะยากต่อการติดลงบนพื้นผิวที่เปียก สกปรก หรือไม่เรียบ ป้ายฉลากอาจจะหลุด ออกได้ง่ายจากพื้นผิวเหล่านี้
  - โปรดอ่านคำแนะนำที่ให้มากับเทปผ้า เทปกาวแบบเหนียวมาก หรือเทปพิเศษอื่นๆ และสังเกต ข้อควรระวังทั้งหมดที่ระบุไว้ในคำแนะนำ

การใช้หน่วยความจำไฟล

# การใช้หน่วยความจำไฟล์

คุณสามารถจัดเก็บไฟล์ที่คุณใช้ทำป้ายฉลากบ่อยที่สุดไว้ในหน่วยความจำไฟล์ถึง 99 ไฟล์ ป้ายฉลาก แต่ละป้ายที่เก็บไว้เป็นไฟล์นั้น ทำให้คุณนำป้ายฉลากของคุณกลับมาใช้ได้อย่างรวดเร็วและง่ายดาย เมื่อคุณต้องการอีกครั้ง

- ๅ
   เมื่อไฟล์หน่วยความจำเต็ม ในการบันทึกไฟล์ของคุณในแต่ละครั้ง คุณจำเป็นต้องบันทึกทับไฟล์ ที่คุณจัดเก็บไว้
  - คุณสามารถเรียกดูพื้นที่ว่างที่มีในไฟล์หน่วยความจำโดยใช้ขั้นตอนดังต่อไปนี้ กดปุ่ม เมนู เลือก "การใช้งาน" โดยใช้ปุ่ม ▲ หรือปุ่ม ▼ จากนั้นกดปุ่ม ตกลง หรือปุ่ม Enter เลือก "ข้อมูลตันฉบับ" โดยใช้ ▲ หรือปุ่ม ▼ และกดปุ่ม ตกลง หรือปุ่ม Enter
  - \* พื้นที่ว่<sup>้</sup>างที่แสดงใน ``สามารถใช่ได้ : XXXXchrs″ อาจจะแตกต่างจากพื้นที่ว่างจริง

# การจัดเก็บป้ายฉลากไปยังหน่วยความจำ

1 หลังจากป้อนข้อความและรูปแบบของป้ายฉลากแล้ว ให้กดปุ่ม ไฟล์

ๅ หากมีป้ายฉลากได้รับการถ่ายโอนหนึ่งรายการหรือมากกว่า หน้าจอจะแสดงให้เลือก ฃี ``ไฟล์ต้นฉบับ″ หรือ ``รูปแบบที่ถูกโอนถ่าย″ เมื่อคุณกดปุ่ม **ไฟล์** เลือก ``ไฟล์ต้นฉบับ″

2 เลือก "บันทึก" โดยใช้ปุ่ม ▲ หรือปุ่ม ▼ และกดปุ่ม ดกลง หรือปุ่ม Enter หมายเลขไฟล์จะ ปรากฏขึ้น

ป้ายฉลากข้อความจะปรากฏขึ้นด้วยหากป้ายฉลากถูกเก็บไว้ในหมายเลขไฟล์แล้ว

3 | เลือกหมายเลขไฟล์โดยใช้ปุ่ม **▲** หรือปุ่ม ▼ จากนั้นกดปุ่ม ตกลง หรือปุ่ม Enter

ิ เมื่อหมายเลขที่เลือกได้มีการจัดเก็บไฟล์ไว้แล้ว ข้อมูลจะที่มีอยู่จะถูกเขียนทับโดยไฟล์ที่คุณ ≝ พยายามบันทึก

- 4 ป้อนชื่อไฟล์ จากนั้นกดปุ่ม ตกลง หรือปุ่ม Enter ไฟล์ที่บันทึกไว้และหน้าจอจะกลับไปยังหน้าจอการป้อนข้อความ
- 🔵 กดปุ่ม **Esc** เพื่อกลับไปยังขั้นตอนก่อนหน้า

# การเปิดไฟล์ป้ายฉลากที่จัดเก็บไว้

1 กดปุ่ม ไฟล์

) หากมีป้ายฉลากได้รับการถ่ายโอนหนึ่งรายการหรือมากกว่า หน้าจอจะแสดงให้เลือก "ไฟล์ดันฉบับ″ หรือ "รูปแบบที่ถูกโอนถ่าย″ เมื่อคุณกดปุ่ม **ไฟล์** เลือก "ไฟล์ต้นฉบับ″

- 2 เลือก ``เปิด" โดยใช้ปุ่ม ▲ หรือปุ่ม ▼ และกดปุ่ม ตกลง หรือปุ่ม Enter หมายเลขไฟล์ของป้าย ฉลากที่จัดเก็บไว้จะปรากฏขึ้น ข้อความป้ายฉลากจะปรากฏขึ้นบนป้ายฉลากที่ระบุ
- 3 เลือกหมายเลขไฟล์โดยใช้ปุ่ม ▲ หรือปุ่ม ▼ จากนั้นกดปุ่ม ตกลง หรือปุ่ม Enter เพื่อเปิดไฟล์ ที่เลือก ไฟล์ถูกเปิดขึ้นและปรากฏบนหน้าจอการป้อนตัวอักษร

) กดปุ่ม **Esc** เพื่อกลับไปยังขั้นตอนก่อนหน้า

#### การใช้หน่วยความจำไฟล์

# การพิมพ์ไฟล์ป้ายฉลากที่จัดเก็บไว้

เพื่อพิมพ์ป้ายฉลากที่สร้างขึ้นโดยใช้แม่แบบที่ถ่ายโอนมา โปรดดู "การใช้ข้อมูลที่ถ่ายโอนไปยังเครื่อง P-touch" ในหน้า 37

| 1 | กดปุ่ม <b>ไฟล</b> ์                                                                                                    |
|---|----------------------------------------------------------------------------------------------------|
| 2 | เลือก "พิมพ์″ โดยใช้ปุ่ม ▲ หรือปุ่ม ▼ และกดปุ่ม <b>ตกลง</b> หรือปุ่ม Enter<br>หมายเลขไฟล์ของป้ายฉลากที่จัดเก็บไว้จะปรากฏขึ้น<br>ข้อความป้ายฉลากจะปรากฏขึ้นบนป้ายฉลากที่ระบุ                                                                                                    |
| 3 | เลือกหมายเลขไฟล์โดยใช้ปุ่ม ▲ หรือปุ่ม ▼ จากนั้นกดปุ่ม พิมพ์, ตกลง หรือปุ่ม Enter<br>• การพิมพ์หน้าเดียว:<br>ข้อมูลหน้าเดียวจะถูกพิมพ์ทันที<br>• การพิมพ์เป็นช่วงระยะ:<br>หน้าจอที่คุณสามารถระบุระยะจะปรากฏขึ้น เลือก "ทั้งหมด″ หรือ "ระยะ″ โดยใช้ปุ่ม ▲ หรือปุ่ม<br>▼ จากนั้นกดปุ่ม ตกลง หรือปุ่ม Enter |
|   | 🎧 หากคุณเลือก "ระยะ″ ให้ระบุป้ายฉลากแรกและป้ายฉลากสุดท้าย                                                                                                    |

- 🔿 กดปุ่ม Esc เพื่อกลับไปยังขั้นตอนก่อนหน้า
  - ข้อความ ``ไม่มีข้อความ!″ จะปรากฏขึ้นเมื่อคุณพยายามจะพิมพ์ไฟล์ที่ไม่มีข้อความ
  - เมื่อข้อความ "กดพิมพ์ ตัดเทป และพิมพ์ต่อ" ปรากฏขึ้น ให้กดปุ่ม พิมพ์ เพื่อตั้งให้เครื่องตัด ป้ายฉลากแต่ละแผ่นหลังจากพิมพ์เสร็จแล้วหรือไม่ ให้ใช้ "ตัวเลื่อกการตัด" สำหรับรายละเอียด โปรดดู "ตัวเลือกการตัดเทป" ในหน้า 12

# การลบไฟล์ป้ายฉลากที่จัดเก็บไว้

เพื่อพิมพ์ป้ายฉลากที่สร้างขึ้นโดยใช้แม่แบบที่ถ่ายโอนมา โปรดดู "การลบข้อมูลที่ถ่ายโอน" ในหน้า 43

#### 1 กดปุ่ม ไฟล์

- 2 เลือก "ฉบ″ โดยใช้ปุ่ม ▲ หรือปุ่ม ▼ และกดปุ่ม ดกลง หรือปุ่ม Enter หมายเลขไฟล์ของป้ายฉลากที่จัดเก็บไว้จะปรากฏขึ้น ข้อความป้ายฉลากจะปรากฏขึ้นบนป้ายฉลากที่ระบุ
- 3 เลือกหมายเลขไฟล์โดยใช้ปุ่ม ▲ หรือปุ่ม ▼ จากนั้นกดปุ่ม ตกลง หรือปุ่ม Enter ข้อความ "ลบ?" จะปรากฏขึ้น
- 4 กดปุ่ม ตกลง หรือปุ่ม Enter เพื่อลบไฟล์
- ) กดปุ่ม **Esc** เพื่อยกเลิกการลบไฟล์และกลับไปยังหน้าจอก่อนหน้า

# การใช้ P-touch Editor

คุณต้องติดตั้ง P-touch Editor และไดรเวอร์เครื่องพิมพ์เพื่อใช้เครื่อง P-touch กับเครื่องคอมพิวเตอร์ ของคุณ

สำหรับรายละเอียดเกี่ยวกับวิธีการติดตั้ง P-touch software โปรดดูคู่มือการตั้งค่าด่วน

โปรดดูขั้นตอนด้านล่างสำหรับระบบปฏิบัติการคอมพิวเตอร์ของคุณ ้ในภาพถ่ายหน้าจอ ``XX-XXXX″ ที่ปรากฏขึ้นแสดงหมายเลขรุ่นของเครื่อง P-touch

หากต้อง<sup>ี</sup>การดาวน์โหลดไดร<sup>ู</sup>่เวอร์และซอฟต์แวร์ล่าสุด โปรดเยี่ยมชมเว็บไซต์ช่วยเหลือการใช้งานบรา เดอร์ที่: <u>support.brother.com</u>

# การใช้ P-touch Editor (สำหรับ Windows)

#### ■ การเริ่มใช้งาน P-touch Editor

#### 1 | สำหรับ Windows 7

จากปุ่มเริ่มต้น ให้คลิก [โปรแกรมทั้งหมด] - [เครื่อง P-touch ของ Brother] - [P-touch Editor] เมื่อ P-touch Editor เริ่มทำงาน เลือกว่าคุณต้องการสร้างรูปแบบใหม่หรือเปิดใช้รูปแบบที่มี อยู่แล้ว

| 🔉 incension                         |  |
|-------------------------------------|--|
| 🗼 Brother                           |  |
| Bother Pocketier                    |  |
| Brother P-touch                     |  |
| 😵 P naarit Address Bank 1.3 mety    |  |
| Printer Address Rook L3             |  |
| P-touch Editor 5.1                  |  |
| 😵 Press in Later 1.1 Here:          |  |
| P-touch Editor 5.1                  |  |
| 🐨 Provins Specific Schwarz          |  |
| a thematic                          |  |
| P-touch Tools                       |  |
| 2 Provide Labor 1.1 April 10 (1998) |  |
| Press Library 12                    |  |
| Presch Transfer Manager 3.3 •       |  |
| 4 Ball                              |  |
| 0                                   |  |
| μ                                   |  |
|                                     |  |
|                                     |  |

#### สำหรับ Windows 8.1/Windows Server 2012

ให้คลิก [P-touch Editor]์ บนหน้าจอ [แอพ] หรือดับเบิลคลิกที่ [P-touch Editor] บนเดสก์ท็อป เมื่อ P-touch Editor เริ่มทำงาน เลือกว่าคุณต้องการสร้างรูปแบบใหม่หรือเปิดใช้รูปแบบที่มี อยู่แล้ว

- คุณยังสามารถเริ่มใช้งาน P-touch Editor ได้โดยการใช้ทางลัด ถ้าคุณเลือกสร้างทางลัดใน ระหว่างการติดตั้ง
  - ไอคอนทางลัดบนเดสก์ท็อป: ดับเบิลคลิกเพื่อเริ่มใช้งาน P-touch Editor
  - ไอคอนทางลัดในแถบการเปิดใช้งานด่วน: คลิกเพื่อเริ่มใช้งาน P-touch Editor
  - เพื่อเปลี่ยนฟังก์ชั่นการทำงานของ P-touch Editor เมื่อเริ่มดันใช้งาน ให้คลิกที่ [เครื่องมือ] -[ตัวเลือก] ในแถบเมนูของ P-touch Editor เพื่อแสดงบนกล่องไดอะล็อก [ตัวเลือก] ที่ด้านซ้าย ให้เลือกหัวข้อ [ทั่วไป] จากนั้นเลือกการตั้งค่าที่ต้องการในกล่องรายการ [การทำงาน] ภายใต้ เมนู [การเริ่มดันตั้งค่า] ค่าเริ่มดันของเครื่อง คือ "แสดงมุมมองใหม่"

#### 2 เลือกตัวเลือกบนหน้าจอ

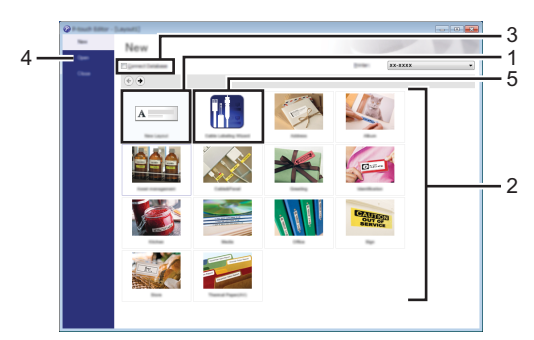

- 1. เพื่อสร้างรูปแบบใหม่ ให้คลิกที่ปุ่ม [รูปแบบใหม่]
- 2. เพื่อสร้างรูปแบบใหม่โดยใช้รูปแบบที่ตั้งค่าไว้ล่วงหน้าแล้ว เลือกปุ่มหมวดหมู่ที่ต้องการ
- เพื่อเชื่อมต่อรูปแบบที่ตั้งค่าไว้ล่วงหน้าแล้วเข้ากับฐานข้อมูล เลือกกล่องกาเครื่องหมาย ที่อยู่ถัดจาก [เชื่อมต่อฐานข้อมูล]
- 4. เพื่อเปิดรูปแบบที่มีอยู่ ให้คลิก [เปิด]
- เพื่อเปิดแอพพลิเคชั่นสำหรับการสร้างป้ายฉลากอย่างง่ายดายด้วยการจัดการอุปกรณ์แบบ อิเล็กทรอนิกส์ ให้คลิกที่ปุ่ม[ดัวช่วยติดดั้งการพิมพ์ป้ายฉลากแบบใช้สาย]

| ider (gen                                                | (fech Taxel | •               |         |
|----------------------------------------------------------|-------------|-----------------|---------|
|                                                          | Text1Tex    | xt2 Text3 Text4 |         |
| Last Serieg<br>Bock profile<br>And Stringe<br>Last Spate |             | Part Serings    |         |
| e nymeni<br>E lanet bes                                  | 0 200       | parete: R       | •       |
|                                                          |             | 1850            | IX ROOM |

#### ■ โหมดการทำงาน

P-touch Editor มีโหมดการทำงานที่แตกต่างกันสามโหมด: โหมด (ด่วน), โหมด [แบบมืออาขีพ] และโหมด [แบบสแนป] คุณสามารถสลับโหมดได้อย่างง่ายดายโดยใช้ปุ่มเลือกโหมด

#### โหมด [ด่วน]

์ โหมดนี้ช่วยให้คุณสร้างรูปแบบที่รวมกับข้อความและรูปภาพได้อย่างง่ายดายและรวดเร็ว หน้าจอโหมด [ด่วน] เป็นไปดังภาพด้านล่างนี้:

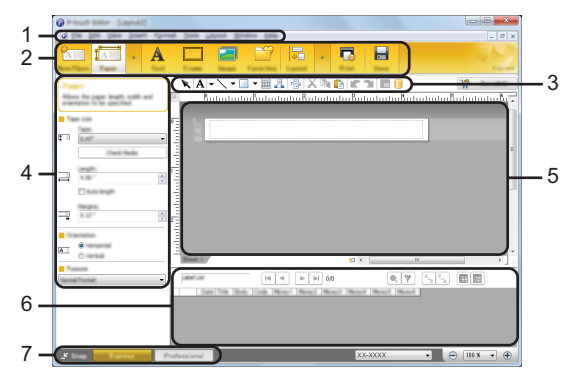

- 1. แถบเมนู
- 2. แถบคำสั่ง
- 3. แถบเครื่องมืออุปกรณ์วาดรูป/แก้ไข
- 4. แถบคุณสมบัติ
- 5. หน้าต่างรูปแบบ
- 6. หน้าต่างฐานข้อมูล
- 7. ปุ่มเลือกโหมด

#### โหมด [แบบมืออาชีพ]

โหมดนี้ช่วยให้คุณสร้างรูปแบบโดยใช้เครื่องมือและดัวเลือกขั้นสูงที่มีอยู่มากมาย หน้าจอโหมด [แบบมืออาชีพ] เป็นไปดังภาพด้านล่างนี้:

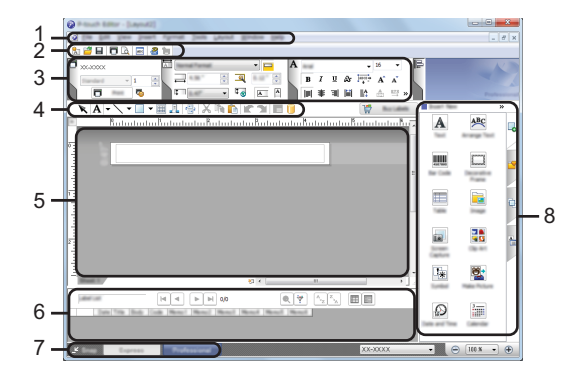

- 1. แถบเมนู
- 2. แถบเมนูมาตรฐาน
- 3. พาเลทคุณสมบัติ
- 4. แถบเครื่องมืออุปกรณ์วาดรูป/แก้ไข
- 5. หน้าต่างรูปแบบ
- 6. หน้าต่างฐานข้อมูล
- 7. ปุ่มเลือกโหมด
- 8. แถบด้านข้าง

#### โหมด [แบบสแนป]

โหมดนี้ช่วยให้คณจับภาพทั้งหมดหรือเพียงบางส่วนของเนื้อหาบนหน้าจอคอมพิวเตอร์ของคณ พิมพ์ ้ออกบาเป็นภาพและบับทึกไว้เพื่อการใช้ในอนาคต

- คลิกที่ป่มเลือกโหมด [แบบสแนป] 1 กล่องไดอะล็อก [รายละเอียดของ Snap mode] จะปรากฏขึ้นมา Flower คลิกที่ [ตกลง] 2 พาเลทของโหมด โแบบสแนปไ จะปรากภขึ้น หากคุณเลือกกล่องกาเครื่องหมาย [อย่างแสดงไดอะล็อกนี้อีก] ในกล่องไดอะล็อก [รายละเอียุดของ Snap mode] คุณจะสลับไปเป็นโหมด [แบบสแนป] โดยไม่มีการแสดงกล่อง ไดอะล็อกนี้ในครั้งถัดไป • สำหรับ Windows 7 คณสามารถเริ่มใช้งาน P-touch Editor ในโหมด [แบบสแนป] โดยการคลิกเมนูสตาร์ท -[โปรแกรมทั้งหมด] - [เครื่อง P-touch ของ Brother] - [P-touch Editor (Snap mode)]
  - สำหรับ Windows 8.1/Windows Server 2012 คณสามารถเริ่มใช้งาน P-touch Editor ในโหมด [แบบสแนป] โดยการคลิก [P-touch Editor (Snap mode)] ในหน้าจอ [แอพ]

# การใช้ P-touch Editor (สำหรับ Mac)

#### ■ การเริ่มใช้งาน P-touch Editor

1 ดับเบิลคลิกที่ไอคอน [P-touch Editor] บนเดสก์ท็อป ้สามารถใช้วิธีการต่อไปนี้เพื่อเริ่มใช้งาน P-touch Editor ดับเบิลคลิกที่ไอคอนแอพพลิเคชั่น [Macintosh HD] - [แอพพลิเคชั่น] จากนั้น [Brother P-touch Editor1

เริ่มใช้งาน P-touch Editor

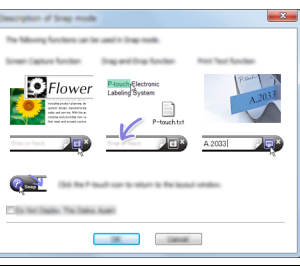

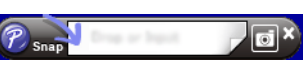

การใช้ P-touch Editor

#### ■ โหมดการทำงาน

#### Standard Mode

โหมดนี้ให้คุณสร้างฉลากอย่างง่ายด้วยข้อความและรูปภาพ หน้าต่างรูปแบบประกอบด้วยส่วนต่างๆ ดังนี้:

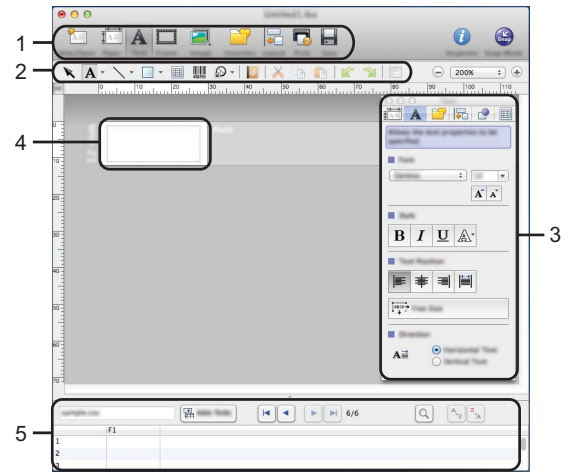

\* หน้าจอ<sup>นี</sup>้อาจแตกต่างกันไปตามเวอร์ชัน P-touch Editor ของคุณ

1. แถบคำสั่ง

11

- 2. แถบเครื่องมืออุปกรณ์วาดรูป/แก้ไข
- 3. ด้วตรวจสอบ
- 4. หน้าต่างรูปแบบ
- 5. หน้าต่างฐานข้อมูล

#### Snap Mode (P-touch Editor 5.1 เท่านั้น)

้ด้วยโหมดนี้คุณโสามารถจับภาพหน้าจอ พิมพ์หน้้าจอเป็นรูปภาพและบันทึกสำหรับใช้งานในภายหลังได้ เริ่มใช้งาน Snap mode ตามขั้นตอนด้านล่างนี้

| เมื่อคุณคลิก [Snap Mode], กล่องไดอะล็อก [รายละเอียดของ                                       | Description of long made.                                                                                                    |
|----------------------------------------------------------------------------------------------|----------------------------------------------------------------------------------------------------|
| Snap mode] จะปรากฏขึ้น คลิกที่ [ตกลง]                                                        | The following functions can be used in long made.                                                                                                    |
| ♀ หากคุณเลือก [อย่างแสดงไดอะล็อกนี้อีก] คุณสามารถ<br>₽ ไปที่ Snap mode โดยตรงได้ในครั้งถัดไป | Flower<br>Flower<br>Flower |

**2**| โหมด Snap ปรากฏขึ้น

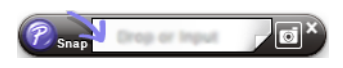

Cancel CR

#### การอัพเดต P-touch Editor

สามารถอัพเกรดซอฟต์แวร์ไปเป็นเวอร์ชั่นล่าสุดที่มีโดยใช้ P-touch Update Software ดามขั้นตอนต่อไปนี้ คุณจะเห็น XX-XXXX อ่าน ``XX-XXXX″ ที่เป็นชื่อเครื่อง P-touch ของคุณ

- ๅ ∙ คุณต้องเชื่อมต่อกับอินเทอร์เูน็ตเพื่อเปิด P-touch Update Software
  - คุณจะพบว่าชอฟด์แวร์และเนื้อหาในคู่มือนี้อาจแตกต่างกันออกไป
     เมื่อทำการดิดตั้ง P-touch Update Software ระบบจะทำการดิดตั้งไอคอนไว้บนเดสก์ท็อปเพื่อความสะดวกของคุณ
    - ห้ามปิดเครื่องเมื่อทำการถ่ายโอนข้อมูลหรือทำการอัพเดตซอฟต์แว่ร์

#### ■ การอัพเดต P-touch Editor Software (สำหรับ Windows)

- 🔿 หากต้องการุใช้ P-touch Update Software จะต้องทำการติดดั้งซอฟต์แวร์ดังกล่าวจาก
- ≡์ CD-ROM ที่ให้มาด้วย คุณยั่งสามารถดาวน์โหลดซอฟต์แวร์ได้จาก เว็บไซต์ช่วยเหลือการใช้งาน บราเดอร์ (<u>support.brother.com</u>)

#### 1 | สำหรับ Windows 7

ดับเบิลคลิกที่ไอคอน [P-touch Update Software]

 ุสามารถใช้วิธีการต่อไปนี้เพื่อเริ่ม P-touch Update Software
 ผลิกที่ปุ่มเริ่มต้น จากนั้นคลิกที่ [โปรแกรมทั้งหมด] - [เครื่อง P-touch ของ Brother] - [P-touch Update Software]

#### สำหรับ Windows 8.1/Windows Server 2012

ให้คลิก [P-touch Update Software] บนหน้าจอ [แอพ] หรือดับเบิลคลิกที่ [P-touch Update Software] บนเดสก์ท็อป

2 คลิกที่ไอคอน [การอัพเดตซอฟต์แวร์ของเครื่องคอมพิวเตอร์]

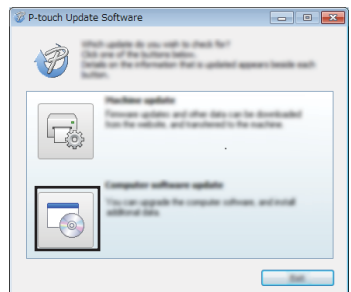

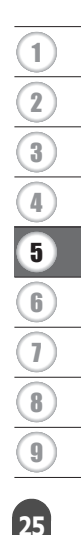

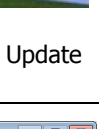

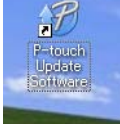

| 3 | เลือก [เครื่องพิมพ์] และ[ภาษา], เลือกกล่องกาเครื่องหมาย |
|---|---------------------------------------------------------|
|   | ถัดจาก P-touch Editor จากนั้นคลิก [ติดตั้ง]             |

| 🧭 P-touch Update Software 📃 🗉 🎫 |
|---------------------------------|
| (he ]ook (he)                   |
| 6                               |
| XX - XXXX *                     |
|                                 |
| Sudards Editor State            |
| (teller) Befreit Lat            |
| 100 House Day 8                 |
|                                 |
|                                 |
| ٤                               |
|                                 |
| 🛠 panti                         |

ข้อความที่ปรากฏขึ้นแสดงว่าเสร็จสิ้นการติดตั้งแล้ว

#### ■ การอัพเดต P-touch Editor Software (สำหรับ Mac)

<sub>)</sub> โปรดเยี่ยมชมเว็บไซต์ช่วยเหลือการใช้งานบราเดอร์ (<u>support.brother.com</u>) เพื่ออัปเกรดซอฟต์แวร์ ผู้ใช้ Mac สามารถเข้าถึง URL นี้ได้โดยตรงโดยการคลิกที่ไอคอน 🐢 ที่พบใน CD-ROM

# การใช้ P-touch Transfer Manager (สำหรับ Windows)

แอพพลิเคชั่นนี้ให้คุณถ่ายโอนแม่แบบและข้อมูลอื่นๆ ไปยังเครื่อง P-touch และบันทึกไฟล์สำรอง ข้อมูลุไว้ในคอมพิวเตอร์ของคุณ

้ฟังก์ชั่นนี้ไม่รองรับคอมพิวเตอ่รุ์ Mac

อาจจะมีข้อจำกัดบางประการเกี่ยวกับแม่แบบที่ไม่สามารถถ่ายโอนไปยังเครื่อง P-touch ได้ สำหรับ รายละเอียด โปรดดู "หมายเหตุเกี่ยวกับการใช้ P-touch Transfer Manager (สำหรับ Windows)" ในหน้า 64

#### วิธีการใช้ P-touch Transfer Manager

- 1 สร้างหรือเปิดแม่แบบโดยใช้ P-touch Editor • เดรียม P-touch Editor และเปิด/แก้ไขแม่แบบ P.19
  - อัพเดต P-touch Editor หากจำเป็น P. 25
  - หมายเหตุเกี่ยวกับการใช้ P-touch Transfer Manager (สำหรับ Windows)
     P. 64
- 2 ถ่ายโอนแม่แบบไปยัง P-touch Transfer Manager
- การถ่ายโอนแม่แบบป้ายฉลากไปยัง P-touch Transfer Manager
- 3 ถ่ายโอนแม่แบบไปยังเครื่อง P-touch โดยใช้ P-touch Transfer Manager
- การใช้ P-touch Transfer Manager
   P. 29
- การถ่ายโอนแม่แบบหรือข้อมูลจากเครื่องคอมพิวเตอร์ไปยังเครื่อง P-touch
   P.31
- 4 พิมพ์ (โดยไม่ใช้เครื่องคอมพิวเตอร์) แม่แบบที่ได้ถ่ายโอนไปยังเครื่อง P-touch
  - การพิมพ์แม่แบบที่ถ่ายโอน
     P. 37

#### การถ่ายโอนแม่แบบป้ายฉลากไปยัง P-touch Transfer Manager

ต้องถ่ายโอนแม่แบบป้ายฉลากที่สร้างขึ้นใน P-touch Editor ไปยัง P-touch Transfer Manager เป็นอันดับแรก

| ใน P-touch Editor ให้เปิดแม่แบบป้ายฉลากที่จะถ่ายโอน                                                                                                    |
|----------------------------------------------------------------------------------------------------|
| คลิกที่ [ไฟล์] - [ถ่ายโอนแม่แบบ] - [ภาพดัวอย่าง]<br>คุณสามารถตรวจสอบภาพดัวอย่างแม่แบบที่จะพิมพ์ได้ก่อนที่จะถ่ายโอนแม่แบบที่สร้างขึ้นมาไป<br>ยังเครื่อง P-touch และพิมพ์ป้ายฉลาก                                                    |
| หากไม่มีปัญหาในการแสดงแม่แบบ ให้คลิก [ถ่ายโอนแม่แบบ]<br>เริ่มใช้งาน P-touch Transfer Manager                                                                                                    |
| คุณยังสามารถเริ่มการใช้งาน P-touch Transfer Manager โดยใช้ขั้นตอนดังต่อไปนี้<br>• สำหรับ Windows 7<br>จากปุ่มเริ่มตัน ให้คลิก [โปรแกรมทั้งหมด] - [เครื่อง P-touch ของ Brother] - [เครื่อง P-touch] -<br>[P-touch Transfer Manager] |
|                                                                                                    |

• สำหรับ Windows 8.1/Windows Server 2012 คลิกที่หน้าจอ [P-touch Transfer Manager] หรือหน้าจอ [แอพ]

ภาษาไทย

# การใช้ P-touch Transfer Manager

เมื่อเริ่มใช้งาน P-touch Transfer Manager หน้าต่างหลักจะปรากฏขึ้น

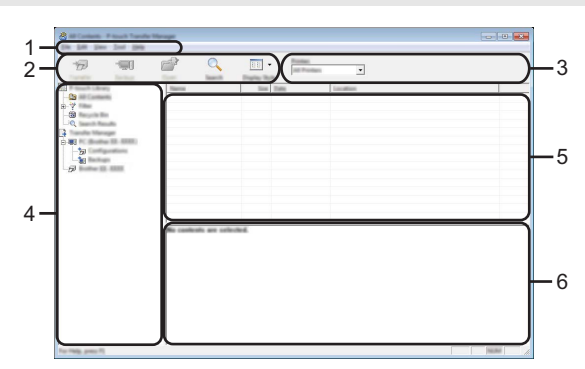

#### 1. แถบเมนู

ให้การเข้าถึงคำสั่งมากมาย ซึ่งจัดกลุ่มไว้ในแต่ละหัวข้อเมนู ([ไฟล์], [แก้ไข], [มุมมอง], [เครื่องมือ], และ [ความช่วยเหลือ]) ตามฟังก์ชั่นการทำงานของคำสั่งนั้นๆ

#### 2. แถบเครื่องมือ

ให้การเข้าถึงคำสั่งที่ใช้บ่อย

#### 3. ตัวเลือกเครื่องพิมพ์

ให้คุณเลือกเครื่องพิมพ์หรือเครื่อง P-touch ที่จะถ่ายโอนข้อมูลไป เมื่อคุณเลือกเครื่อง P-touch ข้อมูลที่สามารถส่งไปยังเครื่อง P-touch ที่เลือกไว้จะแสดงในรายการข้อมูล

#### 4. มุมมองโฟลเดอร์

แสดงรายการโฟลเดอร์และ P-touchเครื่องพิมพ์ป้ายฉลาก เมื่อคุณเลือกโฟลเดอร์ แม่แบบใน โฟลเดอร์ที่เลือกจะแสดงขึ้นในรายการแม่แบบ หากคุณเลือกเครื่อง P-touch ระบบจะแสดงแม่แบบปัจจุบันและข้อมูลอื่นๆ ที่จัดเก็บอยู่ในเครื่อง P-touch

#### 5. รายการแม่แบบ

แสดงรายการแม่แบบในโฟลเดอร์ที่เลือก

#### 6. ภาพตัวอย่าง

แสดงภาพดัวอย่างแม่แบบในรายการแม่แบบ

| ไอคอน    | ชื่อปุ่ม                                      | ฟังก์ชั่น                                                                                                    |  |
|----------|-----------------------------------------------|----------------------------------------------------------------------------------------------------|--|
|          | ถ่ายโอน                                       | ถ่ายโอนแม่แบบหรือข้อมูลจากเครื่องคอมพิวเตอร์<br>ไปยังเครื่อง P-touch ผ่าน USB                                                                                                    |  |
|          | บันทึกถ่ายโอนไฟล์                             | เปลี่ยนประเภทไฟล์ข้อมูลเพื่อถ่ายโอนไปยัง                                                                                                    |  |
| 1        | (เมื่อไม่เชื่อมต่อกับ<br>เครื่องพิมพ์)        | แอพพลเคชนอน<br>เลือก "BLF" เป็นนามสกุลไฟล์เมื่อทำการถ่ายโอน<br>ข้อมูลผ่าน Wi-Fi หรือ LAN เลือก "PDZ″ เมื่อถ่าย<br>โอนข้อมูลผ่าย USB หรือ Bluetooth<br>หน้าจอของระบบจะแดกต่างกันออกไปขึ้นอยู่กับ<br>เครื่อง Brother ของคุณ |  |
| -        | สำรอง                                         | เรียงแม่แมนมา หม้ามา สี่มอ สี่ยังเชื่อไว้ในเดรื่า ง                                                                                                    |  |
|          | (สำหรับ P-touch Transfer<br>Manager เท่านั้น) | เรอกแมแบบและขอมูลอนๆ ทับนที่การเนเครื่อง<br>P-touch คืน และบันทึกลงในเครื่องคอมพิวเตอร์                                                                                                    |  |
| <b>1</b> | เปิด                                          | เปิดแม่แบบที่เลือก                                                                                                    |  |
|          | พิมพ์                                         |                                                                                                    |  |
|          | (สำหรับ P-touch Library<br>เท่านั้น)          | พิมพ์แม่แบบฉลากที่เลือกด้วยเครื่อง P-touch                                                                                                    |  |
|          | คันหา                                         | ให้คุณคันหาแม่แบบหรือข้อมูลอื่นๆ ที่ได้ลง<br>ทะเบียนไว้ใน P-touch Library                                                                                                    |  |
|          | รูปแบบที่แสดง                                 | เปลี่ยนรูปแบบการแสดงไฟล์                                                                                                    |  |

# ดำอธิบายไอคอนแถบเครื่องมือ

. . . . . . . . . . . . . . .

. . . . .

#### การถ่ายโอนแม่แบบหรือข้อมูลอื่นๆ จากเครื่องคอมพิวเตอร์ไปยังเครื่อง P-touch ใช้ขั้นตอนดังต่อไปนี้เพื่อถ่ายโอนแม่แบบ ฐานข้อมูล รูปภาพจากเครื่องคอมพิวเตอร์ไปยังเครื่อง

- P-touch
- 1 เริ่มใช้งาน P-touch Transfer Manager โดยใช้ขั้นดอนดังต่อไปนี้ สำหรับ Windows 7 จากป่มเริ่มต้น ให้คลิก [โปรแกรมทั้งหมด] - [เครื่อง P-touch ของ Brother] - [เครื่อง P-touch] -

י אוון אראשמע נאשמע נעשמע נעשמע באראשעט - נושאשע ד-נטטטרו ששע סוסטופון - נושאשע [P-touch Transfer Manager]

สำหรับ Windows 8.1/Windows Server 2012 คลิกที่หน้าจอ [P-touch Transfer Manager] หรือหน้าจอ [แอพ]

- 2 เชื่อมต่อเครื่องคอมพิวเตอร์เข้ากับเครื่อง P-touch ผ่าน USB และเปิดเครื่อง P-touch ชื่อรุ่นเครื่อง P-touch จะแสดงในมุมมองโฟลเดอร์ หากคุณเลือกเครื่อง P-touch ในมุมมองโฟลเดอร์ ระบบจะแสดงแม่แบบปัจจุบันและข้อมูลอื่นๆ ที่จัดเก็บอยู่ในเครื่อง P-touch
- 3| เลือกเครื่อง P-touch ที่คุณต้องการถ่ายโอนแม่แบบหรือข้อมูลอื่นๆ ไป

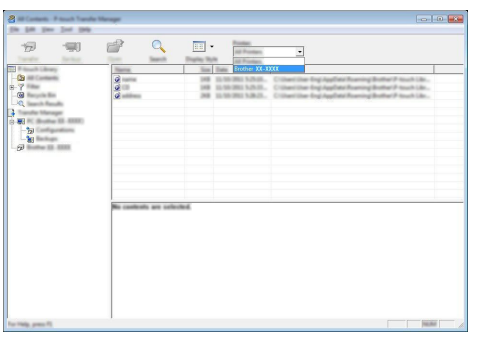

🕐 ก่อนโอนข้อมูล ตรวจสอบว่า พีซีและเครื่อง P-touch เชื่อมต่ออย่างถูกต้องกับสาย USB และเครื่อง P-touch เปิดอยู่

4 คลิกขวาที่โฟลเดอร์ [การปรับตั้งค่า] เลือก [ใหม่] จากนั้นสร้างโฟลเดอร์ใหม่

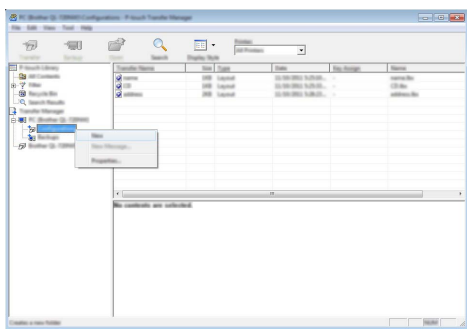

ในตัวอย่างข้างต้น ระบบจะสร้างโฟลเดอร์ [ถ่ายโอน] ขึ้น

5| ให้ลากแม่แบบหรือข้อมูลอื่นๆ ที่คุณต้องการถ่ายโอนและวางลงในโฟลเดอร์ใหม่

# ■ข้อมูลจำเพาะของฟังก์ชั่นการถ่ายโอน

| ประเภทข้อมูล                              | จำนวนรายการสูงสุดที่สา<br>มารถถ่ายโอนได้ | รายละเอียดข้อจำกัด                                                                                                    |
|-------------------------------------------|------------------------------------------|----------------------------------------------------------------------------------------------------|
| แม่แบบ                                    | 99                                       | <ul> <li>สามารถใส่วัดถุได้สูงสุด 50 รายการ ในแต่ละ<br/>แม่แบบ</li> <li>สามารถใส่บรรทัดได้สูงสุด 7 บรรทัด ในแต่ละ<br/>แผ่น</li> </ul>                                           |
| ฐานข้อมูล                                 | 99                                       | <ul> <li>สามารถถ่ายโอนได้เฉพาะไฟล์ *.csv เท่านั้น</li> <li>ในแต่ละไฟล์ *.csv สามารถใส่ข้อมูลได้สูงสุด</li> <li>255 ข้อมูลและบันทึก 65,000 รายการ</li> </ul>                    |
| รูปภาพ<br>(ตัวอักษรที่กำหน<br>ดโดยผู้ใช้) | 99                                       | <ul> <li>สามารถถ่ายโอนได้เฉพาะไฟล์ *.bmp เท่านั้น</li> <li>แนะนำให้ใช้ไฟล์ *.bmp ขาวดำ</li> <li>จำกัดขนาดที่ 2,048 × 2,048 พิกเซล</li> <li>รูปภาพขนาดกว้างอาจถูกตัด</li> </ul> |

คุณสามารถเรียกดูพื้นที่ว่างที่มีในไฟล์หน่วยความจำถ่ายโอนโดยใช้ขั้นดอนดังต่อไปนี้
 กดปุ่ม เมนู เลือก "การใช้งาน" โดยใช้ปุ่ม ▲ หรือปุ่ม ▼ จากนั้นกดปุ่ม ตกลง หรือปุ่ม Enter เลือก
 "เนื้อหาที่ถ้ายโอน" โดยใช้ ▲ หรือปุ่ม ▼ และกดปุ่ม ดกลง หรือปุ่ม Enter
 \* พื้นที่ว่างจะแสดงใน "สามารถใชได้ : X.XXMB" อาจจะแตกต่างจากพื้นที่ว่างจริง

คุณสามารถดูแม่แบบและข้อมูลอื่นโดยการเลือกโฟลเดอร์ใน [การปรับตั้งค่า] ทำการเลือก [เนื้อหาทั้งหมด] หรือโดยการเลือกประเภทใดประเภทหนึ่งใน [ตัวกรอง] เช่น [รูปแบบ]

เมื่อทำการถ่ายโอนแม่แบบหรือข้อมูลอื่นๆ หลายไฟล์ ให้ลากไฟล์ทั้งหมดที่คุณต้องการถ่าย โอนและวางลงในโฟลเดอร์ใหม่

ระบบจะกำหนดหมายเลขปุ่มไปยังแต่ละไฟล์ (หน่วยความจำภายในเครื่อง P-touch) เมื่อวาง ไฟล์นั้นลงในโฟลเดอร์ใหม่

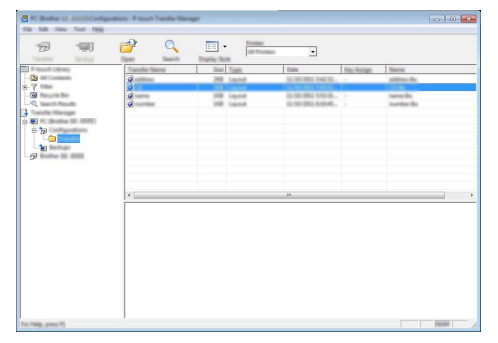

6 เพื่อเปลี่ยนหมายเลขปุ่มที่กำหนด ให้คลิกขวาที่รายการนั้น เลือก [กำหนดปุ่ม] จากนั้นเลือกหมาย เลขปุ่มที่ด้องการ

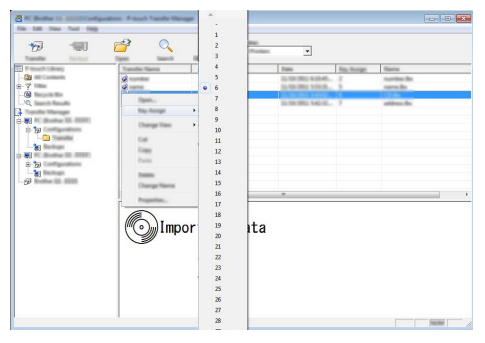

- 🔿 ข้อมูลทั้งหมดที่ถ่ายโอนไปยังเครื่อง P-touch จะได้รับการกำหนดหมายเลขปุ่ม
  - หากแม่แบบหรือข้อมูลอื่นๆ ที่ถ่ายโอนไปยังเครื่อง P-touch มีหมายเลขปุ่มเดี๋ยวกับแม่แบบ อื่นที่ได้รับการบันทึกไว้ในเครื่อง P-touch แม่แบบใหม่จะบันทึกทับแม่แบบเดิม คุณสามารถ ยืนยันการกำหนดหมายเลขปุ่มของแม่แบบที่บันทึกไว้ในเครื่อง P-touch โดยทำการสำรอง แม่แบบหรือข้อมูลอื่นๆ (โปรดดู "การสำรองแม่แบบหรือข้อมูลอื่นๆ ที่บันทึกไว้ในเครื่อง P-touch" ในหน้า 35)
    - หากหน่วยความจำของเครื่อง P-touch เด็ม ให้ลบแม่แบบจากหน่วยความจำไม่ลบเลือนของ เครื่อง P-touch (โปรดดู "การสำรองแม่แบบหรือข้อมูลอื่นๆ ที่บันทึกไว้ในเครื่อง P-touch" ในหน้า 35)

7

่ เพื่อเปลี่ยนชื่อแม่แบบหรือข้อมูลอื่นๆ ซึ่งจะถ่ายโอน ให้คลิกที่รายการที่ต้องการและป้อนชื่อใหม่

8 เลือกโฟลเดอร์ที่มีแม่แบบหรือข้อมูลอื่นๆ ที่คุณต้องการถ่ายโอน จากนั้นคลิก [ถ่ายโอน] ระบบ จะแสดงข้อความยืนยัน

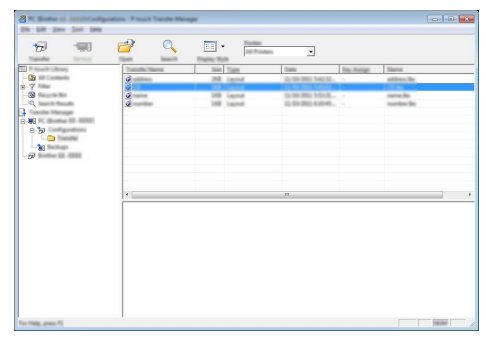

⊖ คุณยังสามารถถ่ายโอนแต่ละรายการไปยังเครื่อง P-touch เลือกโฟลเดอร์ที่มีแม่แบบหรือข้อมูล ⊌ี่อื่นๆ ที่คุณต้องการถ่ายโอน จากนั้นคลิก [ถ่ายโอน]

9 คลิกที่ [ตกลง]

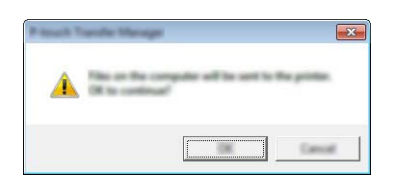

แม่แบบหรือข้อมูลอื่นๆ ที่เลือกจะได้รับการถ่ายโอนไปยังเครือง P-touch

🕐 เพื่อพิมพ์ข้อมูลที่ถ่ายโอนไปยังเครื่อง P-touch ต้องสลับเครื่อง P-touch จากโหมดถ่ายโอนเป็น โหมดปกติก่อน ปิดเครื่อง P-touch และเปิดอีกครั้ง

# การสำรองแม่แบบหรือข้อมูลอื่นๆ ที่บันทึกไว้ในเครื่อง P-touch

ใช้ขั้นตอนดังต่อไปนี้เพื่อเรียกแม่<sup>๊</sup>แบบหรื<sup>้</sup>อข้อมูลอื่นๆ ที่บันทึกไว้ในเครื่อง P-touch คืน และบันทึกลง ในเครื่องคอมพิวเตอร์

- แม่แบบหรือข้อมูลอื่นๆ ที่สำรองไว้ไม่สามารถแก้ไขได้ในเครื่องคอมพิวเตอร์
- ขึ้นอยู่กับรุ่นของเครื่อง P-touch แม่แบบหรือข้อมูลอื่นๆ ที่สำรองจากเครื่อง P-touch รุ่นหนึ่งอาจ ไม่สามารถถ่ายโอนไปยังเครื่อง P-touch อีกรุ่นหนึ่งได้
- 1 เชื่อมต่อเครื่องคอมพิวเตอร์เข้ากับเครื่อง P-touch ผ่าน USB และเปิดเครื่อง P-touch ชื่อรุ่นเครื่อง P-touch จะแสดงในมุมมองโฟลเดอร์ หากคุณเลือกเครื่อง P-touch ในมุมมองโฟลเดอร์ ระบบจะแสดงแม่แบบปัจจุบันและข้อมูลอื่นๆ ที่จัดเก็บอยู่ในเครื่อง P-touch

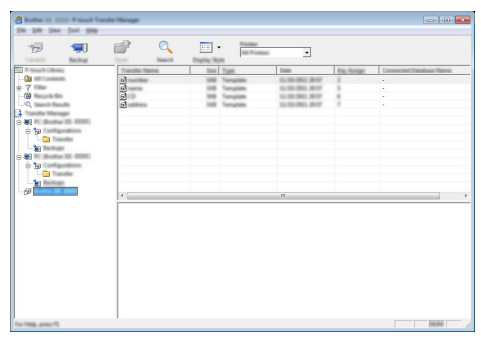

2 เลือกเครื่อง P-touch เพื่อสำรองข้อมูลจากเครื่อง จากนั้นคลิก [สำรอง] ข้อความแสดงการยืนยันจะปรากฏ

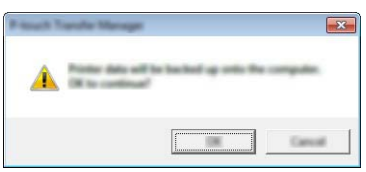

[3] คลิกที่ [ตกลง] ระบบจะสร้างโฟลเดอร์ใหม่ขึ้นในมุมมองโฟลเดอร์ของเครื่อง P-touch ชื่อโฟลเดอร์มาจากวันที่และเวลาของการสำรองข้อมูล แม่แบบและข้อมูลทั้งหมดของเครื่อง P-touch จะได้รับการถ่ายโอนมายังโฟลเดอร์ใหม่และบันทึกไว้ในเครื่องคอมพิวเตอร์

# การลบข้อมูลทั้งหมดของเครื่อง P-touch

ใช้ขั้นตอนดังต<sup>ื</sup>่อไปนี้เพื่อลบแม่แบบหรือข้อมูลอื่นๆ ทั้งหมดที่บันทึกไว้ในเครื่อง P-touch

1 เชื่อมต่อเครื่องคอมพิวเตอร์เข้ากับเครื่อง P-touch ผ่าน USB และเปิดเครื่อง P-touch ชื่อรุ่นจะแสดงในมุมมองโฟลเดอร์

2 | คลิกขวาที่รุ่นของคุณ จากนั้นเลือก [ลบทั้งหมด]

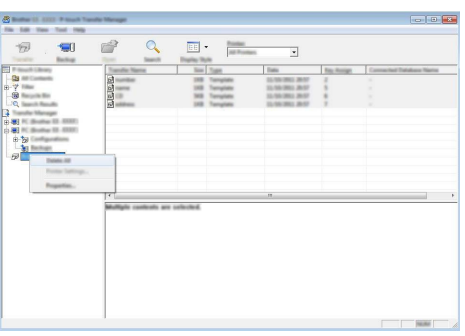

ข้อความแสดงการยืนยันจะปรากฏ

| Press N | ende Menagel                                                  |  |
|---------|---------------------------------------------------------------|--|
| 4       | All data will be detailed from the proton<br>Of its continue? |  |
|         |                                                               |  |

<u>3</u> คลิกที่ [ดกลง] ระบบจะลบแม่แบบและข้อมูลทั้งหมดที่บันทึกไว้ในเครื่อง P-touch

# การใช้ข้อมูลที่ถ่ายโอนไปยังเครื่อง P-touch

สามารถใช้แม่แบบ ฐานข้อมูล หรือตัวอักษรที่กำหนดโดยผู้ใช้ที่ถ่ายโอนจากเครื่องคอมพิวเตอร์เพื่อ สร้างหรือพิมพ์ป้ายฉลากได้ เพื่อลบข้อมูลที่ถ่ายโอน โปรดดู "การลบข้อมูลที่ถ่ายโอน″ ในหน้า 43

## รูปภาพดัวอักษรที่กำหนดโดยผู้ใช้

เพื่อป้อนรูปภาพ โปรดดู "การป้อนสัญ<sup>ั</sup>ลักษณ์" ในหน้า 8

#### การพิมพ์แม่แบบที่ถ่ายโอน

รูปแบบป้ายฉลากที่สร้างขึ้นด้วย P-touch Editor (ไฟล์ \*.lbx) สามารถถ่ายโอนไปยังเครื่อง P-touch ซึ่งสามารถใช้ข้อมูลนั้นเป็นแม่แบบสำหรับพิมพ์ป้ายฉลาก สามารถแก้ไขหรือพิมพ์แม่แบบโดยใช้ข้อ ความจากฐานข้อมูล หรือโดยการพิมพ์ข้อความโดยตรง

- 🕥 ก่อนการแก้ไขแม่แบบ ให้ถ่ายโอนแม่แบบไปเครื่อง P-touch
- 💛 เมื่อถ่ายโอนไปยังเครื่อง P-touch เสร็จเรียบร้อยแล้ว ให้ปิดเครื่อง P-touch และเปิดเครื่องอีกครั้ง

#### ∎ เมื่อไม่มีวัตถุในแม่แบบให้ทำการแก้ไข

- ุ่<u>1</u> กดปุ่ม ไฟล์ เลือก "รูปแบบที่ถูกโอนถ่าย″ โดยใช้ปุ่ม ▲ หรือปุ่ม ▼ จากนั้นกดปุ่ม **ตก**ลง หรือปุ่ม Enter
  - 🗋 ``รูปแบบที่ถูกโอนถ่าย″ จะปรากฏขึ้น หากแม่แบบได้รับการถ่ายโอน
- 2 | เลือกแม่แบบที่จะพิมพ์โดยใช้ ⊾ หรือปุ่ม ▼ จากนั้นกดปุ่ม ตกลง หรือปุ่ม Enter
  - ) เมื่อแม่แบบได้เชื่อมต่อเข้ากับฐานข้อมูลแล้ว ไอคอน 🧮 จะปรากฏขึ้นมุมบนขวามือของ หน้าจอ
- 3 กดปุ่ม พิมพ์ เพื่อเริ่มต้นการพิมพ์

#### ∎ เมื่อไม่มีวัตถุในแม่แบบให้แก้ไข

สามารถแก้ไขแม่แบบชั่วคราวได้ หากจำเป็น แต่อย่างไรก็ตาม จะไม่สามารถบันทึกแม่แบบดังกล่าว ได้หลังจากที่เปลี่ยนแปลง

เมื่อแม่แบบไม่เชื่อมต่อกับฐานข้อมูล ป้ายฉลากจะพร้อมพิมพ์หลังจากที่คุณเลือกแม่แบบป้ายฉลาก และพิมพ์ข้อความลงในช่องสำหรับพิมพ์ข้อความแต่ละช่องแล้ว

เมื่อแม่แบบเชื่อมต่อกับฐานข้อมูลแล้ว สามารถพิมพ์บันทึกรายการเดี่ยวหรือช่วงบันทึกในฐานข้อมูล ที่เชื่อมต่อกับแม่แบบได้

- 🕥 ขั้นตอนดังต่อไปนี้เป็นขั้นตอนสำหรับพิมพ์บันทึกฐานข้อมูลเดี่ยว
- 🕗 คุณไม่สามารถเพิ่มหรือลบเส้นแบ่งบรรทัดได้
- ุ่<u>1</u> กดปุ่ม ไฟล์ เลือก "รูปแบบที่ถูกโอนถ่าย″ โดยใช้ปุ่ม ▲ หรือปุ่ม ▼ จากนั้นกดปุ่ม **ตกลง** หรือปุ่ม Enter

ิ"รูปแบบที่ถูกโอนถ่าย″ จะปรากฏขึ้น หากแม่แบบได้รับการถ่ายโอน

- เลือกแม่แบบที่จะแก้ไขโดยใช้ปุ่ม 🛦 หรือปุ่ม 🔻 จากนั้นกดปุ่ม ตกลง หรือปุ่ม Enter 2
  - เมื่อแม่แบบได้เชื่อมต่อเข้ากับฐานข้อมูลแล้ว ไอคอน 📑 จะปรากฏขึ้นมุมบนขวามือของ หน้าฉอ
- 3∣ เลือก "แก้ไขป้ายฉลาก (ไม่บันทึก)″ โดยใช้ปุ่ม 🛦 หรือปุ่ม 🔻 และกดปุ่ม ตกลง หรือปุ่ม Enter ระบบจะแสดงวัตถุที่สามารถแก้ไขได้
- 4 เลือกวัตถุที่จะแก้ไขโดยใช้ปุ่ม ▲ หรือปุ่ม ▼ จากนั้นกดปุ่ม ตกลง หรือปุ่ม Enter ■ เมื่อแม่แบบไม่เชื่อมกับฐานข้อมล
  - ระบบจะแสดงเนื้อหาของวัตถที่เลือก แก้ไขวัตถ จากนั้นกดป่ม **ตกลง** หรือป่ม Enter ■ เมื่อแม่แบบเชื่อมกับฐานข้อมล
  - ระบบจะแสดงบึกทึกแรกของฐานข้อมูล แก้ไขวัดถ จากนั้นกดป่ม **ตกลง** หรือป่ม Enter
- 5 | กดปุ่ม พิมพ์ เพื่อเริ่มต้นการพิมพ์

- ผู้มีอุทำการแก้ไขแม่แบบที่เชื่อมกับฐานข้อมูล:
   •เมื่อมีการแก้ไขวัดถุที่ไม่ได้เชื่อมกับฐานข้อมูล คุณสามารถกดปุ่ม Esc เพื่อกลับไปยังขั้นตอนที่ 3 จากนั้นเลือก ``พิมพ์จากฐานข้อมูล″ เพื่อพิมพ์ช่ว่งที่เลือกจากฐานข้อมูล เพื่อเลือกช่วงที่คุณต้องการพิมพ์ โปรดดูขั้นตอนที่ 3 ถึง 5 ใน ๊`เมื่อแม่่แบบเชื่อมต่อกับฐาน ข้อมลและจะไม่แก้ไข″
  - เมื่อมีการแก้ไขวัตถที่เชื่อมกับฐานข้อมูล เนื้อหาที่ได้รับการแก้ไขจะถกลบหากคณเลือก ``พิมพ์จากรานข้อมล″ ดังนั้น ให้พิมพ์แม่แบบเพียงแค่กดป่ม พิมพ์ ตามที่อธิบายไว้ในขั้นตอนที่ 5 ข้างต้น

#### ■ เมื่อแม่แบบเชื่อมต่อกับฐานข้อมูลและจะไม่แก้ไข้

- 🕦 ขั้นตอนดังต่อไปนี้เป็นขั้นตอนสำหรับพิมพ์บันทึกฐานข้อมูล ฐานข้อมูลยังคงไม่ได้รับการเปลี่ยน แปลง
  - เมื่อทำการพิมพ์ช่วงบันทึกของฐานข้อมูล ไม่สามารถแก้ไขข้อความได้
- 1 | กดปุ่ม ไฟล์ เลือก "รูปแบบที่ถูกโอนถ่าย″ โดยใช้ปุ่ม 🛦 หรือปุ่ม 🔻 จากนั้นกดปุ่ม ตกลง หรือปุ่ม Enter

``รูปแบบที่ถูกโอนถ่าย″ จะปรากฏขึ้น หากแม่แบบได้รับการถ่ายโอน

ี่ 2 | เลือกแม่แบบที่จะพิมพ์โดยใช้ ▲ หรือปุ่ม ▼ จากนั้นกดปุ่ม ตกลง หรือปุ่ม Enter

เมื่อแม่แบบได้เชื่อมต่อเข้ากับฐานข้อมูลแล้ว ไอคอน 🔁 จะปรากฏขึ้นมุมบนขวามือของ หน้าจอ

- 3 | เลือก ``พิมพ์จากูฐานข้อมูล″ โดยใช้ปุ่ม ุ่ หรือปุ่ม ▼ และกดปุ่ม ตกลง หรือปุ่ม Enter ระบบจะแสดงเนื้อหาของฐานข้อมูลที่เชื่อมต่อกับแม่แบบ
- 4 | เลือกบันทึกแรกในช่วงที่คุณต้องการพิมพ์ โดยใช้ปุ่ม▲ , ปุ่ม ▼ , ปุ่ม ◀ หรือป่ม ▶ จากนั้นกดป่ม ตกลง หรือป่ม Enter

| number | name |
|--------|------|
| 1A-B01 | AA   |
| 1A-B02 | AB   |

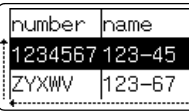

- 🕥 กดปุ่ม Esc เพื่อกลับไปยังขั้นตอนก่อนหน้า
- จำนวนตัวอักษรสูงสุดที่สามารถพิมพ์ได้สำหรับแม่แบบหนึ่งรายการ คือ 1,500 ตัวอักษร แต่อย่างไรก็ตาม จำนวนตัวอักษรสูงสุดจะลดลงเมื่อมีการเพิ่มเส้นแบ่งบรรทัด หรือบล็อค

# การใช้ช้อมูลฐานข้อมูลที่ถ่ายโอน

ฐานข้อมูลที่แป้ลงไฟล์เป็นไฟล์ \*.csv สามารถถ่ายโอนไปยังเครื่อง P-touch ข้อมูลของฐานข้อมูลที่ถ่ายโอนไปโดยไม่มีแม่แบบสามารถนำเข้าไปยังประเภทโปรแกรมป้ายฉลากแต่ ละโปรแกรมได้ ข้อมูลฐานข้อมูลที่นำเข้านี้เป็นไปตามจำนวนบล็อคและหน้าที่ตั้งไว้สำหรับประเภท โปรแกรมป้ายฉลากแต่ละโปรแกรม โปรดดู "การเลือกประเภทโปรแกรมการพิมพ์ป้ายฉลาก″ ในคู่มือ การตั้งค่าด่วนสำหรับราายละเอียดเกี่ยวกับการตั้งค่าจำนวนบล็อคและหน้าสำหรับประเภทโปรแกรม ป้ายฉลากแต่ละโปรแกรม

- 🕥 ก่อนการแก้ไขแม่แบบ ให้ถ่ายโอนูแม่แบบไปเครื่อง P-touch
  - หากฐานข้อมูลและแม่แบบมีการเชื่อมต่อและถ่ายโอนพร้อมกัน ฐานข้อมูลจะสามารถใช้ได้แค่แม่ แบบนั้น
- ๅ หากช่วงฐานข้อมูลที่เลือกกว้างกว่าจำนวนของชุดของบล็อคและหน้า ระบบจะนำเข้าข้อมูล จนกว่าถึงจำนวนสูงสุดของบุล็อคและหน้า
  - หากจำนวนบล็อคและหน้าที่ตั้งไว้มีขนาดใหญ่กว่าช่วงฐานข้อมูลที่เลือก ระบบจะเสร็จสิ้นการทำ งานเมื่อนำเข้าฐานข้อมูลทั้งหมดแล้ว บล็อคและหน้าที่เหลือจะถูกพิมพ์ออกมาเป็นหน้าว่างที่ไม่ มีข้อมูลใดๆ

ระบบจะแสดงผลการพิมพสำหรับประเภทโปรแกรมป้ายฉลากเมื่อมีการนำเข้าฐานข้อมูลสำหรับตัวอย่าง ดังต่อไปนี้

∎ ตัวอย่างที่ 1:

| -      |      |      |        |           |
|--------|------|------|--------|-----------|
| number | name | type | length | Block No. |
| 1A-B01 | AA 🖤 | а    | 10     | #008      |
| 1A-B02 | AB   | b    | 20     | #009      |
| 1A-B03 | AC   | с    | 30     | #010      |
| 1A-B04 | AD   | d    | 40     | #011      |
| 1A-B05 | AE   | е    | 50     | #012      |
| 1A-B06 | AF   | f    | 60     | #013      |
| 1A-B07 | AG   | g    | 70     | #014      |
| 1A-B08 | AH   | h    | 80     | #015      |
| 1A-B09 | AI   | i    | 90     | #016      |
| -      |      |      |        |           |

#### ∎ ตัวอย่างที่ 2:

| number | name | tvne | length | Block No. |
|--------|------|------|--------|-----------|
| 1A-B01 | AA 🔍 | a    | 10     | #008      |
| 1A-B02 | AB   | b    | 20     | #009      |
| 1A-B03 | AC   | с    | 30     | #010      |
| 1A-B04 | AD   | d    | 40     | #011      |
| 1A-B05 | AE   | е    | 50     | #012      |
| 1A-B06 | AF   | f    | 60     | #013      |
| 1A-B07 | AG   | g    | 70     | #014      |
| 1A-B08 | AH   | h    | 80     | #015      |
| 1A-B09 | Al   | i    | 90     | #016      |

| ประเภท<br>โปรแกรม<br>ป้ายฉลาก | วิธี<br>การนำเข้าข้อมูล                        | ผลการพิมพ์สำหรับ<br>ตัวอย่างที่ 1<br>(หนึ่งช่องต่อบันทึกที่เลือก)                                        | ผลการพิมพ์สำหรับ<br>ตัวอย่างที่ 2<br>(สองช่องต่อบันทึกที่เลือก)            |
|-------------------------------|------------------------------------------------|----------------------------------------------------------------------------------------------------|----------------------------------------------------------------------------|
| GENERAL                       | ข้อมูลนำเข้าดามลำ<br>ดับของชุดบล็อค<br>และหน้า | AA         AB         AC         AD           * เมื่อตั้งเป็น 2 บล็อคต่อหน้า                             | AA         a         AB         b           * เมื่อตั้งเป็น 2 บล็อคต่อหน้า |
| FACEPLATE                     | สำหรับแด่ละหน้า<br>แยกจากกัน                   | AA AB AC AD                                                                                              | AA a AB b                                                                  |
| CABLE WRAP                    | สำหรับแด่ละหน้า<br>แยกจากกัน                   | AA<br>AA<br>AB<br>AB<br>AC<br>AB<br>AB<br>AB<br>AB<br>AB<br>AB<br>AB<br>AB<br>AB<br>AB<br>AB<br>AB<br>AB | ABB a a a ABB A A A A A A A A A A A A A                                    |

| ประเภท<br>โปรแกรม<br>ป้ายฉลาก | วิธี<br>การนำเข้าข้อมูล       | ผลการพิมพ์สำหรับ<br>ตัวอย่างที่ 1<br>(หนึ่งช่องต่อบันทึกที่เลือก) | ผลการพิมพ์สำหรับ<br>ตัวอย่างที่ 2<br>(สองช่องต่อบันทึกที่เลือก) |
|-------------------------------|-------------------------------|-------------------------------------------------------------------|-----------------------------------------------------------------|
| CABLE FLAG                    | สำหรับแต่ละหน้า<br>แยกจากกัน  | AA AA AB AB                                                       | AA AA a a                                                       |
|                               | สำหรับแต่ละบล็อค<br>แยกจากกัน | AA AB AC AD                                                       | AA a AB b                                                       |
| PATCH PANEL                   | สำหรับแต่ละบล็อค<br>แยกจากกัน | AA AB AC<br>AD AE AF                                              | AA     a     AB       b     AC     c                            |
| PUNCH-<br>DOWN BLOCK          | สำหรับแต่ละบล็อค<br>แยกจากกัน | AA AB AC AD AE AF AG                                              | AA a AB b AC c<br>AD d                                          |
| SELF-<br>LAMINATING           | สำหรับแต่ละหน้า<br>แยกจากกัน  | AA AB AC AD                                                       | AA a AB b                                                       |

1 กดปุ่ม **ฐานข้อมูล** เลือกฐานข้อมูลที่จะใช้ จากนั้นกดปุ่ม **ตกลง** หรือปุ่ม Enter ระบบจะแสดงบันทึกแรกของฐานข้อมูลที่เลือก

 หากไม่มีการเปลี่ยนแปลงบันทึกภายในเวลาที่กำหนดในขณะที่
 ระบบแสดงฐานข้อมูล ระบบจะแสดงเนื้อหาของบันทึกไว้ด้านล่าง ของหน้าจอ แต่อย่างไรก็ตาม เนื้อหาของบันทึกจะไม่แสดงหาก มีตัวอักษรไม่ถึง 9 ตัว

|                | type           | name |
|----------------|----------------|------|
| Î              | brothe <b></b> | AA   |
|                | brothe <b></b> | AB   |
| (หลังจากประบาณ |                |      |

เมื่อกูดปุ่ม ภาพตัวอย่าง ระบบจะแสดงคุณสมบัติของบันทึก

 เมื่อตั้งช่วงข้อมูล จะไม่สามารถเลือกบรรทัด "ชื่อข้อมูล" (บรรทัดแรกของข้อมูล) ได้

| ↓ (m | 1 วินาที) |
|------|-----------|
| type | name      |

| brothe   | AA  |
|----------|-----|
| brother- | -PT |

#### [2] เลือกบันทึกแรกในช่วงที่คุณต้องการแทรก จากนั้นกดปุ่ม ตกลง หรือปุ่ม Enter งันทึกที่เลือกจะได้รับการเบ้นข้อความขึ้น

type name brothe...AA brothe...AB

| ระบบจะแสดงเนื้อหาของฐานข้อมูลที่เลือก | 3 | เลือกบันทึกแรกในช่วงที่คุณด้องการแทรก จากนั้นกดปุ่ม <b>ตกลง</b> หรือปุ่ม | number name                           |
|---------------------------------------|---|--------------------------------------------------------------------------|---------------------------------------|
| [ <u>ette</u> ไ <sub>ทย₄44</sub> ≢⊡   |   | <b>Enter</b>                                                             | <b>1234567</b> 123-45                 |
| ]}67][ZYXWV][acegi                    |   | บันทึกที่เลือกจะได้รับการเน้นข้อความขึ้น                                 | ZYXWV 123-67                          |
| GENERÄL                               |   | ระบบจะแสดงเนื้อหาของฐานข้อมูลที่เลือก                                    | BTB InslaAA ≢ABED<br>D67 ZYXWV acegik |

#### ■ การค้นหาฐานข้อมูล

ในระหว่างการเลือกบัน<sup>ั</sup>ทึกฐานข้อมูลที่จะใช้ในแม่แบบหรือที่จะเพิ่มลงในป้ายฉลาก คุณสามารถค้นหา บันทึกที่มีดัวอักษรที่กำหนด หรือหมายเลขที่กำหนดได้

ระบบจะเริ่มค้นหาไปทางขวาหลังจากการจับคู่แรก จากนั้น ระบบจะค้นหาบันทึกฐานข้อมูลในทิศทาง เดียวกับลำดับการนำเข้าสำหรับประเภทป้ายฉลาก ระบบจะค้นหาบรรทัด ``ชื่อข้อมูล″ ด้วย

ดัวอักษรที่สามารถค้นหาได้รวมถึง อักษรตัวใหญ่และตัวเล็ก (รวมทั้ง ตัวอักษรที่อ<sup>ื</sup>อกเสียงตามสำเนียง) ดัวเลข และสัญลักษณ์ด้านบนที่อยู่บนแป้น

| 41 | ถองใน <b>ธวนต้อนอ</b> เอือกรวมข้อของชื่อชใช้ ออกงั้นกองใน <b>ตกอ</b> ง หรืองใน |                                       |
|----|--------------------------------------------------------------------------------|---------------------------------------|
|    | ี่ Eator<br>แม่บ้ที่มีเห็วเตที่ขเขตเเจ็เห็วถที่ขุนเจะเบิง แห่หแม่บ้ท ดนเตกัน   | number                                |
|    | Enter<br>ระบบละแสดงบับทึกแรกของราบข้อบอที่เลือก                                | 1A-B01                                |
|    | 9077 4000007 WILL0011770 M LPD 90 1100011                                      | 1A-B02                                |
|    |                                                                                | · · · · · · · · · · · · · · · · · · · |

2 พิมพ์ดัวอักษรดัวแรก (เช่น "B") ที่คุณต้องการคันหา ด้วอย่าง: หากคุณพิมพ์ "B" ระบบจะคันหาจากข้อมูลแรกสำหรับแถว ด้วอักษรที่มี "B"

หากพบแถวที่มี "B″ เคอร์เซอร์จะเคลื่อนไปที่ข้อมูลนั้น และระบบจะเน้น "B″ ขึ้นมา นอกจากนี้ ระบบจะจัดเก็บ "B″ ไว้ในหน่วยความจำในเครื่อง หากไม่มีแถวที่มีด้วอักษร "B″ ที่ค้นหา เคอร์เซอร์จะยังคงอยู่ในดำแหน่ง ปัจจุบันไม่มีการเคลื่อนที่และตัวอักษร "B″ จะได้รับการจัดเก็บไปยังหน่วย ความจำในเครื่อง

3 พิมพ์ด้วอักษรดัวที่สอง (เช่น "R") ที่คุณด้องการค้นหา ถัดไป หากคุณพิมพ์ "R" ระบบจะค้นหาจากข้อมูลแรกสำหรับแถวดัว อักษรที่มี "BR"

หากพบแถวที่มี "BR″ เคอร์เซอร์จะเคลื่อนไปที่ข้อมูลนั้น และระบบจะเน้น "BR″ ขึ้นมา นอกจากนี้ ระบบจะจัดเก็บ "BR″ ไว้ในหน่วยความจำในเครื่อง

- 4 ดำเนินการค้นหาฐานข้อมูลต่อโดยใช้ขั้นตอนเดียวกัน
  - หากตัวอักษรที่คุณค้นหาประกอบด้วยข้อมูลหลายข้อมูลในฐาน ข้อมูล ให้กดปุ่ม ฐานข้อมูล เพื่อเลื่อนไปยังข้อมูลถัดไปที่มีตัว อักษร ระบบจะเน้นตัวอักษรในข้อมูล
    - กดปุ่ม ถอยหลัง เพื่อลบด้วอักษรที่ค้นหาล่าสุดที่ถูกพิมพ์เข้าระบบ เคอร์เซอร์จะเลื่อนไปยังข้อมูลที่มีด้วอักษรที่ค้นหาเหลืออยู่

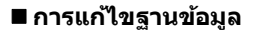

| 1 | กดปุ่ม <b>ฐานข้อมูล</b> เลือกฐานข้อมูลที่จะแก้ไข จากนั้นกดปุ่ม <b>ตกลง</b> |
|---|----------------------------------------------------------------------------|
|   | หรือปุ่ม Enter                                                             |
|   | คุณยังสามารถเลือกฐานข้อมูลเพื่อแก้ไข โดยกดปุ่ม <b>ไฟล</b> ์ และเลือก       |
|   | 🕆 รูปแบบที่ถูกโอนถ่ายี″ - ``พิ้มพ์จากฐานข้อมูล″ โดยใช้ปุ่ม 🔺 หรือปุ่ม      |
|   | ระับบจะแสดงบันทึกข้อความแรกของิฐานข้อมูลที่เลือก ่                         |

| ſ | number  | name   |
|---|---------|--------|
| Î | ABCDEF  | 123-45 |
| Ē | BCDEFGH |        |

| <u></u> |                        |
|---------|------------------------|
| name    | type                   |
| 1 AA    | br <mark>othe</mark> … |
|         | o cho.                 |

name

name

laa

**A**R

AA AB

humber

1A-B01

1A-B02

| prot | her-aa |
|------|--------|
|      |        |

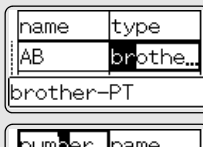

|   |   | numper | name |
|---|---|--------|------|
|   | î | 1A-B01 | AA   |
|   |   | 1A-B02 | AB   |
| л |   |        |      |

41

1

2

345

6)(7)(8)(9

#### การใช้ P-TOUCH SOFTWARE . . . . . . .

| 2 | เลือกเซลล์ที่จะทำการแก้ไขโดยใช้ปุ่ม ⊾ หรือปุ่ม ▼ จากนั้นให้กดปุ่ม<br><b>ตกลง</b> หรือปุ่ม <b>Enter</b> ค้างไว้                                                                              | [ATB ไทย∡A4<br>]) ABCDEFGH_<br>ເລ +:00003 เฒ |
|---|----------------------------------------------------------------------------------------------------|----------------------------------------------|
| 3 | ป้อนข้อความใหม่                                                                                                    | (ชาย ไทย∡AA<br>) 1234567<br>เco ∔: 0003 เฒ   |
|   | ☐ กดปุ่ม Esc เพื่อยกเลิกการแก้ไขข้อความและกลับไปยังหน้าจอก่อนท                                                                                                    | เน้า                                         |
|   | <ul> <li>• จำนวนสัญลักษณ์ที่มีสำหรับทำการแก้ไขฐานข้อมูลได้รับการจำกัด</li> <li>• คุณสามารถเพิ่มหรือลบเส้นแบ่งบรรทัดได้</li> <li>• สามารถใส่บรรทัดได้สูงสุด 7 บรรทัด ในแต่ละเซลล์</li> </ul> |                                              |
| 4 | กดปุ่ม <b>ตกลง</b><br>ระบบจะแสดงข้อความใหม่                                                                                                    | humber hame                                  |
|   | ☐ หากคุณไม่ต้องการพิมพ์ฐานข้อมูล ให้กดปุ่ม ตกลง จากนั้นกดปุ่ม Esc ระบบจะบันทึกข้อมูลที่ได้รับการแก้ไข                                                                                       | ZYXWV 123-67                                 |
| 5 | กดปุ่ม <b>ตกลง</b> อีกครั้ง<br>บันทึกที่เลือกจะได้รับการเน้นขึ้น                                                                                                    | number name                                  |

|   | number  | name   |
|---|---------|--------|
| Î | 1234567 | 123-45 |
|   | ZYXWV   | 123-67 |

| 6 | เมื่อฐานข้อมูลได้รับการถ่ายโอนไปพร้อมกับแม่แบบ:<br>เลือกบันทึกสุดท้ายในช่วงที่คุณต้องการพิมพ์ โดยใช้ปุ่ม ▲, ปุ่ม ▼,<br>ปุ่ม ◀ หรือปุ่ม ▶ จากนั้นกดปุ่ม พิมพ์, ปุ่ม ตกลง หรือปุ่ม Enter<br>เพื่อเริ่มต้นการพิมพ์<br>เมื่อตั้งค่าช่วงแล้ว บันทึกที่เลือกจะถูกเน้นขึ้นมา | number name<br>1234567 123-45<br>ZYXWV 123-67                                                                                                    |
|---|----------------------------------------------------------------------------------------------------|----------------------------------------------------------------------------------------------------|
|   | เมื่อฐานข้อมูลได้รับการถ่ายโอนไปพร้อมกับแม่แบบ:<br>เลือกบันทึกแรกในช่วงที่คุณต้องการแทรก จากนั้นกดปุ่ม <b>ตกลง</b> หรือปุ่ม<br>Enter<br>บันทึกที่เลือกจะได้รับการเน้น<br>ระบบจะแสดงเนื้อหาของฐานข้อมูลที่เลือก                                                        | number         name           1234567         123-45           ZYXWV         123-67           ▲ 1014444         車 ▲ ▲           ● 67         ZYXWV |

7 กดปุ่ม พิมพ์

# การลบข้อมูลที่ถ่ายโอน

้ใช้วิธีการดังต่อ<sup>้</sup>ไปนี้เพื่อลบข้อมูลที่ถ่ายโอน มีหลายรายการที่ไม่สามารถลบพร้อมกันได้ ซึ่งต้องทำการลบแต่ละรายการแยกออกจากกัน

#### ■ การลบรูปภาพตัวอักษรที่กำหนดโดยผู้ใช้

- ุ่<u>1</u> กดปุ่ม **สัญลักษณ์** เลือก "กำหนดเอง″ โดยใช้ปุ่ม ▲ หรือปุ่ม ▼ จากนั้นกดปุ่ม **ตกลง** หรือปุ่ม Enter
- \_\_\_\_่ เลือกตัวอักษรที่กำหนดโดยผู้ใช้เพื่อลบ โดยใช้ปุ่ม ▲ หรือปุ่ม ▼ จากนั้นกดปุ่ม **ลบ** ข้อความ "ลบ?" จะปรากฏขึ้น
- 3 กดปุ่ม ตกลง หรือปุ่ม Enter รูปภาพตัวอักษรที่กำหนดโดยผู้ใช้จะถูกลบและระบบจะเลือกรูปภาพถัดไปแทน หากจำเป็น ให้ลบตัวอักษรถัดไป

#### ■ การลบแม่แบบ

- ุ่<u>1</u> กดปุ่ม ไฟล์ เลือก "รูปแบบที่ถูกโอนถ่าย″ โดยใช้ปุ่ม ▲ หรือปุ่ม ▼ จากนั้นกดปุ่ม **ตกลง** หรือปุ่ม Enter
- 2 | เลือกแม่แบบที่จะลบโดยใช้ปุ่ม 🛦 หรือปุ่ม 🔻 จากนั้นกดปุ่ม ตกลง หรือปุ่ม Enter
- 3 เลือก "ลบ″ โดยใช้ปุ่ม ▲ หรือปุ่ม ▼ จากนั้นกดปุ่ม ตกลง หรือปุ่ม Enter ข้อความ "ลบ?″ จะปรากฏขึ้น
- 4 กดปุ่ม ตกลง หรือปุ่ม Enter แม่แบบที่เลือกจะถูกลบ และระบบจะเลือกแม่แบบถัดไปแทน หากจำเป็น ให้ลบแม่แบบถัดไป

#### ■ การลบฐานข้อมูล

. . . . .

| 1 | กดป่ม        | สานข้อมล |
|---|--------------|----------|
|   | 1 1161 में 1 |          |

3 กดปุ่ม **ตกลุง** หรือปุ่ม Enter ฐานข้อมูลที่เลือกจะถูกลบ และฐานข้อมูลถัดไปจะถูกเลือก หากจำเป็น ให้ลบฐานข้อมูลถัดไป

# การใช้ P-touch Library

P-touch Library ให้คุณพิมพ์แม่แบบหรือเพื่อจัดการแม่แบบและข้อมูลอื่นๆ

## การใช้ P-touch Library

#### ∎ สำหรับ Windows 7

็จากปุ่มเริ่มต้น ให้คลิก โปรแกรมทั้งหมด] - [เครื่อง P-touch ของ Brother] - [เครื่อง P-touch] -[P-touch Library]

#### ∎ สำหรับ Windows 8.1/Windows Server 2012

คลิกที่ [P-touch Library] ในหน้าจอ [แอพ]

เมื่อเริ่มใช้งาน P-touch Library หน้าต่างหลักจะปรากฏขึ้น

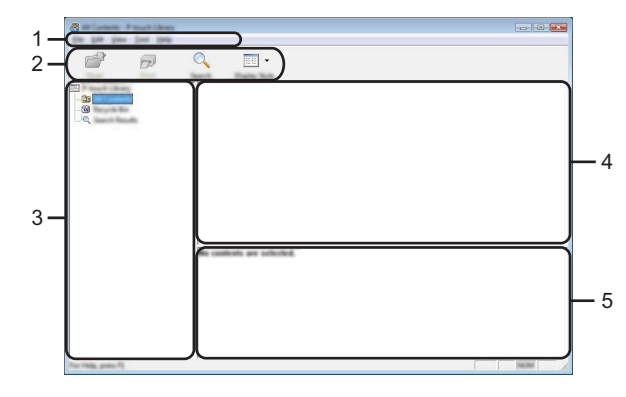

#### 1. แถบเมนู

ให้การเข้าถึงคำสั่งมากมาย ซึ่งจัดกลุ่มไว้ในแต่ละหัวข้อเมนู ([ไฟล์], [แก้ไข], [มุมมอง], [เครื่องมือ], และ [ความช่วยเหลือ])ตามฟังก์ชั่นการทำงานของคำสังนั้นๆ

#### 2. แถบเครื่องมือ

ให้การเข้าถึงคำสั่งที่ใช้บ่อย

#### 3. มุมมองโฟลเดอร์

แสดงรายการโฟลเดอร์ เมื่อคุณเลือกโฟลเดอร์ แม่แบบหรือข้อมูลอื่นๆ ในโฟลเดอร์ที่เลือกจะแสดง ขึ้นในรายการแม่แบบ

#### 4. รายการแม่แบบ

แสดงรายการแม่แบบหรือข้อมูลอื่นๆ ในโฟลเดอร์ที่เลือก

5. ภาพตัวอย่าง

แสดงรายการแม่แบบหรือข้อมูลอื่นๆ ในรายการแม่แบบที่เลือก

# ดำอธิบายไอคอนแถบเครื่องมือ

| ไอคอน    | ชื่อปุ่ม      | ฟังก์ชั่น                                                                 |  |
|----------|---------------|---------------------------------------------------------------------------|--|
| <b>1</b> | เปิด          | เปิดแม่แบบที่เลือก                                                        |  |
|          | พิมพ์         | พิมพ์แม่แบบฉลากที่เลือกด้วยเครื่อง P-touch                                |  |
|          | คันหา         | ให้คุณค้นหาแม่แบบหรือข้อมูลอื่นๆ ที่ได้ลง<br>ทะเบียนไว้ใน P-touch Library |  |
|          | รูปแบบที่แสดง | เปลี่ยนรูปแบบการแสดงไฟล์                                                  |  |

#### การเปิดและการแก้ไขแม่แบบ

เลือกแม่แบบที่คุณต้องการเปิดหรือแก่ไข จากนั้นคลิก [เปิด]

| Station - Presch Library |                                                                                                    |   |                         |                                            |
|--------------------------|----------------------------------------------------------------------------------------------------|---|-------------------------|--------------------------------------------|
| Do 100 Day lost 1949     |                                                                                                    |   |                         |                                            |
| es 🔿                     | O                                                                                                    |   |                         |                                            |
|                          | - <u></u>                                                                                                    |   |                         |                                            |
| Capers Proce             | Search Display Tayle                                                                                                    | - | -                       |                                            |
| 100                      | Rene                                                                                                    |   | Date                    | Louffor                                    |
|                          | 0                                                                                                    | _ |                         | Collect Md, R. MMC (Miller present My Late |
|                          |                                                                                                    |   | \$150 (BL) 12 (2 15 AM  | Crithant (MCB, MMC (McDecuments) My Lake   |
|                          |                                                                                                    |   | A DAY OF A DAY OF A DAY | Construction and production of the         |
|                          |                                                                                                    |   | A DAY DOLL TO LODGE AND | Construction and product on the later      |
|                          |                                                                                                    |   | * 10 Mill 10 Mill 10    | Contraction processing of                  |
|                          |                                                                                                    |   |                         |                                            |
|                          |                                                                                                    |   |                         |                                            |
|                          |                                                                                                    |   |                         |                                            |
|                          |                                                                                                    |   |                         |                                            |
|                          |                                                                                                    |   |                         |                                            |
|                          | • [                                                                                                    |   | "                       | E F                                        |
|                          |                                                                                                    |   |                         |                                            |
|                          | -                                                                                                    |   |                         |                                            |
|                          | Name and A                                                                                                    | - | A                       | 45.4                                       |
|                          | reading to be a set of the set of the set of | - |                         | *0*E                                       |
|                          |                                                                                                    |   |                         |                                            |
|                          |                                                                                                    |   |                         |                                            |
|                          |                                                                                                    |   |                         |                                            |
|                          |                                                                                                    |   |                         |                                            |
|                          |                                                                                                    |   |                         |                                            |
|                          |                                                                                                    |   |                         |                                            |
|                          | 1                                                                                                    |   |                         |                                            |
| For Help, press FL       |                                                                                                    |   |                         | No. No.                                    |

โปรแกรมที่เกี่ยวข้องแม่แบบจะเริ่มต้นขึ้น และคุณสามารถแก้ไขแม่แบบได้

โปรแกรมที่เริ่มดันขึ้นอยู่กับประเภทของไฟล์ที่เลือก ด้วอย่างเช่น หากคุณเลือกแม่แบบ P-touch โปรแกรม P-touch Editor จะเริ่มดันขึ้น

#### การพิมพ์แม่แบบ

เลือกแม่แบบที่คุณต้องการพิมพ์ จากนั้นคลิก [พิมพ์]

| Bill Carterin. P touch Library<br>Die 148 States June 1949 |                    |                          |                                                                                                    |                                                                                                    |
|------------------------------------------------------------|--------------------|--------------------------|----------------------------------------------------------------------------------------------------|----------------------------------------------------------------------------------------------------|
| 💣 🙃                                                        | ् 🔳 •              |                          |                                                                                                    |                                                                                                    |
|                                                            | e<br>e<br>e        | 100<br>100<br>100<br>100 | Total<br>8/10/2013 12:02:05<br>8/10/2013 12:02:05<br>8/10/2013 12:02:05<br>8/10/2013 12:02:05<br>8/10/2013 12:02:04<br>8/10/2013 12:02:04<br>8/10/2013 12:02:04<br>8/10/2013 12:02:05<br>8/10/2013 12:02<br>8/10/2013 12:02<br>8/10/2015 | Color MAR, MAY JM Sourcest My Like<br>Color MAR, MAY JM Sourcest My Like<br>Color MAR, MAY JM Sourcest My Like<br>Color MAR, MAY JM Sourcest My Like |
|                                                            | en one<br>Nagoya N | i ani                    | #u 1-2-3                                                                                                    | 45-6                                                                                                    |
|                                                            |                    |                          |                                                                                                    |                                                                                                    |

แม่แบบจะถูกพิมพ์โดยใช้เครื่อง P-touch ที่เชื่อมต่อ

#### การค้นหาแม่แบบหรือข้อมูลอื่นๆ

ให้คุณค้นหาแม่แบบหรือข้อมูลอื่นๆ ที่ได้ลงทะเบียนไว้ใน P-touch Library

1

คลิกที่ [คันหา] กล่องไดอะล็อก [คันหา] จะปรากฏขึ้นมา

| To Tells pro Ti |
|-----------------|

1 8 9

47

#### 2 ระบุเงื่อนไขในการค้นหา มีเงื่อนไขการค้นหาดังต่อไปนี้

| การตั้งค่า         | รายละเอียด                                                                                                    |
|--------------------|----------------------------------------------------------------------------------------------------|
| พารามิเตอร์หลายดัว | กำหนดวิธีการที่โปรแกรมใช้คันหาเมื่อมีการระบุเงื่อนไขในการค้นหา<br>หลายประการ หากคุณเลือก [และ] โปรแกรมจะค้นหาไฟล์ที่เป็นไปตาม<br>เงื่อนไขทั้งหมด<br>หากคุณเลือก [หรือ] โปรแกรมจะค้นหาไฟล์ที่เป็นไปตามเงื่อนไขบ้าง |
| ชื่อ               | ให้คุณค้นหาแม่แบบหรือข้อมูลอื่นๆ โดยการระบุชื่อไฟล์                                                                                                    |
| ประเภท             | ให้คุณค้นหาแม่แบบหรือข้อมูลอื่นๆ โดยการระบุประเภทไฟล์                                                                                                    |
| ขนาด               | ให้คุณค้นหาแม่แบบหรือข้อมูลอื่นๆ โดยการระบุขนาดไฟล์                                                                                                    |
| วันที่             | ให้คุณค้นหาแม่แบบหรือข้อมูลอื่นๆ โดยการระบุวันที่ของไฟล์                                                                                                    |

3 คลิกที่ [เริ่มต้นการค้นหา] การคันห้าเริ่มต้นขึ้น

| and the state of the state of t |                      |                 |                        |                                     |
|----------------------------------------------------------------------------------------------------|----------------------|-----------------|------------------------|-------------------------------------|
| De Du Des Des Dell                                                                                                    |                      |                 |                        |                                     |
|                                                                                                    | Q                    |                 |                        |                                     |
| Dans Prost                                                                                                    | Search Display Rule  |                 |                        |                                     |
| The Property Library                                                                                                    | Name                 | in the second   | Data                   | Location                            |
| - 🔐 an Canada                                                                                                    | And strength and the | 148             | \$150-2012 12-42-82 AM | Criteri MER MM (Millscoreti My Late |
| -6                                                                                                    |                      |                 |                        |                                     |
|                                                                                                    |                      |                 |                        |                                     |
|                                                                                                    |                      |                 |                        |                                     |
|                                                                                                    |                      |                 |                        |                                     |
|                                                                                                    |                      |                 |                        |                                     |
|                                                                                                    |                      |                 |                        |                                     |
|                                                                                                    |                      |                 |                        |                                     |
|                                                                                                    |                      |                 |                        |                                     |
|                                                                                                    |                      |                 |                        |                                     |
|                                                                                                    | ·                    |                 | 1                      |                                     |
|                                                                                                    | Franc                | <b>T</b>        |                        |                                     |
|                                                                                                    | Burther James        | 10.00           | au 1214                |                                     |
|                                                                                                    | 100-100              | 1.4             |                        |                                     |
|                                                                                                    | Territory (second    |                 | C. (1970)              |                                     |
|                                                                                                    |                      | 1.00            | P                      |                                     |
|                                                                                                    |                      |                 |                        |                                     |
|                                                                                                    | 184.04               | 10.00           |                        |                                     |
|                                                                                                    | 102.06               | 6 <b>0</b> , 80 |                        |                                     |
|                                                                                                    |                      | _               |                        |                                     |
|                                                                                                    | 105560               | A AN            |                        |                                     |

- 4 ปิดกล่องใดอะล็อก [ค้นหา] สามารถดูผลการคันได้โดยการคลิก [ผลการค้นหา] ในบุมมองโฟลเดอร์
- ♀ คุณสามารถลงทะเบียนแม่แบบหรือข้อมูลอื่นๆ ไปยัง P-touch Library โดยการลากและวาง ในโฟลเดอร์ [เนื้อหาทั้งหมด] หรือไปยังมุมมองโฟลเดอร์ คุณยังสามารถปรับดั้งค่า P-touch. Editor ให้ลงท<sup>ิ</sup>่ะเบียนแม่แบบไปยัง P-touch Library โดยอัตโนมัติ โดยใช้ขั้นตอนดังต่อไปนี้
  - 1. จากเมนู P-touch Editor ให้เลือก [เครื่องมือ] [ตัวเลือก]
  - 2. ในกล่องใดอะล็อก [ตัวเลือก] ให้คลิก [การตั้งค่าการลงทะเบียน] ในแถบ [ทั่วไป]
  - เลือกระยะเวลาสำหรับทำการ ลงทะเบียนแม่แบบที่สร้างขึ้นโดย P-touch Editor จากนั้นคลิก [ตกลง]

● เครือข่าย

# เครือข่าย

# การปรับตั้งค่าการตั้งค่าเครือข่าย

ขั้นแรก คุณต้องปรับตั้งค่าเครือข่ายไร้สายของเครื่อง P-touch ของคุณให้สื่อสารกับเครือข่ายของ คุณก่อน

คุณสามารถเลือกประเภทเครือข่าย กำหนดค่า หรือแสดงการตั้งค่าเครือข่าย และอื่นๆ โดยใช้ปุ่ม เมนู คุณยังสามารถใช้ [การตั้งค่าการสื่อสาร] ใน Printer Setting Tool สำหรับการปรับตั้งค่าในรายละเอียด โปรดดูคู่มือสำหรับผู้ใช้ครือข่ายสำหรับการตั้งค่าเครือข่าย คุณสามารถดาวน์โหลดได้จากเว็บไซด์ช่วย เหลือการใช้งานบราเดอร์ (<u>support.brother.com</u>)

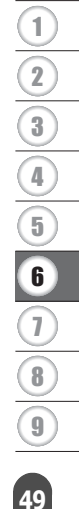

# การตั้งค่าใหม่ & การบำรุงรักษา

# การตั้งค่าเครื่อง P-touch ใหม่

คุณสามารถ ตั้งค่าหน่วยความจำภายในของ P-touch ของคุณใหม่ เมื่อคุณต้องการที่จะลบไฟล์ป้าย ฉลากที่บันทึกไว้ หรือมีบางสิ่งเกิดขึ้นทำให้ P-touch ทำงานอย่างไม่ถูกต้อง

# การตั้งค่าข้อมูลใหม่ไปเป็นการตั้งค่าจากโรงงานโดยใช้แป้นพิมพ์ P-touch

- ๅ ข้อความทั้งหมด การตั้งค่ารูปแบบทั้งหมด ดัวเลือกการตั้งค่าและไฟล์ป้ายฉลากที่จัดเก็บไว้จะ ถูกลบเมื่อคุณตั้งค่าเครื่อง P-touch ใหม่ ภาษาและการตั้งค่าของเครื่องจะถูกลบด้วย
- เพื่อตั้งค่าป้ายฉลากทั้งหมด และการตั้งค่า ที่กำหนดเอง ใหม่ ปิดเครื่อง P-touch กดปุ่ม เลื่อน และปุ่ม ถอยหลัง ค้างไว้ ในขณะที่กดปุ่ม เลื่อน และปุ่ม ถอยหลัง ค้างไว้ ให้กดปุ่ม เปิด/ปิด หนึ่งครั้ง และปล่อยปุ่ม เลื่อน และปุ่ม ถอยหลัง
  - 🗋 ปล่อยปุ่ม **เปิด/ปิด** ก่อนปล่อยปุ่มอื่น

#### ■ เพื่อตั้งค่าการตั้งค่า ที่กำหนดเอง ใหม่

ปิดเครื่อง P-touch กดปุ่ม <mark>เลื่อน</mark> และ R ค้างไว้ ในขณะที่กดปุ่ม เ<mark>ลื่อน</mark> และ R ค้างไว้ ให้กดปุ่ม เปิด/ ปิด หนึ่งครั้ง และปล่อยปุ่ม เ<mark>ลื่อน</mark> และ R

🗋 ปล่อยปุ่ม **เปิด/ปิด** ก่อนปล่อยปุ่มอื่น

#### การตั้งค่าข้อมูลใหม่โดยการใช้ปุ่มเมนู

ึกดปุ่ม เมนู เลือก<sup>ิ</sup> "ดั้งค่าใหม่″ โดยใช้ปุ่ม ▲ หรือปุ่ม ▼ จากนั้นกดปุ่ม **ตกล**ง หรือปุ่ม Enter เลือกวิธีการตั้งค่าใหม่โดยใช้ปุ่ม ▲ หรือปุ่ม ▼ และกดปุ่ม **ตกลง** หรือปุ่ม Enter

| ค่า                         | รายละเอียด                                                                                                    |
|-----------------------------|----------------------------------------------------------------------------------------------------|
| ดั้งค่าทั้งหมดใหม่          | ข้อมูลที่ถ่ายโอน (แม่แบบ ฐานข้อมูล และตัวอักษรที่กำหนดโดยผู้ใช้)<br>และเนื้อหาในไฟล์หน่วยความจำจะไม่ถูกลบ<br>ข้อมูลอื่นๆ จะถูกลบและการตั้งค่าต่างๆ ยกเว้นการตั้งค่า Wi-Fi <sup>®</sup> จะได้รับ<br>การตั้งค่าใหม่เป็นการตั้งค่าจากโรงงาน |
| ลบข้อมูลทั้งหมด             | ข้อมูลที่ถ่ายโอน (แม่แบบ ฐานข้อมูล และตัวอักษรที่กำหนดโดยผู้ใช้)<br>และเนื้อหาในไฟล์หน่วยความจำจะถูกลบ<br>ข้อมูลอื่นๆ จะไม่ถูกลบและการตั้งค่าต่างๆ จะไม่ได้รับการตั้งค่าใหม่                                                             |
| ค่าเริ่มดันโรงงาน           | ป้ายฉลากทั้งหมด การตั้งค่าที่กำหนดเอง และการตั้งค่า Wi-Fi จะได้รับ<br>การตั้งค่าใหม่ไปเป็น การตั้งค่าจากโรงงาน                                                                                                    |
| ตั้งค่าการตั้งค่า WiFi ใหม่ | การตั้งค่า Wi-Fi ทั้งหมดจะได้รับการตั้งค่าใหม่ไปเป็นการตั้งค่าจากโรง<br>งาน                                                                                                    |

# การบำรุงรักษา

้ควรทำความสะอาดเครื่อง P-touch ของคุณอยู่เสมอเพื่อรักษาประสิทธิภาพการทำงานและยืดอายุ การใช้งาน

ถอดแบตเตอรี่และถอดกับอะแดปเตอร์ AC ก่อนการทำความสะอาดเครื่อง P-touch เสมอ

# การทำความสะอาดเครื่อง

เช็ดฝุ่นและรอยต่างๆ จากเครื่องโดยใช้ผ้านุ่มที่แห้ง ใช้ผ้าชุบน้ำเล็กน้อยเพื่อเช็ดรอยที่ลบออกยาก

) อย่าใช้ทินเนอร์ผสมสี เบนซิน แอลกอฮอล์ หรือสารทำละลายอื่นๆ การทำเช่นนั้นอาจก่อให้เกิด ■ การผิดรูปที่ดัวครอบหรือเกิดความเสียหายที่รูปร่างลักษณะของเครื่อง P-touch

# การทำความสะอาดหัวพิมพ์

เส้นหรือดัวอักษรที่มีคุณภาพต่ำบนป้ายฉลากที่พิมพ์โดยทั่วไปแล้วแสดง ให้เห็นว่าหัวพิมพ์สกปรก ทำความสะอาดหัวพิมพ์โดยใช้สำลีพันก้านหรือ ดลับทำความสะอาดหัวพิมพ์ที่เป็นอุปกรณ์เสริม (TZe-CL4)

1. หัวพิมพ์

- 🔿 ห้ามแตะที่หัวพิมพุ์โดยตรงด้วยมือเปล่า
  - โปรดดูคำแนะนำที่ให้มากับตลับทำความสะอาดหัวพิมพ์สำหรับทิศ ทางในการใช้งาน

#### การทำความสะอาดชุดใบมีดตัดเทป

อาจมีเทปกาวติดอยู่บนใบ<sup>ู</sup>่มีดตัดเทปได้หลังจากใช้งานซ้ำๆ ใบมีดที่ที่อ อาจส่งผลให้เทปติดขัดได้

- 🔿 🔹 เช็ดใบมีดโดยใช้สำลีพันก้านแบบแห้งประมาณปีละครั้ง
- 🖌 ห้ามแตะที่ใบมีดโดยตรงด้วยมือเปล่า

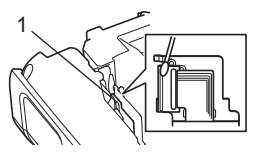

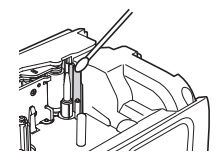

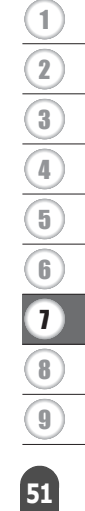

# การแก้ไขปัญหา

# สิ่งที่ต้องทำเมื่อ...

| เกิดปัญหา                                                                                                    | วิธีแก้ไข                                                                                                    |
|----------------------------------------------------------------------------------------------------|----------------------------------------------------------------------------------------------------|
| หน้าจอ "ล็อด″<br>หรือ เครื่อง P-touch<br>ไม่ดอบสนองอย่างปกติ                                                                                          | โปรดดู "การตั้งค่าเครื่อง P-touch ใหม่" ในหน้า 50 และตั้งค่าหน่วย<br>ความจำภายในเครื่องไปยังการตั้งค่าเริ่มต้นใหม่ หากการตั้งค่าเครื่อง<br>P-touch ใหม่ ไม่ช่วยแก้ปัญหา ให้ยุดิการเชื่อมต่ออะแดปเตอร์ไฟ<br>และถอดแบตเตอรี่ออกเป็นเวลา 10 นาทีขึ้นไป                                                                                        |
| หน้าจอยังคงว่างเปล่า<br>หลังจากเปิดเครื่องแล้ว                                                                                                    | <ul> <li>ให้ตราจสอบว่าได้ดิดดั้งแบดเดอรื่อย่างถูกต้องและได้ต่ออะแดปเดอร์<br/>ไฟ ที่ได้รับการออกแบบมาเพื่อใช้สำหรับเครื่อง P-touch (ที่ให้มา)<br/>ของคุณอย่างถูกต้อง</li> <li>ดรวจสอบว่าได้ชาร์จแบดเตอรี่ชาร์ดได้จนเด็มแล้ว</li> </ul>                                                                                                    |
| ข้อความบนจอ LCD<br>แสดงเป็นภาษาต่าง<br>ประเทศ                                                                                                    | โปรดดูคู่มือการตั้งค่าด่วนเพื่อเลือกภาษาที่คุณต้องการ                                                                                                    |
| ป้ายฉลากไม่พิมพ์ออก<br>มาหลังจากกดปุ่ม พิมพ์<br>แล้ว                                                                                                  | <ul> <li>ดรวจสอบว่า ได้ป้อนข้อความแล้ว และได้ดิดตั้งตลับเทปที่มีเทป<br/>เหลืออยู่เพียงพออย่างถูกต้อง</li> <li>หากเทปงอ ให้ดัดส่วนที่งอออกและร้อยเทปผ่านข่องเทปออก</li> <li>หากเทปเกิดติดขัด ให้นำตลับเทปออกและดึงส่วนที่ติดขัดออกและ<br/>ตัดทิ้ง ดรวจสอบว่าส่วนปลายของเทปผ่านข่องนำเทปก่อนติดตั้งตลับ<br/>เทปเข้าไปใหม่อีกครั้ง</li> </ul> |
| ป้ายฉลากถูกพิมพ์ออก<br>มาโดยไม่ถูกต้อง                                                                                                    | <ul> <li>นำตลับเทปออกและติดตั้งเข้าไปใหม่ กดให้แน่นจนกระทั่งคลิกเข้าที่</li> <li>หากหัวพิมพ์สกปรก ให้ทำความสะอาดโดยใข้สำลีพันก้านหรือตลับ<br/>ทำความสะอาดหัวพิมพ์ที่เป็นอุปกรณ์เสริม (TZe-CL4)</li> </ul>                                                                                                    |
| แถบผ้าหมึกแยกออก<br>จากลูกกลิ้งหมึก                                                                                                    | หากแถบหมึกขาด ให้เปลี่ยนมัวนเทปใหม่<br>หากไม่ ให้ปล่อยเทปโดยที่ไม่ต้องตัด และ<br>นำตลับเทปออก จากนั้นหมุนแถบหมึกที่<br>หลวมเข้าไปยังแกนมัวนดามแสดงในรูป<br>1. แกนมัวน                                                                                                    |
| เครื่อง P-touch หยุดทำ<br>งานในขณะที่กำลังพิมพ์<br>ป้ายฉลาก                                                                                           | <ul> <li>เปลี่ยนดลับเทปหากเกิดริ่วบนเทป</li> <li>เช่นนี้แสดงให้เห็นว่าเป็นส่วนปลายของมัวนเทป</li> <li>เปลี่ยนแบดเดอรี่ใหม่ทั้งหมด หรือเสียบอะแดปเดอร์ไฟเข้ากับเครื่อง</li> <li>P-touch โดยตรง</li> </ul>                                                                                                    |
| ป้ายฉลากไม่ได้รับการ<br>ตัดโดยอัตโนมัติ                                                                                                    | • ดรวจสอบการตั้งค่าตัวเลือกการดัด สำหรับรายละเอียด โปรดดู<br>"ตัวเลือกการตัดเทป" ในหน้า 12<br>หรือกดที่ปุ่ม <b>ป้อนและตัด</b> เพื่อป้อนและดัดเทป                                                                                                    |
| ข้อผิดพลาดจากเทปติด<br>ซึ่งไม่สามารถจัดการได้<br>แม้จะมีการแก้ไขปัญดัง<br>ต่อไปนี้                                                                    | กรุณาดิดต่อฝ่ายบริการลูกค้าของ Brother                                                                                                    |
| เมื่อพิมพ์ป้ายฉลากหลาย<br>แผ่น ระบบจะแสดงข้อ<br>ความเพื่อให้ยืนยันว่าคุณ<br>ต้องการให้เครื่องตัดป้าย<br>ฉลากแต่ละแผ่นหลังจาก<br>พิมพ์เสร็จแล้วหรือไม่ | เนื่องจากป้ายฉลากที่ถูกดัดออกแล้วต้องไม่คงค้างอยู่ในบริเวณช่องเ<br>ทปออก<br>เพื่อไม่ให้ระบบแสดงข้อความ ให้กดปุ่มเมนู เลือก "ขั้นสูง" โดยใช้ปุ่ม<br>(▲) หรือปุ่ม (▼) จากนั้นกดปุ่ม OK หรือปุ่ม Enter เลือก "หยุดดัด"<br>โดยใช้ปุ่ม (▲) หรือปุ่ม (▼) จากนั้นกดปุ่ม OK หรือปุ่ม Enter                                                         |

. .

| เกิดปัญหา                                                               | วิธีแก้ไข                                                                                                    |
|-------------------------------------------------------------------------|----------------------------------------------------------------------------------------------------|
| ฉันไม่ทราบ หมายเลข<br>เวอร์ชั่นของเฟิร์มแว<br>ร์ของ เครื่อง P-touch     | หมายเลขเวอร์ชันและข้อมูลอื่นๆ<br>ของเฟิร์มแว้สามารถดูได้โดยใช้ชั้นตอนดังต่อไปนี้ กดปุ่ม เมนู เลือก<br>``ช้อมูลเวอร์ชั้น″ โดยใช้ปุ่ม ⊾ หรือปุ่ม ▼ จากนั้นกดปุ่ม <b>ตกลง</b> หรือปุ่ม<br>Enter                                                                                   |
| ้ไม่สามารถอ่านบาร์โค้ดที่<br>พิมพ์ออกมาได้                              | <ul> <li>พิมพ์ป่ายฉลากเพื่อให้บาร์โค้ดอยู่ในแนวเดียวกับหัวพิมพ์ดามรูปด้าน<br/>ล่าง</li> </ul>                                                                                                    |
|                                                                         |                                                                                                    |
|                                                                         |                                                                                                    |
|                                                                         | 1. หัวพิมพ์<br>2. บาร์โค้ด<br>3. ทิศทางการพิมพ์                                                                                                    |
|                                                                         | <ul> <li>จองใช้สแกนเนอร์เครื่องอื่น</li> <li>ขอแนะนำให้พิมพ์บาร์โค้ดด้วย [มาตรฐาน] โดยเลือกได้จากตัวเลือก<br/>[คุณภาพ]<br/>สำหรับ Windows 8.1 / Windows Server 2012:</li> </ul>                                                                                                |
|                                                                         | เพื่อที่จะแสดงตัวเลือก <b>คณ์ภาพ</b> การพิมพ์ คุณสามารถเปิดคุณสมบัติ<br>เครื่องพิมพ์ โดยการคลิก <b>แผงควบคุ</b> มในหน้าจอแ <b>อป</b> > <b>ฮาร์ดแวร์</b><br>และเสียง > อุปกรณ์และเครื่องพิมพ์ คลิกขวาที่เครื่องพิมพ์ที่คุณ<br>ต้องการตั้งค่า แล้วจึงคลิกที่ กำหนดลักษณะการพิมพ์ |
|                                                                         | สำหรับ Windows 7:<br>เพื่อที่จะแสดงตัวเลือก คุณภาพการพิมพ์ คุณสามารถเปิดคุณสมบัติ<br>เครื่องพิมพ์โดยการ คลิกที่ปุ่ม เริ่มต้น > อุปกรณ์และเครื่อง<br>พิมพ์ คลิกขวาที่เครื่องพิมพ์ที่คุณต่องการติดตั้ง แล้วจึงคลิกที่<br>กำหนดลักษณะการพิมพ์                                     |
| ฉันต้องการการยืนยันว่า<br>ฉันได้ใช้งาน ขอฟด์แวร์<br>เวอร์ชั่นล่าสุดแล้ว | ดาวน์โหลด P-touch Update Software จาก เว็บไซด์ช่วยเหลือการใช้<br>งานบราเดอร์ ( <u>support.brother.com</u> ) ที่มีให้เพื่อยืนยันว่าคุณกำลังใช้<br>ซอฟด์แวร์เวอร์ชั้นล่าสุดหรือไม่<br>โปรดดูคุ่มือการดิดตั้งเครื่องอย่างง่ายสำหรับรายละเอียดเกี่ยวกับ<br>P-touch Update Software |

การแก้ไขปัญหา

# ข้อความผิดพลาด

เมื่อข้อความผิดพลาดปรากฏขึ้นบนหน้าจอ ให้ทำตามคำแนะนำที่ตามด้านล่างนี้

| ข้อความ                                 | สาเหตุ/การแก้ไข                                                                                                    |
|-----------------------------------------|----------------------------------------------------------------------------------------------------|
| เชื่อมต่อ                               | เชื่อมต่ออะแดปเตอร์ AC ที่เข้ากันไม่ได้                                                                                                    |
| อะแดปเตอร์                              | ใช้อะแดปเตอร์ AC ที่เหมาะสม                                                                                                    |
| ผดบระเภท!                               |                                                                                                    |
| ถ่านใกล้หมด!                            | แบตเตอรีที่ติดดังไว้เริ่มอ่อนแรง                                                                                                    |
| ถ่านหมด!                                | แบตเตอรีที่ติดดังไว้หมด                                                                                                    |
| ชาร์ต<br>แบตเตอรี่!                     | แบตเตอรี่ต่ำ โปรดชาร์จแบตเตอรี่ลิเธียมไอออน                                                                                                    |
| แบตเตอรี่เสีย<br>ใช้แหล่งพลังงานอื่น!   | แบตเดอรี่ Li-ion เสียหาย โปรดใช้ใช้อะแดปเดอร์ AC ถ่านอัลคาไลน์ขนาด<br>AA (LR6) หรือแบตเดอรี่ Ni-MH แบบชาร์จซ้ำได้ขนาด AA (HR6)                                                        |
| ิลดความร้อน<br>รอXXนาที<br>ก่อนใช้งาน!  | ข้อผิดพลาดเนื่องจากอุณหภูมิสูง รอดามเวลาที่กำหนดใข้อความ และลอง<br>ใหม่อีกครั้ง                                                                                                    |
| ใบมีดผิดพลาด!                           | ชุดใบมีดตัดเทปปิดเมื่อคุณพยายามที่จะพิมพ์หรือป้อนเทป ปิดเครื่อง<br>P-touch และเปิดอีกครั้งก่อนดำเนินการต่อ เมื่อเทปพันกันที่ใบมีด ให้นำ<br>เทปออก                                     |
| ไม่พบตลับเทป!                           | ้ไม่มีดลับเทปเมื่อคุณพยายามพิมพ์หรือดูภาพดัวอย่างของป้ายฉลาก หรือ<br>ป้อนเทป ดิดดั้งตลับเทปก่อนเริ่มดำเนินการต่อ                                                                      |
| ข้อความเด็ม!                            | ป้อนจำนวนดัวอักษรครบจำนวนสูงสุดแล้ว แก้ไขข้อความและใช้ดัวอักษร<br>จำนวนน้อยลง                                                                                                    |
| ไม่มีข้อความ!                           | ้ไม่มีข้อมูลข้อความ สัญลักษณ์ หรือบาร์โค้ดที่ป้อนเข้าไปเมื่อคุณพยายาม<br>พิมพ์หรือดูภาพดัวอย่างของป้ายฉลาก ป้อนข้อมูลก่อนดำเนินการต่อ                                                 |
| ค่าไม่ถูกต้อง!                          | ค่าที่ป้อนสำหรับการตั้งค่าความยาวเทป จำนวนสำเนาหลายฉบับ หรือ<br>ฟังก์ชั่นตัวเลขไม่ถูกต้อง ป้อนค่าที่ถูกต้องสำหรับการตั้งค่า                                                           |
| เทปถูกเปลี่ยน!                          | ตลับเทปที่เลือกสำหรับพิมพ์ต่างจากตลับเทปที่ดิดตั้งในเครื่อง P-touch                                                                                                    |
| จำกัดบรรทัด!<br>สูงสุด 7 บรรทัด         | ป้อนบรรทัดครบจำนวนสูงสุดแล้ว จำกัดจำนวนบรรทัดที่เจ็ดบรรทัด                                                                                                    |
| ความกว้าง<br>เทปจำกัด!<br>สูงสุด5บรรทัด | มีข้อความมากกว่าห้าบรรทัดเมื่อคุณกดปุ่ม พิมพ์ หรือปุ่ม <b>ภาพตัวอย่าง</b><br>ในขณะที่ใช้เทปขนาด 18 มม. จำกัดจำนวนบรรทัดเป็นห้าบรรทัด หรือเปลี่ยน<br>ตลับเทปที่มีความกว้างมากกว่า      |
| ความกว้าง<br>เทปจำกัด!<br>สูงสุด3บรรทัด | มีข้อความมากกว่าสามบรรทัดเมื่อคุณกดปุ่ม พิมพ์ หรือปุ่ม <b>ภาพตัวอย่าง</b><br>ในขณะที่ใช้เทปขนาด 12 มม. จำกัดจำนวนบรรทัดสามบรรทัด หรือเปลี่ยน<br>ตลับเทปที่มีความกว้างมากกว่า          |
| ความกว้าง<br>เทปจำกัด!<br>สูงสุด2บรรทัด | มีข้อความมากกว่าสองบรรทัดเมื่อคุณกดปุ่ม พิมพ์ หรือปุ่ม <b>ภาพตัวอย่าง</b><br>ในขณะที่ใช้เทปขนาด 9 มม. หรือ 6 มม. จำกัดจำนวนบรรทัดสองบรรทัด<br>หรือเปลี่ยนดลับเทปที่มีความกว้างมากกว่า |
| ความกว้าง<br>เทปจำกัด!<br>สูงสุด1บรรทัด | มีจำนวนข้อความบรรทัดมากกว่าหนึ่งบรรทัดเมื่อคุณกดปุ่ม พิมพ์ หรือปุ่ม<br>ภาพตัวอย่าง ในขณะที่ใช้เทปขนาด 3.5 มม. จำกัดจำนวนบรรทัดหนึ่ง<br>บรรทัด หรือเปลี่ยนตลับเทปที่มีความกว้างมากกว่า |
| จำกัดจำนวนบล็อค!<br>สูงสุด 99 บล็อค     | เกินความจุบล็อคสูงสุด จำกัดจำนวนที่ 99 บล็อค                                                                                                    |

.

| ความยาวจำกัด!                        | ความยาวของป้ายฉลากที่จะถูกพิมพ์ใช้ข้อความที่มีความยาวเกินกว่า 1 ม.<br>แก้ไขข้อความเพื่อให้มีความยาวของป้ายฉลากน้อยกว่า 1 ม.                                                                                                    |
|--------------------------------------|----------------------------------------------------------------------------------------------------|
| ใส่เทปขนาด<br>24 มม.!                | ไม่สามารถดิดตั้งตลับเทปขนาด24 มม. ได้ เมื่อเลือกใช้แม่แบบหรือรูปแบบ<br>บล็อคสำหรับเทปขนาด 24 มม. ดิดตั้งตลับเทปขนาด 24 มม.                                                                                                    |
| ใส่เทปขนาด<br>18 มม.!                | ไม่สามารถติดตั้งตลับเทปขนาด18 มม. ได้ เมื่อเลือกใช้แม่แบบหรือรูปแบบ<br>บล็อคสำหรับเทปขนาด 18 มม. ติดตั้งตลับเทปขนาด 18 มม.                                                                                                    |
| ใส่เทปขนาด<br>12 มม.!                | ไม่สามารถติดตั้งตลับเทปขนาด12 มม. ได้ เมื่อเลือกใช้แม่แบบหรือรูปแบบ<br>บล็อคสำหรับเทปขนาด 12 มม. ดิดดั้งตลับเทปขนาด 12 มม.                                                                                                    |
| ใส่เทปขนาด 9 มม.!                    | ไม่สามารถติดตั้งตลับเทปขนาด9 มม. ได้ เมื่อเลือกใช้แม่แบบหรือรูปแบบ<br>บล็อคสำหรับเทปขนาด 9 มม. ดิดตั้งตลับเทปขนาด 9 มม.                                                                                                    |
| ใส่เทปขนาด 6 มม.!                    | ไม่สามารถติดตั้งตลับเทปขนาด6 มม. ได้ เมื่อเลือกใช้แม่แบบหรือรูปแบบ<br>บล็อคสำหรับเทปขนาด 6 มม. ดิดตั้งตลับเทปขนาด 6 มม.                                                                                                    |
| ใส่เทปขนาด<br>3.5 มม.!               | ไม่สามารถติดตั้งตลับเทปขนาด3.5 มม. ได้ เมื่อเลือกใช้แม่แบบหรือรูปแบบ<br>บล็อคสำหรับเทปขนาด 3.5 มม. ดิดตั้งตลับเทปขนาด 3.5 มม.                                                                                                    |
| ใส่เทปขนาด HS<br>Tube 23.6 มม.!      | ไม่สามารถติดตั้ง Heat Shrink Tube ขนาด 23.6 มม. ได้ เมื่อเลือกใช้แม่แบบ<br>สำหรับ Heat Shrink Tube ขนาด 23.6 มม. ติดตั้ง Heat Shrink Tube ขนาด<br>23.6 มม.                                                                            |
| ใส่เทปขนาด HS<br>Tube 17.7 มม.!      | ไม่สามารถติดตั้ง Heat Shrink Tube ขนาด 17.7 มม. ได้ เมื่อเลือกใช้แม่แบบ<br>สำหรับ Heat Shrink Tube ขนาด 17.7 มม. ติดตั้ง Heat Shrink Tube ขนาด<br>17.7 มม.                                                                            |
| ใส่ตลับเทปขนาด HS<br>Tube 11.7 มม.!  | ไม่สามารถติดตั้ง Heat Shrink Tube ขนาด 11.7 มม. ได้ เมื่อเลือกใช้แม่แบบ<br>สำหรับ Heat Shrink Tube ขนาด 11.7 มม. ดิดตั้ง Heat Shrink Tube ขนาด<br>11.7 มม.                                                                            |
| ใส่เทปขนาด HS<br>Tube 8.8 มม.!       | ไม่สามารถติดตั้ง Heat Shrink Tube ขนาด 8.8 มม. ได้ เมื่อเลือกใช้แม่แบบ<br>สำหรับ Heat Shrink Tube ขนาด 8.8มม. ติดตั้ง Heat Shrink Tube ขนาด<br>8.8 มม.                                                                                |
| ใส่เทปขนาด HS<br>Tube 5.8 มม.!       | ไม่สามารถติดตั้ง Heat Shrink Tube ขนาด 5.8 มม. ได้ เมื่อเลือกใช้แม่แบบ<br>สำหรับ Heat Shrink Tube ขนาด 5.8มม. ติดตั้ง Heat Shrink Tube ขนาด<br>5.8 มม.                                                                                |
| ข้อความยาวเกินไป!                    | ความยาวของป้ายฉลากที่จะถูกพิมพ์ด้องใช้ข้อความที่มีความยาวไม่เกินการ<br>ตั้งค่าความยาว แก้ไขข้อความให้พอดีกับความยาวที่ตั้งไว้หรือเปลี่ยนการ<br>ตั้งค่าความยาว                                                                         |
| หน่วยความจำเต็ม!                     | หน่วยความจำภายในไม่พอเมื่อคุณพยายามบันทึกไฟล์ป้ายฉลาก ลบไฟล์ที่<br>ไมจำเป็นออก เพื่อทำให้มีหน่วยความจำเหลือสำหรับไฟล์ป้ายฉลากใหม่                                                                                                    |
| เช็ค#ของเลข<br>ที่ถูกป้อน!           | ดัวเลขที่ป้อนในข้อมูลบาร์โค้ดไม่ดรงกับจำนวนดัวเลข ที่ตั้งไว้ในพารามิเตอร์<br>บาร์โค้ด ป้อนตัวเลขที่ถูกต้อง                                                                                                    |
| ใส่A B C หรือD<br>ที่จุดเริ่ม&จบ!    | ข้อมูลบาร์โค้ดที่ป้อนไม่มีโค้ดเริ่มต้น/หยุดที่ต้องการ (A,B, C, หรือ D ที่ต้อง<br>มีที่จุดเริ่มต้นและส่วนปลายของข้อมูลบาร์โค้ดสำหรับ Protocol CODABAR)<br>ป้อนข้อมูลบาร์โค้ดที่ถูกต้อง                                                 |
| สูงสุด<br>5 บาร์โค้ดต่อป้าย<br>ฉลาก! | มีการป้อนข้อมูลข้อความห้าบาร์โค้ดเมื่อคุณพยายามที่จะป้อนบาร์โค้ดใหม่<br>แล้ว คุณสามารถใช้บาร์โค้ดในแต่ละป้ายฉลากได้เพียงห้าบาร์โค้ดเท่านั้น<br>คุณสามารถป้อนบาร์โค้ดได้เพียงสองบาร์โค้ดเมื่อเลือก <u>คค : คค</u> ในรูปแบบ<br>แบบชายธง |
| ข้อความยาวเกินไป!                    | ขนาดอักษรใหญ่เกินไป เลือกขนาดอักษรที่แตกต่าง                                                                                                    |

# การแก้ไขปัญหา

| ໜ້ວວວວະມ                                                | ສາມະດ (ຄາ <b>ຣ</b> ເມດ <sup>ທ</sup> າຍ)                                                                                                    |
|---------------------------------------------------------|----------------------------------------------------------------------------------------------------|
| มอตา ม เม                                               |                                                                                                    |
| ระบบผดพลาด XX!                                          | กรุณาดดดอผายบรการลูกคาของ Brother                                                                                                    |
| ปิดฝา!                                                  | ฝาครอบด้านหลังเปิด ปิดฝาครอบเมื่อทำการพิมพ์                                                                                                    |
| เทปที่ติดตั้งไม่เข้า<br>กับเครื่องนี้!                  | ดิดตั้งเทปที่ไม่เข้ากันกับเครื่อง P-touch ใช้เทปที่ใช้กับเครื่องได้                                                                                          |
| จำกัดบรรทัด! สูงสุด<br>297 บรรทัดต่อป้าย<br>ฉลาก        | เกินจำนวนสูงสุด 297 บรรทัดที่คุณป้อนในบล็อคและป้ายฉลากทั้งหมด                                                                                                |
| ไม่สามารถใช้<br>ฟังก์ชั่นบล็อคได้!                      | ในการตั้งค่านี้ คุณไม่สามารถเพิ่มหรือลบบล็อค                                                                                                    |
| จำกัดบรรทัด! สูงสุด<br>2 บรรทัด                         | เมื่อใช้เทป Self-Laminating คุณสามารถพิมพ์ได้สูงสุด 2 บรรทัด                                                                                                 |
| จำกัดบรรทัด! สูงสุด<br>3 บรรทัด                         | รูปแบบ PUNCH-DOWN BLOCK ให้พิมพ์ได้เพียง 3 บรรทัด/ บล็อค                                                                                                    |
| ฟิงก์ชั่นนี้ใช้ได้กับ<br>เทป 9 มม.<br>หรือกว้างกว่า!    | รูปแบบ PUNCH-DOWN BLOCK ต้องใช้ดลับเทปขนาดกว้างไม่น้อยกว่า<br>9 มม.                                                                                          |
| ประเภทลำดับต้อง<br>เป็น None<br>เมื่อแก้ไข!             | ไม่สามารถแก้ไขข้อความเมื่อคุณตั้งลำดับใน PUNCH-DOWN BLOCK<br>ในแนวนอนหรือแบบแกน                                                                              |
| ไม่พบฐานข้อมูล!                                         | มีการกดปุ่ม <b>ฐานข้อมูล</b> บนเครื่อง P-touch ในขณะที่ไม่มีไฟล์ฐานข้อมูล<br>บันทึกไว้ในเครื่อง P-touch                                                      |
| ไม่มีข้อมูล!                                            | คุณพยายามที่จะเปิดไฟล์ฐานข้อมูลซึ่งไม่มีข้อมูลใดๆ อยู่ภายใน                                                                                                  |
| บาร์โค้ดผิดพลาด!                                        | ระบบพยายามพิมพ์ป้ายฉลากบาร์โค้ดจากฐานข้อมูล<br>เครื่อง P-touch จะแสดงข้อความเมื่อมีการเลือกช่วงฐานข้อมูลที่มีตัวอักษร/<br>ตัวเลขที่ไม่รองรับโปรโตคอลบาร์โค้ด |
| หน่วยความจำเต็ม!<br>ลดขนาดไฟล์เพื่อดำ<br>เนินการต่อ     | ขนาดข้อมูลมีขนาดทั้งหมดเกินหน่วยความจำแฟลชภายในเครื่องหลังจากที่<br>ทำการแก้ไขบันทึกฐานข้อมูล                                                                |
| ไม่รองรับการพิมพ์<br>ความละเอียดสูง<br>ด้วยวัสดุนี้!    | ไม่สามารถพิมพ์ป้ายฉลากในโหมดความละเอียดสูงได้เมื่อติดดั้งตัวกลางที่<br>ไม่รองรับ (เทปผ้า heat shrink tube ฯลฯ) ในเครื่อง P-touch                             |
| แนวตั้งไม่ได้?                                          | การพิมพ์แบบแนวดั้งเป็นเรื่องที่เป็นไปไม่ได้หากมีตัวอักษรภาษาไทย                                                                                              |
| ไม่สามารถพิมพ์<br>ภาษาไทยแนวตั้งได้<br>ต้องการพิมพ์ต่อ? | ้ไม่สามารถใข้การตั้งค่าแนวตั้งกับออบเจ็กต์ได้เมื่อใส่ตัวอักษรภาษาไทย                                                                                         |

. . . . . . . . . . .

. . . . . .

● ภาคผนวก

# ภาคผนวก

# ข้อมูลจำเพาะ

# ตัวเครื่อง

|     | รายการ                           | ข้อมูลจำเพาะ                                                                                                    |
|-----|----------------------------------|----------------------------------------------------------------------------------------------------|
| การ | รแสดงผล                          |                                                                                                    |
|     | การแสดงผลตัวอักษร                | 15 ดัวอักษร x 2 บรรทัด และพื้นที่แนะนำ<br>(128 จุด x 64 จุด)                                                                                                    |
|     | ความคมชัดของหน้าจอ               | 5 ระดับ (+2, +1, 0, -1, -2)                                                                                                    |
| การ | รพิมพ์                           |                                                                                                    |
|     | วิธีการพิมพ์                     | การถ่ายโอนความร้อน                                                                                                    |
|     | หัวพิมพ์                         | 128 จุด/180 จุดต่อนิว<br>โหมดความละเอียดสูง: สูงสุด 180 จุดต่อนิ้ว × 360 จุดต่อนิ้ว<br>(เมื่อเชื่อมต่อกับเครื่องคอมพิวเตอร์) * <sup>1</sup>                                                                                                    |
|     | ความสูงของการพิมพ์               | สูงสุด 18.0 มม. สูงสุด (เมื่อใช้เทปขนาด 24 mm ) *2                                                                                                    |
|     | ความเร็วในการพิมพ์               | อะแดปเดอร์ AC: ประมาณ 30 มม. / วินาที<br>แบตเดอรี่: สูงสุด 20 มม. / วินาที<br>ความเร็วในการพิมพ์ที่เกิดขึ้นจริงแตกต่างกันไปขึ้นอยู่กับสภาพ<br>เงื่อนไขต่างๆ                                                                                                    |
|     | ดลับเทป/ดลับ Tube * <sup>5</sup> | ดลับเทป TZe ของ Brother (กว้าง 3.5 มม., 6 มม., 9 มม., 12 มม.,<br>18 มม., 24 มม.)<br>ดลับ tube HSe ของ Brother (กว้าง 5.8 มม., 8.8มม., 11.7 มม.,                                                                                                    |
|     |                                  | 17.7 มม., 23.6 มม.)                                                                                                    |
|     | จำนวนบรรทัด                      | เทปขนาด 24 มม.: 1 -7 บรรทัด เทปขนาด 18 มม.: 1 - 5 บรรทัด<br>เทปขนาด 12 มม.: 1 -3 บรรทัด เทปขนาด 9 มม.: 1 -2 บรรทัด<br>เทปขนาด 6 มม.: 1 -2 บรรทัด เทปขนาด 3.5 มม.: 1 บรรทัด                                                                                                    |
| หน่ | วยความจำ (ไฟล์ในเครื่อง          | )                                                                                                    |
|     | ขนาดหน่วยความจำ<br>บัฟเฟอร์      | สูงสุด 18,297 ดัวอักษร                                                                                                    |
|     | การจัดเก็บไฟล์                   | สูงสุด 99 ไฟล์                                                                                                    |
| หน่ | วยความจำ (ถ่ายโอน)               |                                                                                                    |
|     | การจัดเก็บไฟล์                   | แม่แบบ ฐานข้อมูล รูปภาพ สูงสุดอย่างละ 99 รายการ (รวมทั้งหมด<br>6 MB)                                                                                                    |
| การ | รจ่ายพลังงาน                     |                                                                                                    |
|     | การจ่ายพลังงาน                   | ถ่านอัลคาไลน์ขนาด "AA″ หกก้อน (LR6) *3, แบดเตอรี Ni-MH แบบ<br>ชาร์ตซ้ำได้ ขนาด "AA″ หกก้อน (HR6) * <sup>3,</sup> * <sup>4</sup> , แบดเตอรี่แบบชาร์ดได้<br>(BA-E001), อะแดปเตอร์ AC (AD-E001)                                                                                                    |
|     | การปิดเครื่องอัตโนมัติ           | ถ่านอัลคาไลน์ขนาด "AA″ หกก้อน (LR6)/แบดเดอรี่ Ni-MH แบบ<br>ชาร์ตซ้ำได้ ขนาด "AA″ หกก้อน (HR6): 20 นาที<br>แบดเดอรี่แบบชาร์ดได้ (BA-E001): 30 นาที<br>อะแดปเดอร์ AC (AD-E001): 60 นาที<br>(ใช้ปุ่ม เมนู เพื่อเปลี่ยนการตั้งค่าการปิดเครื่องอัดโนมัติสำหรับ<br>แบตเดอรี่แบบชาร์ดได้หรืออะแดปเดอร์ AC) |
| หน้ | ำจอ                              |                                                                                                    |
| [   | USB                              | เวอร์ชัน 2.0 (เต็มความเร็ว) (mini-B, อุปกรณ์ต่อพ่วง)                                                                                                    |

|      | รายการ       | ข้อมูลจำเพาะ                                                         |
|------|--------------|----------------------------------------------------------------------|
|      | Wireless LAN | IEEE802.11b/g/n<br>(Infrastructure Mode/Ad-hoc mode * <sup>6</sup> ) |
| ขนาด |              |                                                                      |

| ขนาดเครื่อง | ประมาณ 125.8 มม. (ก.) x 249.9 มม. (ล.) x 94.1 มม. (ส.) |
|-------------|--------------------------------------------------------|
| น้ำหนัก     | ประมาณ 1,048 ก. (ไม่รวมดลัปเทปและแบดเดอรี)             |

อื่นๆ

|                      | r v                                                 |
|----------------------|-----------------------------------------------------|
| อุณหภูมิ/            | 10-35 °C/ความชื้น 20-80% humidity (ไม่มีการควบแน่น) |
| ค่วามชื้นในการใช้งาน | อุณหภูมิกระเปาะเปียกสูงสุด: 27 °C                   |

\*1 ไม่สามารถใช้เทปผ้า และ Heat Shrink Tube ในโหมดความละเอียดสูงได้ \*2 ขนาดตัวอักษรจริงอาจจะเล็กกว่าความสูงสูงสุดในการพิมพ์ \*3 ไม่รวม

\*4 เยี้ยมชัมเว็บไซต์ของเราที่ <u>support.brother.com</u> สำหรับข้อมูลเกี่ยวกับแบตเตอรี่ที่ได้รับ ารแนะนำล่าสุด \*5 วัสดุที่พร้อมใช้งานอาจแตกต่างกันไปในแต่ละประเทศหรือภูมิภาค \*6 อาจมีคอมพิวเตอร์ อุปกรณ์เคลื่อนที่ และระบบปฏิบัติการบางรุ่นที่ไม่รองรับโหมดแอดฮอค

#### ี โปรโตคอลและคณสมบัติด้านความปลอดภัยที่สนับสนน

| หน้าจอ                         | ระบบไร้สาย      | IEEE 802.11b/g/n (Infrastructure Mode)<br>IEEE 802.11b (Ad-hoc Mode)                                                                                                    |
|--------------------------------|-----------------|----------------------------------------------------------------------------------------------------|
| เครือข่าย<br>(ธรรมดา)          | Protocol (IPv4) | ARP, RARP, BOOTP, DHCP, APIPA (IP อัตโนมัติ),<br>mDNS WINS, การจำแนกชื่อ NetBIOS, DNS Resolver, LPR/<br>LPD, Custom Raw Port/Port9100, FTP Server, TFTP<br>ไคล์เอนท์และเซิร์ฟเวอร์, ICMP, LLMNR responder,<br>SNMPv1/v2c |
|                                | Protocol (IPv6) | NDP, RA, DNS Resolver, LPR/LPD, mDNS คัสทัมรอว์พอร์ท/<br>พอร์ท9100, FTP Server, SNMPv1, TFTP ไคล์เอนท์และ<br>เซิร์ฟเวอร์, ICMP, LLMNR responder, SNMPv1/v2c                                                              |
| เครือข่าย<br>(ความ<br>ปลอดภัย) | ระบบไร้สาย      | SSID (32 chr), WEP 64/128 bit, WPA2-PSK (AES), LEAP, EAP-FAST, PEAP, EAP-TLS, EAP-TTLS                                                                                                    |

ภาษาไทย

● ภาคผนวก

| สัญลักษณ์     |                |                            |                   |                    |                  |                   |             |                    |               |                      |          |              |             |                |                  |             |            |             |             |                                                                                             |
|---------------|----------------|----------------------------|-------------------|--------------------|------------------|-------------------|-------------|--------------------|---------------|----------------------|----------|--------------|-------------|----------------|------------------|-------------|------------|-------------|-------------|---------------------------------------------------------------------------------------------|
| หมวด          |                |                            |                   |                    |                  |                   |             |                    | .16           | เ<br>ญล่             | ้กษ      | ณ์           |             |                |                  |             |            |             |             |                                                                                             |
| วรรคตอน       | %              | ,                          | ?                 | !                  | "                |                   | :<br>†      | ;<br>‡             | -             | _                    | ١        | /            | &           | Ś              | i                | ~           | •          | *           | 0           | #                                                                                           |
| Datacom       | <u>በ</u>       |                            | ©<br>+            | ))<br>+⊠           | ()<br>Til        | l<br>R            | ×           | ا<br>ال            | ⊒i<br>8       |                      | <b>₽</b> | ر<br>ج       | õ           | D              | ٢                | <u>7</u> ~2 | 5          | (rti)       | ₹           | <b>8</b> .                                                                                  |
| เสียง/ภาพ     | <b>□</b><br>₩  | ¥<br>₩                     | Ψ<br>Ø            | <b>وں</b><br>ان    |                  | •••               | o           | ŧ0                 |               | R                    | ੰ        | ດ            | 1           | <b>u()</b> ))) |                  |             | ►          | •           | •           |                                                                                             |
| ไฟฟ้า         | ()<br>♦€♦      | <br>⊗                      | 0<br>T            | ①<br>-~~           | ⊕<br>⊅           | $\bigcirc$        | $\sim$ $p$  | ∞<br>₽             | €<br>-~~      | \$<br>-***-          | <br>⊣⊢   | ⊥<br>zzt     | ()<br>-~~~  |                | ,⊥<br>-≯-        | 0<br>V      | ⊣⊢<br>Ø    | <b>⊝€</b> 0 | <b>⊘</b> €♦ | 9 <b>6</b> 0                                                                                |
| ลูกศร         |                | ¶<br>100                   | <b>↑</b><br>      | ł                  | $\uparrow$       | $\downarrow$      | Z           | Ъ                  | ⊻             |                      | ↔        | ₽            | ‡           | •              | <b>4</b> 11      |             | ŧ          | ≍           | Q           | <b>F</b> EI                                                                                 |
| ความปลอดภัย   |                | ♦<br>♦<br>₩<br>¥<br>¥<br>¥ | ▲ <b>H</b> ▲<br>▲ | <b>€</b><br>₽<br>¥ | ™<br>×<br>▲<br>▲ | ĭð<br>▲<br>∩<br>∭ | 4<br>×<br>▲ | Ĩ<br>×,<br>₩<br>EX |               | <b>▲</b> ‱ &<br>** & |          | `⊋<br>₩<br>₩ | `<br>▲<br>▲ | <b>愛▲</b><br>▲ | &<br>₀<br>&<br>& | Y 且 de H    |            | £.<br>@ ∰ ● | ▲<br>▲<br>₽ | 1<br>1<br>1<br>1<br>1<br>1<br>1<br>1<br>1<br>1<br>1<br>1<br>1<br>1<br>1<br>1<br>1<br>1<br>1 |
| ข้อห้าม       | 0<br>®         | 8                          | 6                 | 8                  | ®<br>®           | 8                 | ۲           | ۲                  | ۲             | 8                    | 8        | •            | 8           | 8              | 8                | ۲           | 8          | ۲           | 8           | 0                                                                                           |
| ວงເລັບ        | (              | )                          | [                 | ]                  | <                | >                 | ~           | <b>»</b>           | {             | }                    |          |              |             |                |                  |             |            |             |             |                                                                                             |
| คณิตศาสตร์    | +<br>ϟ         | -<br>%                     | ×<br>¾            | ÷<br>%             | ±<br>⅛           | =<br>%            | ≧<br>½8     | ≦<br>‰             | ≠<br>%        | ≥<br>%               | ≤        | >            | <           |                | :                | 1⁄4         | 1⁄2        | 3⁄4         | ł           | 3                                                                                           |
| อักษรกรีก     | α              | β                          | γ                 | δ                  | φ                | λ                 | μ           | Ω                  | Σ             |                      |          |              |             |                |                  |             |            |             |             |                                                                                             |
| ดัวยก/ดัวห้อย | <b>0</b><br>6  | ®<br>7                     | ©<br>8            | ™<br>9             | 0                | 1                 | 2           | 3                  | 4             | 5                    | 6        | 7            | 8           | 9              | 0                | 1           | 2          | 3           | 4           | 5                                                                                           |
| จุดนำ         | 1              | ✓                          | •                 | 0                  |                  |                   | X           |                    | X             | $\star$              | ☆        |              | Ģ           | ۷              | $\heartsuit$     | ٠           | $\diamond$ | +           | င်း         |                                                                                             |
| สกุลเงิน      | ₿              | \$                         | ¢                 | €                  | £                | ¥                 | も           |                    |               |                      |          |              |             |                |                  |             |            |             |             |                                                                                             |
| จิปาถะ        | <u>3</u><br>"1 | <b>1</b><br>(j)            | ୍ତ<br>ପ୍          | <b>∿</b><br>9      | Ö                | ā<br>\$           | 6₫<br>&     | <b>⊥</b><br>⊖      | <b>I</b><br>P | <b>♦</b>             | t<br>G   | 11<br>*      | E<br>Ø      | nini<br>X      | Ť                | Ť           | Ġ.         | <b>iii</b>  | Ŀ           | ŀ                                                                                           |

ผู้สัญลักษณ์ที่แสดงในตารางอาจดูแตกต่างจากหน้าจอของเครื่อง P-touch และผลงานที่พิมพ์
 ออกมา

59

# คุณลักษณะของตัวอักษร

. .

| คุณลักษณะ | ค่า                       | ผลลัพธ์                                                                                                    | ค่า               | ผลลัพธ์       |  |  |
|-----------|---------------------------|----------------------------------------------------------------------------------------------------|-------------------|---------------|--|--|
|           | LGO<br>(โกธิค)            | ABCabc                                                                                                    | ATL<br>(แอดแลนดา) | ABCabc        |  |  |
| <b>*</b>  | HEL<br>(เฮลซิงกิ)         | ABCabc                                                                                                    | ADM<br>(อาดัมส์)  | ABCabc        |  |  |
| แบบอักษร  | BRU<br>(บรัสเซล)          | ABCabc                                                                                                    | SOF<br>(โซเฟีย)   | ABCabc        |  |  |
|           | LA<br>(ลอสแอง<br>เจิลลิส) | <b>ABC</b> abc                                                                                                    |                   |               |  |  |
|           | Auto                      | เมื่อเลือก Auto ข้อความจะ<br>ได้รับการปรับอัตโนมัติเมื่อ<br>พิมพ์ขนาดใหญ่โดยปรับให้<br>เหมาะสมกับความกว้างของ<br>เทป | 18 pt             | ABCabc        |  |  |
|           | 48 pt                     | ABCabc                                                                                                    | 12 pt             | ABCabc        |  |  |
| ับน เด    | 42 pt                     | ABCabc                                                                                                    | 9 pt              | ABCabc ggijyy |  |  |
|           | 36 pt                     | ABCabc                                                                                                    | 6 pt              | ABCabc 99iiyy |  |  |
|           | 24 pt                     | ABCabc                                                                                                    |                   |               |  |  |
|           | x 2                       | ABCabc                                                                                                    | x 2/3             | ABCabc        |  |  |
| กว้าง     | x 3/2                     | ABCabc                                                                                                    | x 1/2             | ABCabc        |  |  |
|           | x 1                       | ABCabc                                                                                                    |                   |               |  |  |

ภาคผนวก

| คุณลักษณะ       | ค่า               | ผลลัพธ์ | ค่า                                 | ผลลัพธ์ |
|-----------------|-------------------|---------|-------------------------------------|---------|
|                 | Normal            | ABCabc  | ITA<br>(ตัวเอียง)                   | ABCabc  |
|                 | BLD<br>(ตัวหนา)   | ABCabc  | I+BLD<br>(ตัวหนา<br>เอียง)          | ABCabc  |
| ຽປແນນ           | OUT<br>(ตัวโปร่ง) | ABCabc  | I+OUT<br>(ตัวโปร่ง<br>เอียง)        | ABCabc  |
|                 | SHD<br>(ตัวเงา)   | ABCabc  | I+SHD<br>(ตัวเงาเอียง)              | ABCabc  |
|                 | SLD<br>(ตัวทึบ)   | ABCabc  | I+SLD<br>(ตัวทึบเอียง)              | ABCabc  |
| บรรงขัด         | ปิด               | ABCabc  | UND<br>(ขีดเส้นใต้)                 | ABCabc  |
| TIAANDI         | STR<br>(ขีดฆ่า)   | ABCabc  |                                     |         |
| จัดแนว          | Left              | ABCabc  | Right                               | ABCabc  |
| (การวาง<br>ແนว) | Center            | ABCabc  | ี Just<br>(จัดบรรทัดให้<br>เท่ากัน) | ABCabc  |

 ขนาดแบบอักษรที่พิมพ์จริงขึ้นอยู่กับความกว้างของเทป จำนวนของตัวอักษร และจำนวนบรรทัด ที่ใส่ เมื่อตัวอักษรถึงขนาดเล็กสุด แบบอักษรที่เลือกจะเป็นค่าเริ่มต้นของอักษรที่กำหนดเองเป็น แบบตัวอักษรเฮลชิงกิ

การทำเช่นนี้จะช่วยให้สามารถพิมพ์ข้อความที่เล็กที่สุดเท่าที่เป็นไปได้บนป้ายฉลากที่แคบและมี หลายบรรทัด

ข้อความ 6 pt จะถูกพิมพ์เป็นตัวอักษรเฮลซิงกิเว้นแต่ในการตั้งค่าเริ่มต้น

 เมื่อการพิมพ์่ป้ายฉ<sup>ู้</sup>ฉากที่มีทั้งตัวอักษรและตัวเลขหรือสัญลักษณ์และตัวอักษรไทย ขนาดของตัว อักษรและตัวเลขหรือสัญลักษณ์จะได้รับการลดลงเพื่อให้ตรงกับขนาดของตัวอักษรไทย หาก พิมพ์ป้ายฉลากหลายแผ่น ขนาดแบบอักษรจะลดลงสำหรับป้ายฉลากทั้งหมด หากบางป้ายฉลาก มีตัวอักษรไทย

61

## ภาคผนวก

# กรอบ

. .

| คุณลักษณะ | ค่า | ผลลัพธ์ | ค่า | ผลลัพธ์                     |
|-----------|-----|---------|-----|-----------------------------|
|           | ปิด | ABCabc  | 4   | ABCabc                      |
|           | 1   | ABCabc  | 5   | ABCabc                      |
| กรอบ      | 2   | ABCabc  | 6   | ABCabc                      |
|           | 3   | ABCabc  | 7   | ABCabcABCABCabcABCABCabcABC |

# บาร์โค้ด

# ตารางการตั้งค่าบาร์โค้ด

| คุณลักษณะ                            | ค่า                                                                                                  |
|--------------------------------------|----------------------------------------------------------------------------------------------------|
| Protocol                             | <b>CODE39</b> , CODE128, EAN-8, EAN-13,<br>GS1-128 (UCC/EAN-128), UPC-A, UPC-E, I-2/5 (ITF), CODABAR |
| กว้าง                                | เล็ก                                                                                                 |
| 11310                                | ใหญ่                                                                                                 |
| ภายใต้#<br>(ตัวอัวนระชื่มขึ้นหน้อ้าน | เปิด                                                                                                 |
| (ดวอกษรทพมพดาน<br>ล่างบาร์โค้ด)      | ปิด                                                                                                  |
| <u>ح</u>                             | ปิด                                                                                                  |
| ເชိคเลข<br>(ตัวเลขตรวจสอบ)           | เปิด<br>(มีเฉพาะสำหรับโปรโตคอล CODE39, I-2/5<br>และ CODABAR เท่านั้น)                                |

#### รายการตัวอักษรพิเศษ CODE39

| ตัวอักษรพิเศษ |  |
|---------------|--|
| _             |  |
|               |  |
| (เว้นวรรค)    |  |
| \$            |  |
| /             |  |
| +             |  |
| %             |  |

#### CODE128, GS1-128 (UCC / EAN-128)

|               | =             |               |
|---------------|---------------|---------------|
| ตัวอักษรพิเศษ | ตัวอักษรพิเศษ | ตัวอักษรพิเศษ |
| (เว้นวรรค)    | \<br>\        | DC3           |
| <u> </u>      | ]             | DC4           |
|               | <b>^</b>      | NAK           |
| #             | _             | SYN           |
| \$            | NUL           | ETB           |
| %             | •             | CAN           |
| &             | SOH           | EM            |
| Ŧ             | STX           | SUB           |
| (             | ETX           | ESC           |
| )             | EOT           | {             |
| *             | ENQ           | FS            |
| +             | ACK           |               |
| ,             | BEL           | GS            |
| -             | BS            | }             |
| -             | HT            | RS            |
| /             | LF            | ~             |
| -             | VT            | US            |
| ;             | FF            | DEL           |
| <             | CR            | FNC3          |
| =             | SO            | FNC2          |
| >             | SI            | FNC4          |
| ?             | DLE           | FNC1          |
| ລ             | DC1           |               |
| L             | DC2           |               |

# หมายเหตุเกี่ยวกับการใช้ P-touch Transfer Manager (สำหรับ Windows)

เมื่อมีการใช้ P-touch Editor สร้างแม่แบบ โปรดระลึกไว้เสมอว่า เครื่อง P-touch บางรุ่น ไม่มี ฟังก์ชั้น P-touch Editor

้คุณสามารถดรวจสอบภาพดัวอย่างแม่แบบที่จะพิมพ์ได้ก่อนที่จะถ่ายโอนแม่แบบที่สร้างขึ้นมาไปยัง เครื่อง P-touch โปรดดู "การถ่ายโอนแม่แบบป้ายฉลากไปยัง P-touch Transfer Manager″ ในหน้า 28 สำหรับรายละเอียด

#### หมายเหตุเกี่ยวกับการสร้างแม่แบบ

- เครื่อง P-touch มาพร้อมกับแบบอักษรในเครื่อง 14 แบบ ระบบจะพิมพ์ข้อความบางข้อความในแม่ แบบที่ถ่ายโอนไปยังเครื่อง P-touch โดยใช้แบบอักษรและขนาดที่เหมือนกับแบบอักษรที่มีในเครื่อง P-touch ซึ่งส่งผลให้ ป้ายฉลากที่พิมพ์ออกมาอาจจะแดกต่างจากภาพของแม่แบบที่สร้างขึ้นใน P-touch Editor
- ขึ้นอยู่กับการตั้งค่าวัตถุของข้อความ ขนาดของตัวอักษรอาจจะได้รับการลดขนาดโดยอัตโนมัติหรือ ระบบอาจจะไม่พิมพ์ข้อความบางส่วน หากเกิดกรณีเช่นนี้ขึ้น ให้เปลี่ยนการตั้งค่าวัตถุของข้อความ
- แม้ว่า จะสามารถนำรูปแบบด้วอักษรไปใช้กับแต่ละด้วอักษรด้วย P-touch Editor แต่ครื่อง P-touch สามารถนำรูปแบบไปใช้ได้กับบล็อคข้อความด้วยเท่านั้น นอกจากนี้ อาจไม่มีรูปแบบตัวอักษรบาง รูปแบบในเครื่อง P-touch
- ไม่สามารุถถ่ายโอนข้อมูลหมายเลขที่ระบุด้วย P-touch Editor ได้
- พื้นหลังที่ระบุด้วย P-touch Editor ไม่สามารถเข้ากันได้กับเครื่อง P-touch
- วันที่และเวลาที่ใช้การตั้งค่า "ที่การพิมพ์" ใน P-touch Editor จะไม่ได้รับการพิมพ์
- ไม่สามารถถ่ายโอนรูปแบบ P-touch Editor ที่ใช้ฟังก์ชั่นแยกการพิมพ์ (การขยายขนาดและการ พิมพ์รูปแบบใน 2 ป้ายฉลากหรือมากกว่า)
- เจ็ดแถ้วุแรกของขู้อความที่พิมพ์เข้าไปในฐานข้อมูลเท่านั้นที่จะได้รับการอ่านโดยเครื่อง P-touch
- ข้อมูลที่เกินจากพื้นที่การพิมพ์อาจจะไม่ได้รับการพิมพ์ทั้งหมด

# หมายเหตุเกี่ยวกับการถ่ายโอนแม่แบบ

- ป้ายฉลากที่พิมพ์ออกมาอาจแตกต่างจากภาพที่ปรากฏในพื้นที่แสดงภาพด้วอย่างของ P-touch Transfer Manager
- หากบาร์โค้ดที่ไม้สามารถโหลดในเครื่อง P-touch ได้รับการถ่ายโอนมายังในเครื่อง P-touch หากบาร์โค้ดนั้นเป็นบาร์โค้แบบ 2 มิติ ระบบจะไม่แปลงบาร์โค้ดดังกล่าวออกมาเป็นรูปภาพ ไม่สามารถแก้ไขรูปภาพที่แปลงมาจากบาร์โค้ดได้ หากเป็นบาร์โค้ด 1 มิติที่มีโปรโตคอลบาร์โค้ด ที่ไม่สามารถเข้ากับเครื่อง P-touch ได้
- ระบบจะเกิดข้อผิดพลาดขึ้นและจะไม่สามารถถ่ายโอนแม่แบบได้
- วัตถุที่ได้รับการถ่ายโอนที่ไม่สามารถแก้ไขได้ด้วยเครื่อง P-touch ทั้งหมดไม่สามารถแปลงเป็น รูปภาพได้
- วั้ดถุที่ได้รับการจัดกลุ่มจะได้รับการแปลงเป็นไฟล์บิดแมพเดี่ยว จากข้อมูลที่ไม่สามารถใช้แป้นพิมพ์ ของเครื่อง P-touch แก้ไขได้

#### หมายเหตุเกี่ยวกับการถ่ายโอนข้อมูลอื่นๆ นอกจากแม่แบบ

- ฐานข้อมูลอาจจะไม่เชื่อมต่อกับแม่แบบ หากจำนวนหรือคำสั่งของข้อมูลในฐานข้อมูลมีการเปลี่ยน แปลง และมีการถ่ายโอนเฉพาะฐานข้อมูล (\*.csv file) เพื่ออัพเดดเท่านั้น นอกจากนี้ บรรทัดแรกของ ข้อมูลในข้อมูลที่ถ่ายโอนมาต้อง ได้รับการยอมรับ โดยเครื่อง P-touch ว่าเป็น "ชื่อข้อมูล"
- โลโ๊ก้ สัญลักษณ์ และกราฟฟิคที่ดาวน์โหลดไปยังเครื่อง P-touch จะได้รับการปรับขนาดโดย อัตโนมัติ (เป็นขนาด 8) เช่นเดียวกับแบบอักษรในเครื่อง หรือสัญลักษณ์ใดๆ คลังข้อมูล

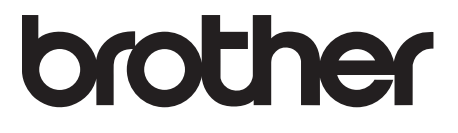